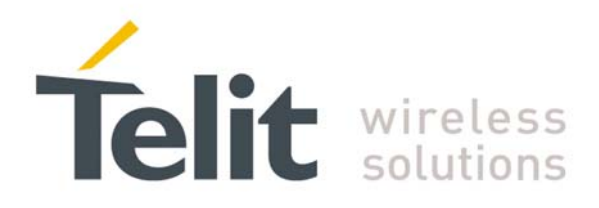

# GG863-SR Gateway Software User Guide

1vv0300836 Rev.2 - 05/05/2010

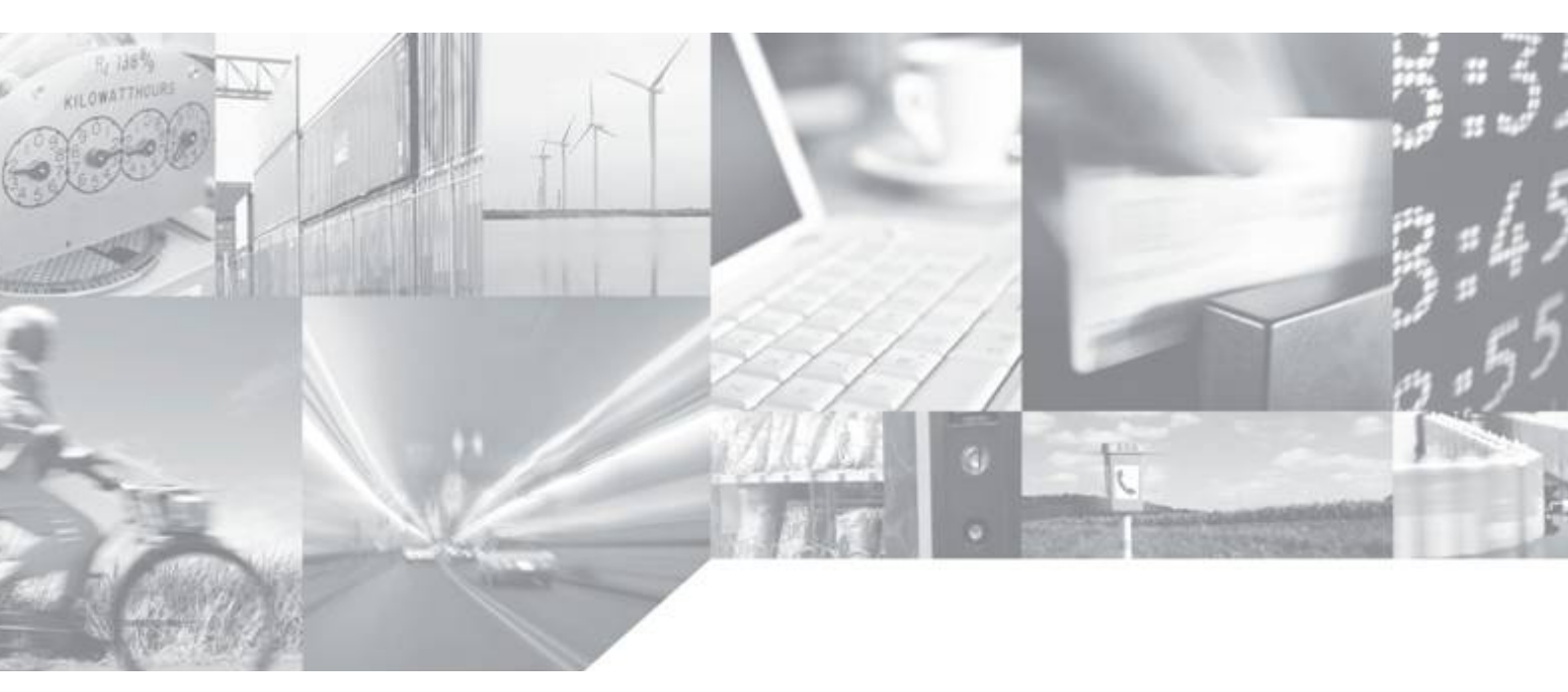

Making machines talk.

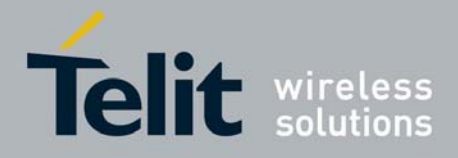

## **Applicable Products**

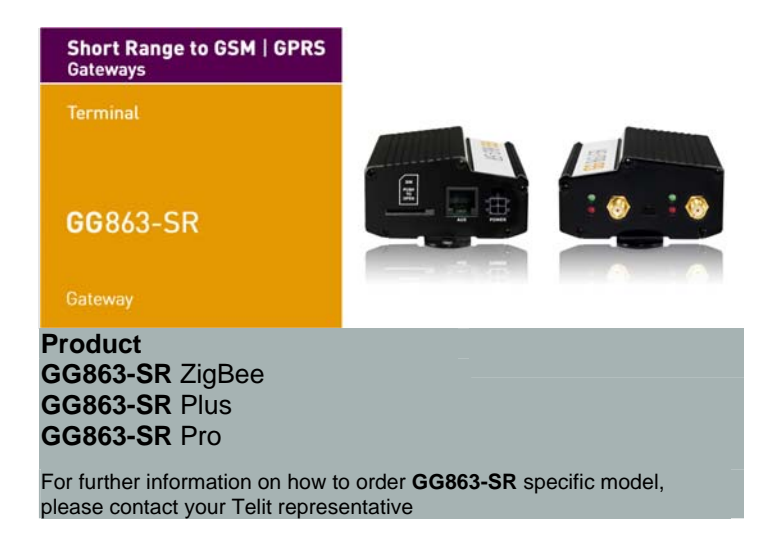

This User Guide refers to the following software versions:

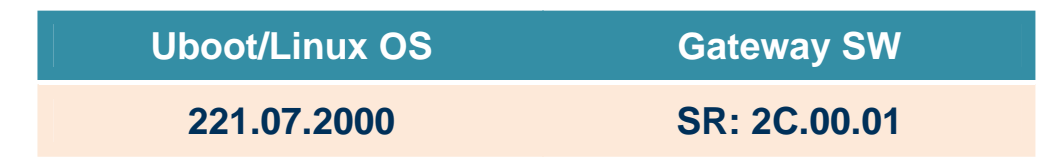

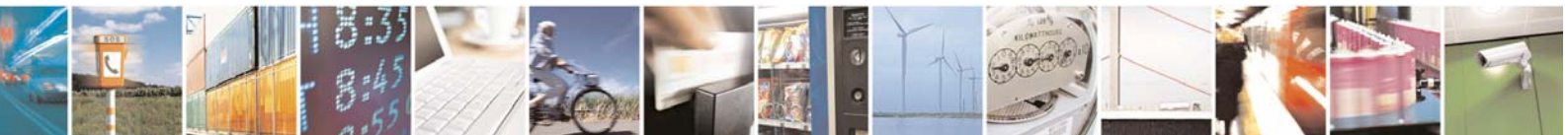

Reproduction forbidden without Telit Communications S.p.A. written authorization - All Rights Reserved

page 2 of 113

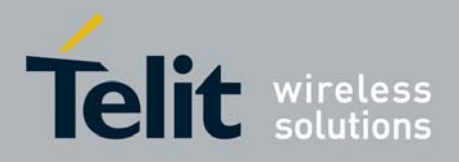

### Contents

| 1 | INT        | RODUCTION                                      | 7      |
|---|------------|------------------------------------------------|--------|
|   | 1.1        | Scope                                          | 7      |
|   | 1.2        | Audience                                       | 7      |
|   | 1.3        | Contact Information, Support                   | 7      |
|   | 1.4        | Open Source Licenses                           | 7      |
|   | 1.4.1      | GNU General Public License                     | 7      |
|   | 1.5        | Product Overview                               | 8      |
|   | 1.6        | Related Documents                              | 8      |
|   | 1.7        | Document Organization                          | 9      |
|   | 1.8        | Text Conventions                               | 9      |
|   | 1.9        | Document Change Log                            | 9      |
| 2 | GG         | 863-SR Overview                                | 1      |
| - | 21         | Open platform                                  | 1      |
|   | 2.1        | Hardware architecture                          | 1      |
|   | 2.2        | Software architecture                          | י<br>ר |
|   | 2.3        |                                                | 2      |
|   | <b>2.4</b> | 1 Refore you start                             | 3<br>4 |
|   | 2.4.2      | 2 Connections setup                            | 5      |
|   | 2.4.3      | 3 Turning On GG863-SR 1                        | 5      |
|   | 2.4.4      | 4 Turning Off GG863-SR 1                       | 5      |
|   | 2.4.       | 5 Connecting GG863-SR to the local PC 1        | 5      |
|   | 2.4.6      | 6 Reboot GG863-SR 2                            | .1     |
|   | 2.5        | Demo Gateway Application - Local Configuration | 2      |
|   | 2.5        | . 2 Run the PC Demo application                | 29     |
| 3 | Sof        | tware applications3                            | 5      |
|   | 3.1.       | 1 Operating System                             | 5      |
|   | 3.1.2      | 2 Short Range Driver 3                         | 6      |
|   | 3.1.3      | 3 IP Gateway Application                       | 6      |
|   | 3.1.4      | 4 Web Administration Panel                     | 6      |
|   | 3.1.       | Auto Application                               | 6      |
| ٨ | JD /       | 2 Solve Library                                | 7      |
| 4 |            |                                                | 7      |
|   | 4.1        | Overview                                       | 1      |
|   | 4.2        | Control Interface                              | 8      |
|   | 4.2.1      | 1 Stuff algorithm 3                            | 8      |

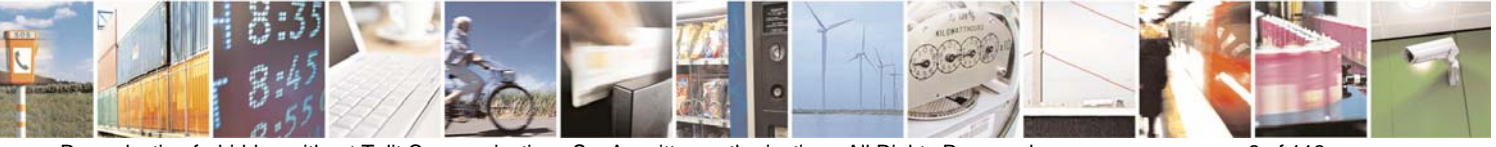

Reproduction forbidden without Telit Communications S.p.A. written authorization - All Rights Reserved

page 3 of 113

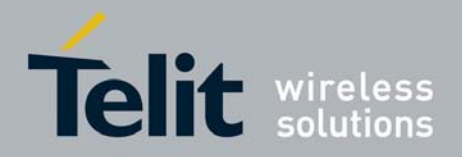

| 4.2                                                                                                    | 2.2 Message protocol                         | 39                                                                                                    |
|----------------------------------------------------------------------------------------------------|----------------------------------------------|----------------------------------------------------------------------------------------------------|
| 4.2                                                                                                    | 2.3 Command and Response messages            | 39                                                                                                    |
|                                                                                                    | 4.2.3.1 Start Network Command                | 41                                                                                                    |
|                                                                                                    | 4.2.3.2 Start network Response               | 42                                                                                                    |
|                                                                                                    | 4.2.3.3 Stop Network Command                 | 43                                                                                                    |
|                                                                                                    | 4.2.3.4 Stop Network Response                | 43                                                                                                    |
|                                                                                                    | 4.2.3.5 Close Pipe Command                   | 44                                                                                                    |
|                                                                                                    | 4.2.3.6 Close Pipe Response                  | 44                                                                                                    |
|                                                                                                    | 4.2.3.7 Reset Command                        |                                                                                                    |
|                                                                                                    | 4.2.3.8 Reset Response                       |                                                                                                    |
|                                                                                                    | 4.2.3.9 Scan Network Responses (unsolicited) |                                                                                                    |
|                                                                                                    | 4.2.3.10 Set Mode Command                    |                                                                                                    |
|                                                                                                    | 4.2.3.11 Set Mode Response                   |                                                                                                    |
|                                                                                                    | 4.2.3.12 Global Version Command              |                                                                                                    |
|                                                                                                    | 4.2.3.13 Global version Response             |                                                                                                    |
|                                                                                                    | 4.2.3.14 ACK message                         |                                                                                                    |
| 4.3                                                                                                    | Data Interface                               | 54                                                                                                    |
| 4.3                                                                                                    | 3.1 Normal-mode                              | 55                                                                                                    |
| 4.3                                                                                                    | 3.2 Command-mode                             | 56                                                                                                    |
|                                                                                                    | 4.3.2.1 Specific ZigBee commands             | 56                                                                                                    |
|                                                                                                    | 4.3.2.2 Specific MeshLite commands           | 57                                                                                                    |
|                                                                                                    | 4.3.2.2.1 AT command                         |                                                                                                    |
|                                                                                                    | 4.3.2.2.2 Data                               |                                                                                                    |
|                                                                                                    | 4.3.2.2.3 Ping                               |                                                                                                    |
| 5 W                                                                                                    | eb Administration Panel                      | 60                                                                                                    |
| -                                                                                                    |                                              |                                                                                                    |
| 5.1                                                                                                    | Overview                                     | 60                                                                                                    |
| 5.1                                                                                                    | Overview                                     | 60                                                                                                    |
| 5.1<br>5.2                                                                                                    | Overview<br>Scheme                           | 60<br>60                                                                                                    |
| 5.1<br>5.2<br>5.3                                                                                                    | Overview<br>Scheme<br>How it works           | 60<br>60<br>60                                                                                                    |
| 5.1<br>5.2<br>5.3                                                                                                    | Overview<br>Scheme<br>How it works           | 60<br>60<br>62<br>62                                                                                               |
| 5.1<br>5.2<br>5.3<br>5.3<br>5.3                                                                                                    | Overview<br>Scheme                           | 60<br>60<br>62<br>63<br>63                                                                                         |
| 5.1<br>5.2<br>5.3<br>5.3<br>5.3<br>5.3                                                                                                    | Overview                                     | 60<br>                                                                                                    |
| 5.1<br>5.2<br>5.3<br>5.3<br>5.3<br>5.3                                                                                                    | Overview                                     |                                                                                                    |
| 5.1<br>5.2<br>5.3<br>5.3<br>5.3<br>5.3<br>6 Au                                                                                              | Overview                                     | 60<br>60<br>62<br>63<br>63<br>68<br>69<br>78                                                                       |
| 5.1<br>5.2<br>5.3<br>5.3<br>5.3<br>5.3<br>6 Au<br>6.1                                                                                       | Overview                                     |                                                                                                    |
| 5.1<br>5.2<br>5.3<br>5.3<br>5.3<br>5.3<br>6 Au<br>6.1<br>6.2                                                                                | Overview<br>Scheme                           | 60<br>60<br>62<br>63<br>63<br>68<br>69<br>78<br>78<br>78<br>79                                                     |
| 5.1<br>5.2<br>5.3<br>5.3<br>5.3<br>6 Au<br>6.1<br>6.2<br>7 De                                                                               | Overview<br>Scheme                           |                                                                                                    |
| 5.1<br>5.2<br>5.3<br>5.3<br>5.3<br>5.3<br>6 Au<br>6.1<br>6.2<br>7 De<br>7.1                                                                 | Overview<br>Scheme                           |                                                                                                    |
| 5.1<br>5.2<br>5.3<br>5.3<br>5.3<br>5.3<br>6 Au<br>6.1<br>6.2<br>7 De<br>7.1<br>7.1                                                          | Overview<br>Scheme                           |                                                                                                    |
| 5.1<br>5.2<br>5.3<br>5.3<br>5.3<br>5.3<br>6 Au<br>6.1<br>6.2<br>7 De<br>7.1<br>7.2                                                          | OverviewScheme                               |                                                                                                    |
| 5.1<br>5.2<br>5.3<br>5.3<br>5.3<br>5.3<br>6 Au<br>6.1<br>6.2<br>7 De<br>7.1<br>7.2<br>7.3                                                   | OverviewScheme                               | 60<br>                                                                                                    |
| 5.1<br>5.2<br>5.3<br>5.3<br>5.3<br>5.3<br>5.3<br>5.3<br>5.3<br>6 Au<br>6.1<br>6.2<br>7 De<br>7.1<br>7.2<br>7.3<br>8 Al                      | Overview                                     | 60<br>                                                                                                    |
| 5.1<br>5.2<br>5.3<br>5.3<br>5.3<br>5.3<br>5.3<br>6 Au<br>6.1<br>6.2<br>7 De<br>7.1<br>7.2<br>7.3<br>8 Al<br>8.1                             | Overview<br>Scheme<br>How it works           | 60<br>                                                                                                    |
| 5.1<br>5.2<br>5.3<br>5.3<br>5.3<br>5.3<br>5.3<br>6 Au<br>6.1<br>6.2<br>7 De<br>7.1<br>7.2<br>7.3<br>8 AI<br>8.1<br>8.2                      | Overview<br>Scheme                           | 60<br>60<br>62<br>63<br>63<br>63<br>63<br>63<br>63<br>63<br>63<br>63<br>63<br>63<br>63<br>63<br>63<br>63<br>63<br> |
| 5.1<br>5.2<br>5.3<br>5.3<br>5.3<br>5.3<br>5.3<br>5.3<br>5.3<br>6 Au<br>6.1<br>6.2<br>7 De<br>7.1<br>7.2<br>7.3<br>8 Al<br>8.1<br>8.2<br>8.3 | Overview<br>Scheme                           | 60<br>                                                                                                    |

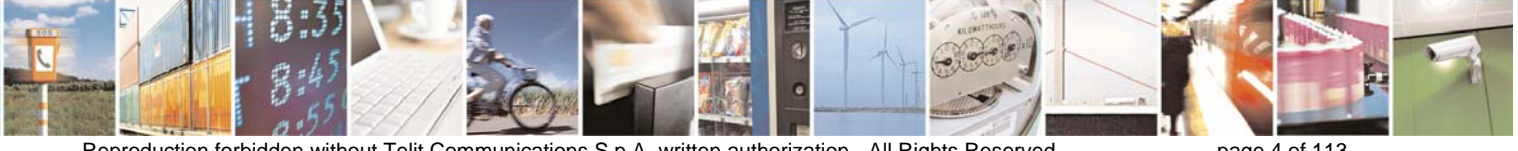

Reproduction forbidden without Telit Communications S.p.A. written authorization - All Rights Reserved

page 4 of 113

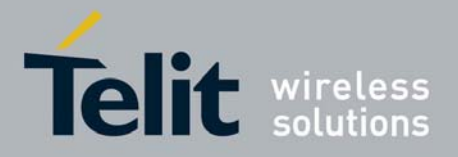

1vv0300836 Rev.2 - 05/05/2010

| 8.4 | Appendix.4 – How to enable the "Echo" feature on Zigbee                 |     |
|-----|-------------------------------------------------------------------------|-----|
| 8.5 | Appendix.5 – How to send and receive raw data using MeshLite technology |     |
| 8.5 | Normal-mode                                                             | 109 |
| 8.5 | Command-mode                                                            | 110 |
| 8.6 | Appendix.6 – Code example for Mesh Lite echo implementation             | 110 |

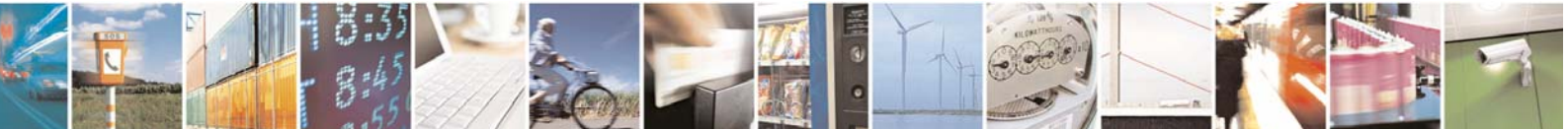

Reproduction forbidden without Telit Communications S.p.A. written authorization - All Rights Reserved

page 5 of 113

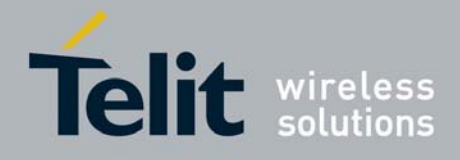

### DISCLAIMER

The information contained in this document is the proprietary information of Telit Communications S.p.A. and its affiliates ("TELIT"). The contents are confidential and any disclosure to persons other than the officers, employees, agents or subcontractors of the owner or licensee of this document, without the prior written consent of Telit, is strictly prohibited.

Telit makes every effort to ensure the quality of the information it makes available. Notwithstanding the foregoing, Telit does not make any warranty as to the information contained herein, and does not accept any liability for any injury, loss or damage of any kind incurred by use of or reliance upon the information.

Telit disclaims any and all responsibility for the application of the devices characterized in this document, and notes that the application of the device must comply with the safety standards of the applicable country, and where applicable, with the relevant wiring rules.

Telit reserves the right to make modifications, additions and deletions to this document due to typographical errors, inaccurate information, or improvements to programs and/or equipment at any time and without notice. Such changes will nevertheless be incorporated into new editions of this document.

Copyright: Transmittal, reproduction, dissemination and/or editing of this document as well as utilization of its contents and communication thereof to others without express authorization are prohibited. Offenders will be held liable for payment of damages. All rights are reserved.

Copyright © Telit Communications SpA 2010

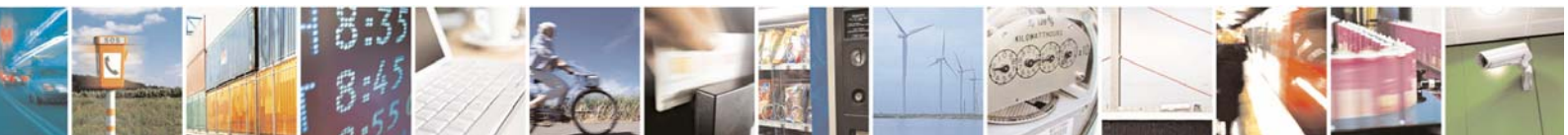

Reproduction forbidden without Telit Communications S.p.A. written authorization - All Rights Reserved

page 6 of 113

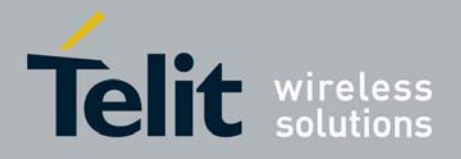

# 1 INTRODUCTION

## 1.1 Scope

This SW User Guide serves the following purpose:

- describes GG863-SR software architecture;
- describes the Telit Demo Gateway Application

## 1.2 Audience

This User Guide is intended for GG863-SR users who want to use Gateway functionalities.

For further information on how to design, develop and deploy custom application for **GG863-SR** please refer to section **§2.1** "**Open platform**"

## 1.3 Contact Information, Support

Our aim is to make this guide as helpful as possible. Keep us informed of your comments and suggestions for improvements.

For general contact, technical support, report documentation errors and to order manuals, contact Telit's Technical Support Center at:

<u>TS-EMEA@telit.com</u> or <u>http://www.telit.com/en/products/technical-support-center/contact.php</u>

Telit appreciates feedback from the users of our information.

## 1.4 Open Source Licenses

### 1.4.1 GNU General Public License

Linux system is made up of many Open Source device drivers licensed as follows:

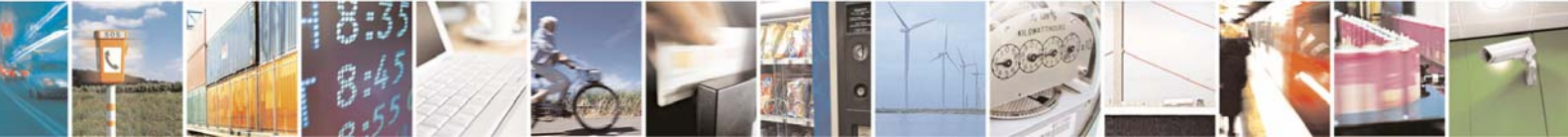

Reproduction forbidden without Telit Communications S.p.A. written authorization - All Rights Reserved

page 7 of 113

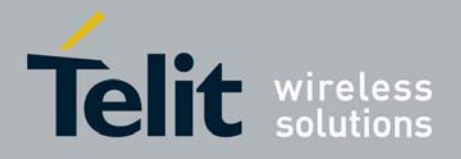

GNU GENERAL PUBLIC LIC+ ENSE Version 2, June 1991

Copyright (C) 1989, 1991 Free Software Foundation, Inc. 675 Mass Ave, Cambridge, MA 02139, USA Everyone is permitted to copy and distribute verbatim copies of this license document, but changing it is not allowed.

Please refer to the following web page for the full text of the license:

http://www.gnu.org/licenses/gpl-2.0.html

## 1.5 Product Overview

The Telit **GG863-SR** Gateway brings together the GSM/GPRS and short range technology hosting a programmable **GE863-PRO**<sup>3</sup> and any of the Telit short range modules.

Gateway functionalities are supported by the applications running in the ARM9 integrated in the **GG863-SR**. The applications manage data sending and receiving, set up and other operations related to GSM/GPRS or short range network and web interface.

Gateway application implements a protocol for data exchange between an IP Host and each node of the short-range domain, which is completely transparent to an external IP Host, including all short range functionalities inside the gateway. The application configuration is done through a Web based Management control panel.

## 1.6 Related Documents

- [1] 80322ST10058a GG863-SR Product Description
- [2] 1vv0300835 GG863-SR Hardware User Guide
- [3] 1vv0300781 GE863-PRO<sup>3</sup> Linux Software User Guide
- [4] 1vv0300777 GE863-PRO<sup>3</sup> U-BOOT Software User Guide
- [5] 1vv0300819 Telit M-ONE Protocol Stack User Guide
- [6] 1vv0300820 Telit Z-ONE Protocol Stack User Guide
- [7] 1vv0300782 Telit GE863-PRO<sup>3</sup> Linux GSM Library User Guide
- [8] 1VV0300780 Telit GE863-PRO<sup>3</sup> Linux Development Environment User Guide
- [9] 1vv0300823 Telit Mesh Manager User Guide
- [10] 1vv0300824 Telit TinyTools User Guide
- [11] 1vv0300859 Telit ZigBee Democase Getting Started
- [12] 80000nt10035 ZE modules configuration over serial port Application Note
- [13] 1vv0300846 Telit ZTC User Guide

All documentation can be downloaded from Telit's web site <u>www.telit.com</u> if not otherwise indicated.

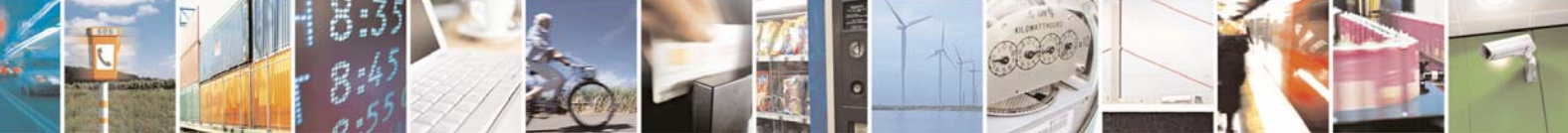

Reproduction forbidden without Telit Communications S.p.A. written authorization - All Rights Reserved

page 8 of 113

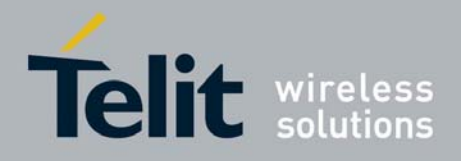

## 1.7 Document Organization

This manual contains the following chapters:

- Chapter 1 "INTRODUCTION": provides a scope for this manual, target audience, technical contact information, and text conventions;
- Chapter 2 "GG863-SR Overview": describes HW and SW architecture of the GG863-SR module;
  - Chapter 2.4 "Getting started" can be used as a quick start guide for first time users;
- Chapter 3 "Software applications" describes the set of applications that run on the GG863-SR;
- Chapter 4 "IP Gateway Application" describes the application that allows to use the SR Gateway functionalities
- Chapter 5 "Web Administration Panel" describes the GG863-SR Demo Gateway Application
- Chapter 6 "Auto Application" explains how the Auto Application works.
- Chapter 7 "Demo Gateway Application Remote Configuration" describes how to configure the PC demo gateway application when using a GPRS connection
- Chapter 8 "APPENDIX" provide quick reference guide for common tasks on management of short range devices

## 1.8 Text Conventions

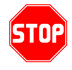

#### <u>Danger – This information MUST be followed or catastrophic equipment failure or bodily injury</u> <u>may occur.</u>

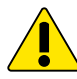

Caution or Warning – Alerts the user to important points about integrating the module, if these points are not followed, the module and end user equipment may fail or malfunction.

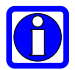

Tip or Information – Provides advice and suggestions that may be useful when integrating the module.

## 1.9 Document Change Log

| Revision | Date     | Changes                                                                                                    |
|----------|----------|----------------------------------------------------------------------------------------------------|
| ISSUE#0  | 09/07/09 | First release                                                                                                    |
| ISSUE#1  | 23/07/09 | MODIFIED:<br>1.4.1 GNU General Public License<br>2.4.1: Firmware filenames<br>2.4.2: Added note for Ethernet gadget<br>4.3 and subsections: table formatting style, notes are highlighted |
| ISSUE#2  | 05/05/10 | MODIFIED:<br>2.3 Software Architecture<br>2.5 Demo Gateway Application – Local Configuration                                                                                              |

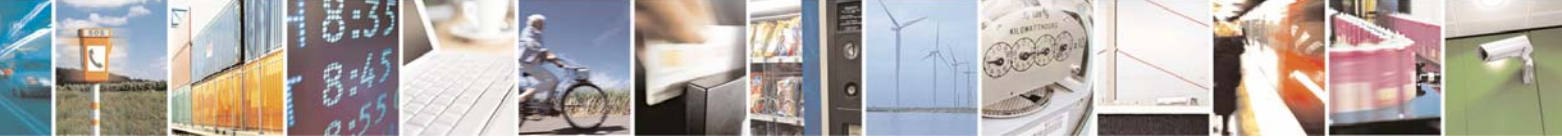

Reproduction forbidden without Telit Communications S.p.A. written authorization - All Rights Reserved

page 9 of 113

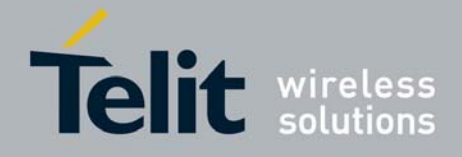

4.1 Overview

4.2 Control Interface

4.3 Data interface

5.3 How it works

6 Auto Application

7 Demo Gateway Application – Remote Configuration 8.1 Appendix.1 – Gateway Configuration

8.2 Appendix.2 – How to add a new Zigbee node

8.3 Appendix.3 – How to add a new Mesh Lite node

ADDED:

8.5 Appendix.5 – How to send and receive raw data using MeshLite technology

8.6 Appendix.6 – Code example for Mesh Lite echo implementation

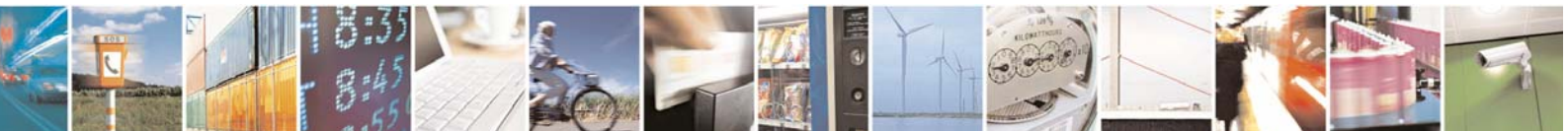

Reproduction forbidden without Telit Communications S.p.A. written authorization - All Rights Reserved

page 10 of 113

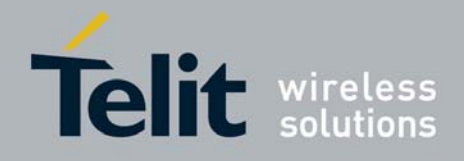

# 2 GG863-SR Overview

The **GG863-SR** is an all-in-one gateway solution which routes data between short range networks and IP networks. The **GG863-SR** brings together the GSM/GPRS and short-range technology, hosting **GE863-PRO**<sup>3</sup> with dedicated application processor and any of the short-range modules from Telit's wide product offer.

**GG863-SR** gateway application runs on a Linux OS, equipped with dedicated ARM9 32 bit processor running at 200MHz, a GSM module and a short range module, making it a turnkey solution for quick short range network setup and remote management.

## 2.1 Open platform

Thanks to the fully programmable **GE863-PRO<sup>3</sup>**, its dedicated development environment and a wide range of libraries and APIs, the **GG863-SR** is the perfect platform for running custom applications.

This guide is focused on all information related to the gateway application only. For further information onto custom application development on **GE863-PRO**<sup>3</sup> please refer to the documentation cited below.

If you are new to **GE863-PRO<sup>3</sup>** development, you are invited to read documentation in the following order:

- 80285ST10036a Telit GE863-PRO<sup>3</sup> Product Description
- 1vv0300781 Telit GE863-PRO<sup>3</sup> Linux Software User Guide
- 1vv0300780 Telit GE863-PRO<sup>3</sup> Linux Development Environment User Guide
- 1vv0300782 Telit GE863-PRO<sup>3</sup> Linux GSM Library User Guide

## 2.2 Hardware architecture

Figure below shows the hardware architecture of **GG863-SR** along with indications about available connections and peripheral. For detailed information about hardware implementation, please refer to [2].

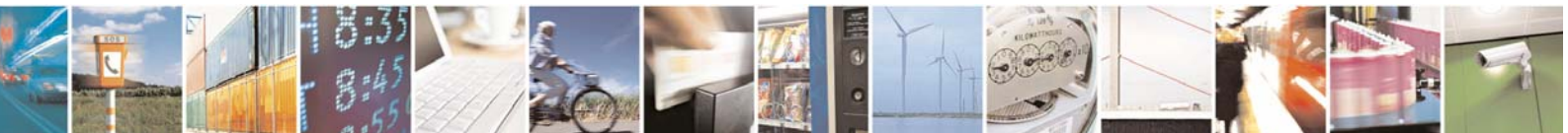

Reproduction forbidden without Telit Communications S.p.A. written authorization - All Rights Reserved

page 11 of 113

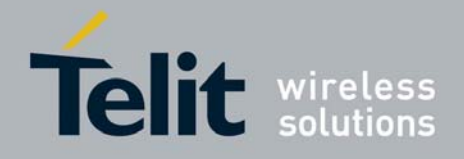

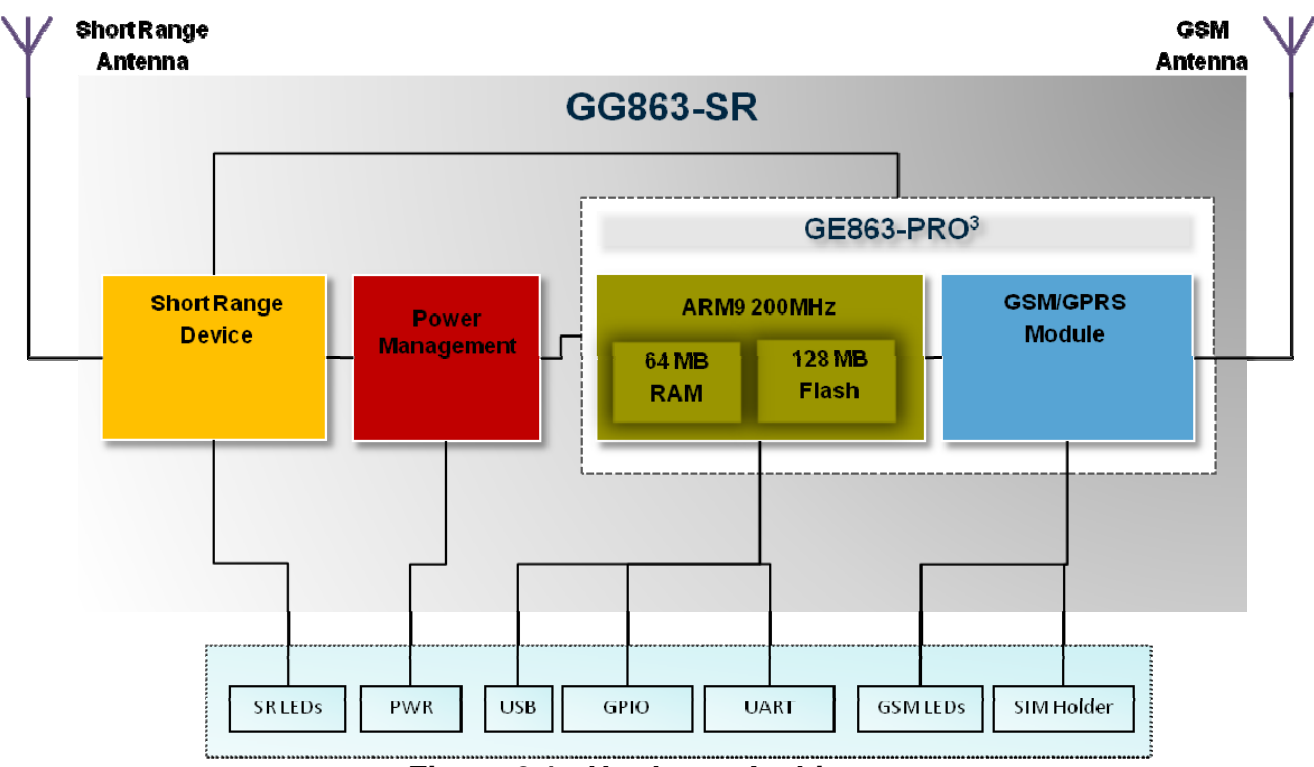

Figure 2.1 - Hardware Architecture

As specified above, **GG863-SR** provides a variety of connectors:

- USB type mini B (device)
- power supply (4 PIN molex connector)
- Sim holder
- RJ11 with UART and 2 GPIOs
- status and power LEDs, for GSM and Short Range.

For detailed information on connectors pinout and LED indication, please refer to [1].

## 2.3 Software architecture

The **GG863-SR** software architecture follows a modular stacked approach, consisting in a full featured Linux Operating System, which allows complete and highly flexible deployment of add-ons and/or specific custom applications.

The Telit Linux Software development kit has been used to build the Gateway application, and it is available on the Download Zone, under Software >> Cellular >> Software Tools GSM/GPRS section of the Telit web site <u>www.telit.com</u>.

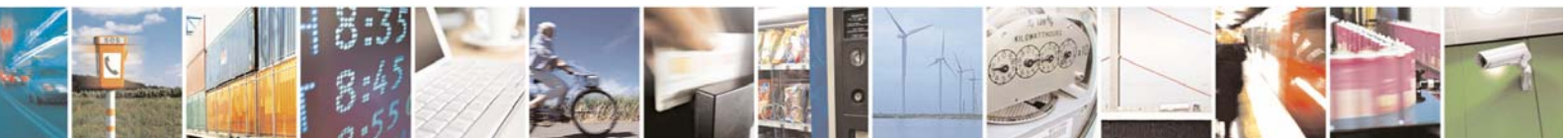

Reproduction forbidden without Telit Communications S.p.A. written authorization - All Rights Reserved

page 12 of 113

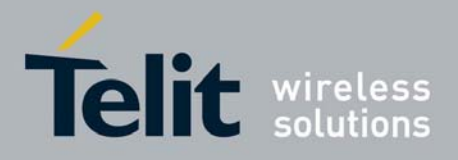

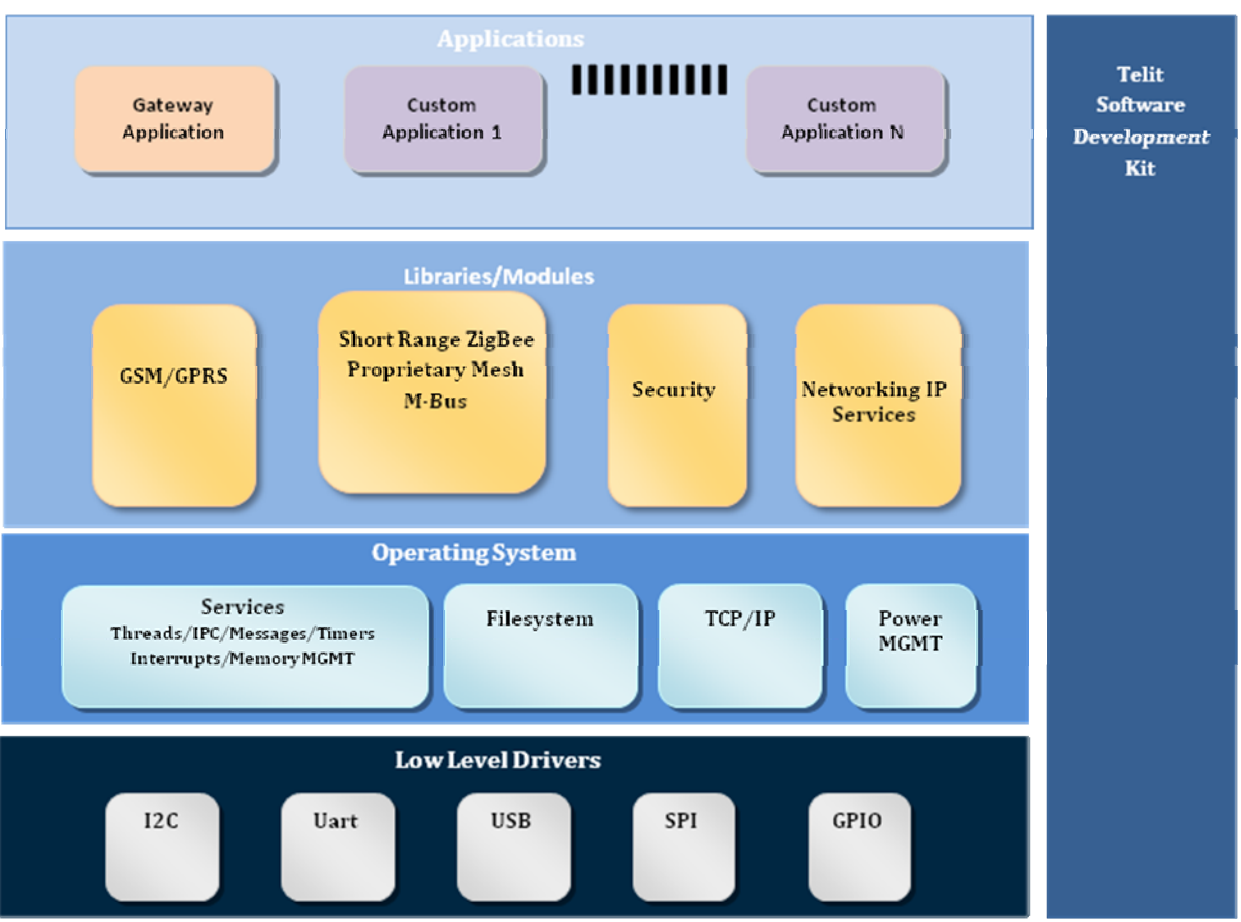

Figure 2.2 - Software Architecture

## 2.4 Getting started

This section serves as an introduction for **GG863-SR** first-time users. The following instructions give guidance on how to configure the gateway application and local PC in order to provide a hands-on approach to Short range Network gateway management and configuration.

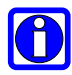

Note: Users are strongly advised to carefully read the entire manual for full understanding of Short Range Network management and gateway application by means of GG863-SR.

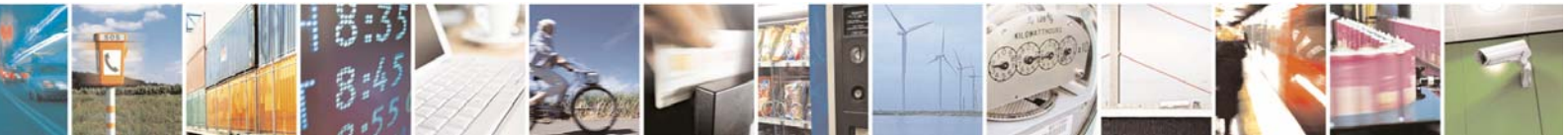

Reproduction forbidden without Telit Communications S.p.A. written authorization - All Rights Reserved

page 13 of 113

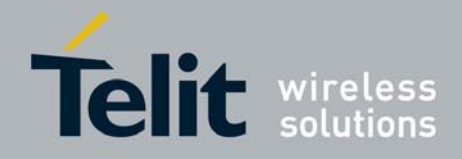

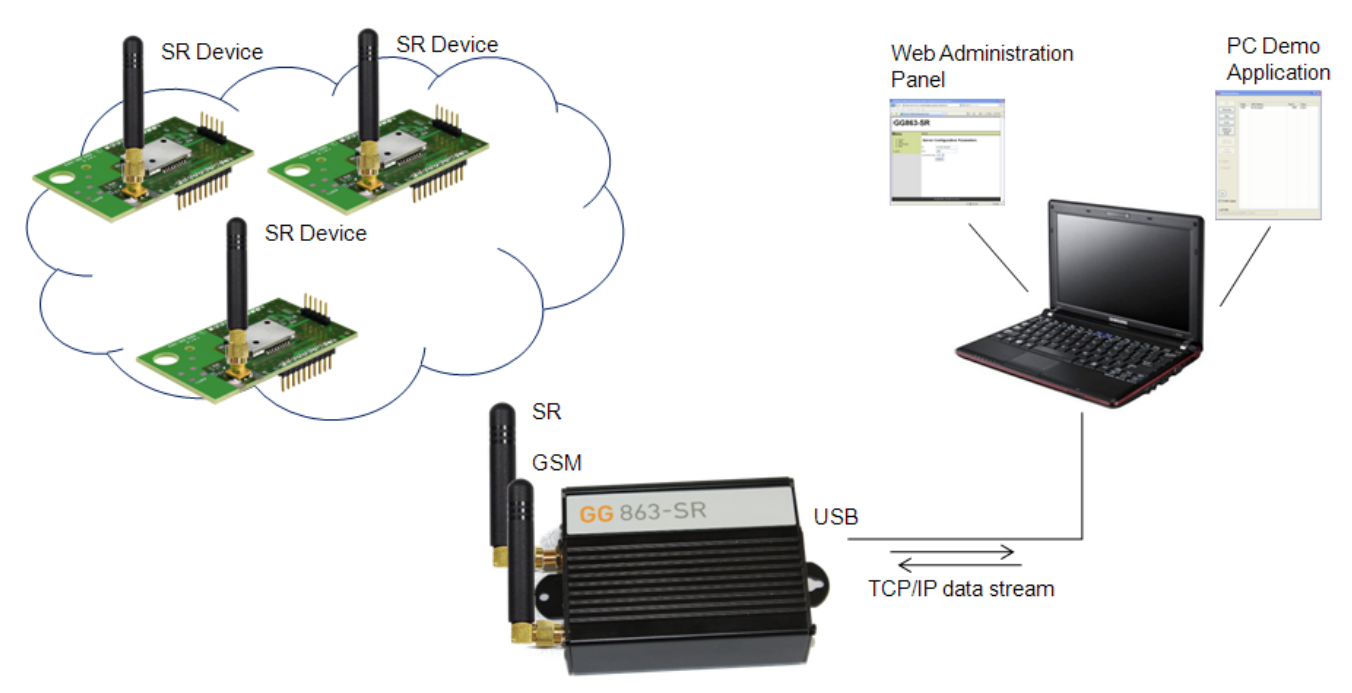

Figure 2.3 - Getting started scenario

## 2.4.1 Before you start

The minimum equipment to use the gateway functionalities of the GG863-SR is:

- The GG863-SR gateway
- One or more SR modules (of the same type of that mounted on the GG863-SR) programmed to act as Router or End Device with one of the following firmware, depending on device type:

ZigBee

- xx.W31.11.32-B008-Router.s28
- xx.W32.11.32-B008-EndDevice.s28

MeshLite

- DV.M0E.03.10-RC2.s19
- DV.M0R.03.10-RC2.s19
- DY.M0E.03.10-RC2.s19
- DY.MOR.03.10-RC2.s19

In order to get details about flashing and configuring ZigBee modules the user shall refer to [9] and [10], for MeshLite modules refer to [11] and [13]

Warning – Please note that the IP Gateway application behavior is not warranted if different short range firmware versions are used

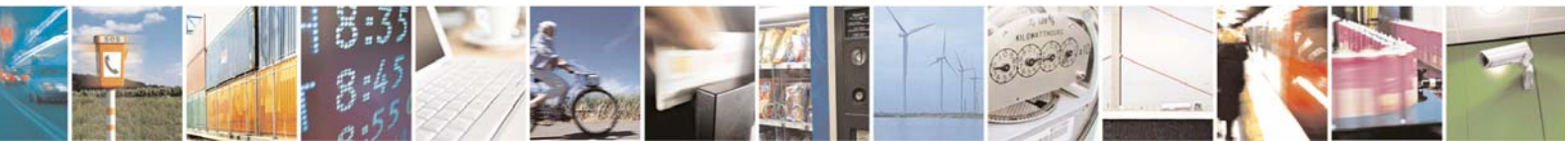

page 14 of 113

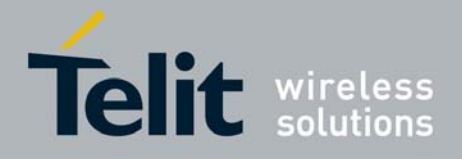

- The SRGatewayDemo.exe
- The Linux USB Ethernet/RNDIS Gadget
- A PC, which will host the demo application and which will be used to configure the Gateway

All the required software is available in the Telit website <u>www.telit.com</u> section *Download Zone* > *Software* >*Short Range* >*Software Tools Short range* 

### 2.4.2 Connections setup

Before turning on the **GG863-SR** be sure to follow the connections detailed below:

- connect the antennas to RF connectors of the GG863-SR
- insert the SIM card in the card holder of the GG863-SR
- plug the Mini USB cable into the GG863-SR USB Device port (B-type)
- connect the power supply adapter to main power socket

Now the device is ready to be turned on.

### 2.4.3 Turning On GG863-SR

To turn on the **GG863-SR**, simply attach the power adapter cable to the **GG863-SR** and wait 20 seconds for full system startup.

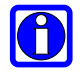

**Note** – When the power supply cable is disconnected, it is recommended to wait for approximately 5 seconds before applying the power again.

### 2.4.4 Turning Off GG863-SR

To turn off the device you can simply unplug the power supply cable.

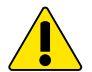

Warning – Please note that hardware power off should be done only after a proper GSM logoff. Any GSM device is requested to issue a "detach" request at turning off.

Normal shutdown sequence will take up to 8 seconds. An additional delay of up to 10s is experienced as the GSM module logs off the network.

### 2.4.5 Connecting GG863-SR to the local PC

To connect the **GG863-SR** to the local PC follow this steps:

- Turn ON the **GG863-SR** (see section 2.4.3)
- Wait 20 seconds for the system to startup
- Plug the USB cable into the PC (A-type): <u>The first time</u> you connect the GG863-SR, you will be asked for a driver "Linux USB Ethernet/RNDIS Gadget". Follow the actions described by the screenshots:

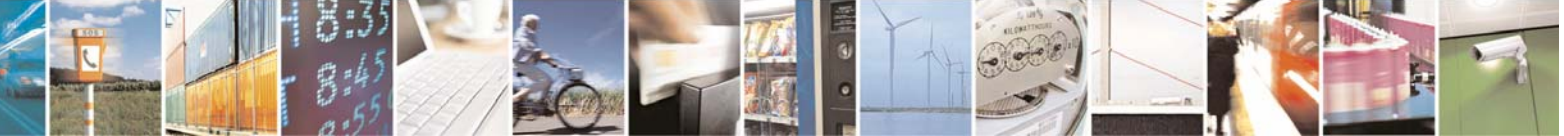

Reproduction forbidden without Telit Communications S.p.A. written authorization - All Rights Reserved

page 15 of 113

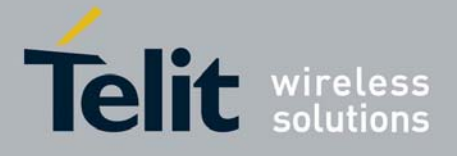

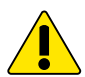

Warning – If you have already installed the Telit Linux Development Environment, you already have the Ethernet Gadget installed and you are connecting the GG863-SR to the same USB port used for EVK-PRO<sup>3</sup>, then the USB connection is automatically established. In this case you can continue reading the present document from 2.5.

If you are connecting the GG863-SR for the first time or to a different USB port please follow next steps.

### Found New Hardware Wizard Welcome to the Found New Hardware Wizard Windows will search for current and updated software by looking on your computer, on the hardware installation CD, or on the Windows Update Web site (with your permission). Read our privacy policy Can Windows connect to Windows Update to search for software? O Yes, this time only Yes, now and every time I connect a device No, not this time. Click Next to continue. < Back Next > Cancel

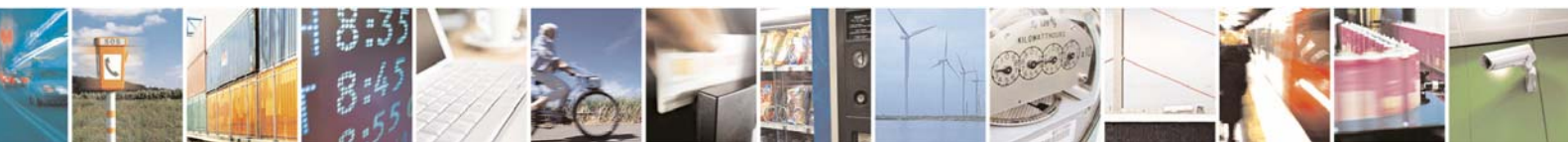

Reproduction forbidden without Telit Communications S.p.A. written authorization - All Rights Reserved

page 16 of 113

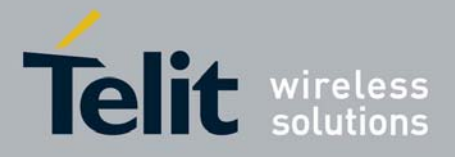

1vv0300836 Rev.2 - 05/05/2010

| Found New Hardware Wizard                                                                                                    |
|----------------------------------------------------------------------------------------------------|
| This wizard helps you install software for:<br>Linux USB Ethemet/RNDIS Gadget                                                                                                    |
| What do you want the wizard to do?         Install the software automatically (Recommended)         Install from a list or specific location (Advanced)         Click Next to continue. |
|                                                                                                    |
| Found New Hardware Wizard                                                                                                    |
| Please choose your search and installation options.                                                                                                    |
| Search for the best driver in these locations.                                                                                                    |
| Use the check boxes below to limit or expand the default search, which includes local paths and removable media. The best driver found will be installed                                |
| Search removable media filopov. CD POM .)                                                                                                    |
| ☐ Search removable media (hoppy, CD-NOM)                                                                                                    |
|                                                                                                    |
| biowse                                                                                                    |
| O Don't search. I will choose the driver to install.                                                                                                    |
| Choose this option to select the device driver from a list. Windows does not guarantee that<br>the driver you choose will be the best match for your hardware.                          |

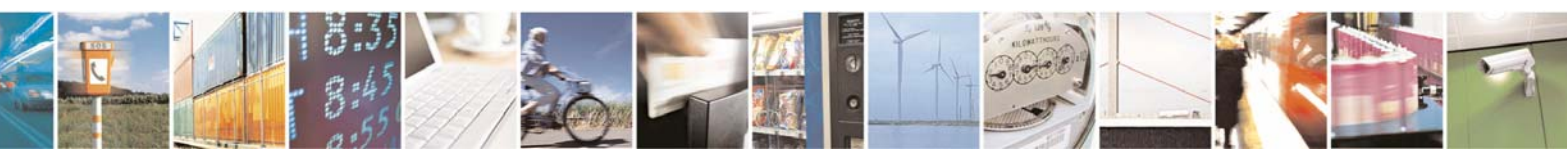

< Back

Next >

Cancel

Reproduction forbidden without Telit Communications S.p.A. written authorization - All Rights Reserved

page 17 of 113

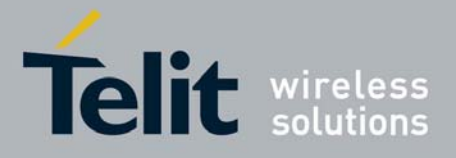

1vv0300836 Rev.2 - 05/05/2010

Click the **Browse** button and search for the file <u>linux.inf</u>, included in the Telit package.

Click Next.

| Hardwa | re Installation                                                                                                    |
|--------|----------------------------------------------------------------------------------------------------|
|        | The software you are installing for this hardware:<br>Linux USB Ethemet/RNDIS Gadget<br>has not passed Windows Logo testing to verify its compatibility<br>with Windows XP. (Tell me why this testing is important.)<br>Continuing your installation of this software may impair<br>or destabilize the correct operation of your system<br>either immediately or in the future. Microsoft strongly<br>recommends that you stop this installation now and<br>contact the hardware vendor for software that has<br>passed Windows Logo testing. |
|        | Continue Anyway STOP Installation                                                                                                    |

Click Continue Anyway.

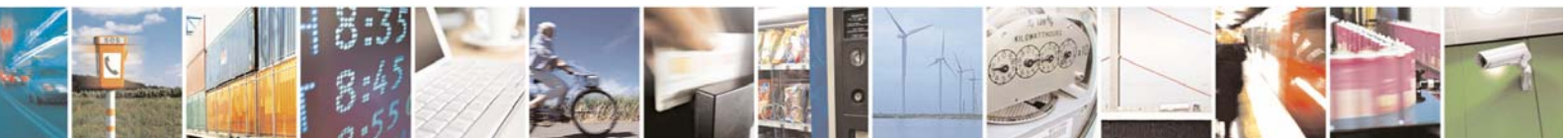

page 18 of 113

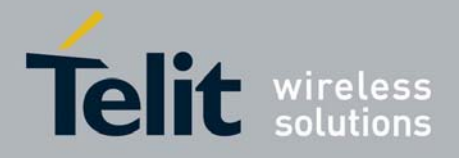

1vv0300836 Rev.2 - 05/05/2010

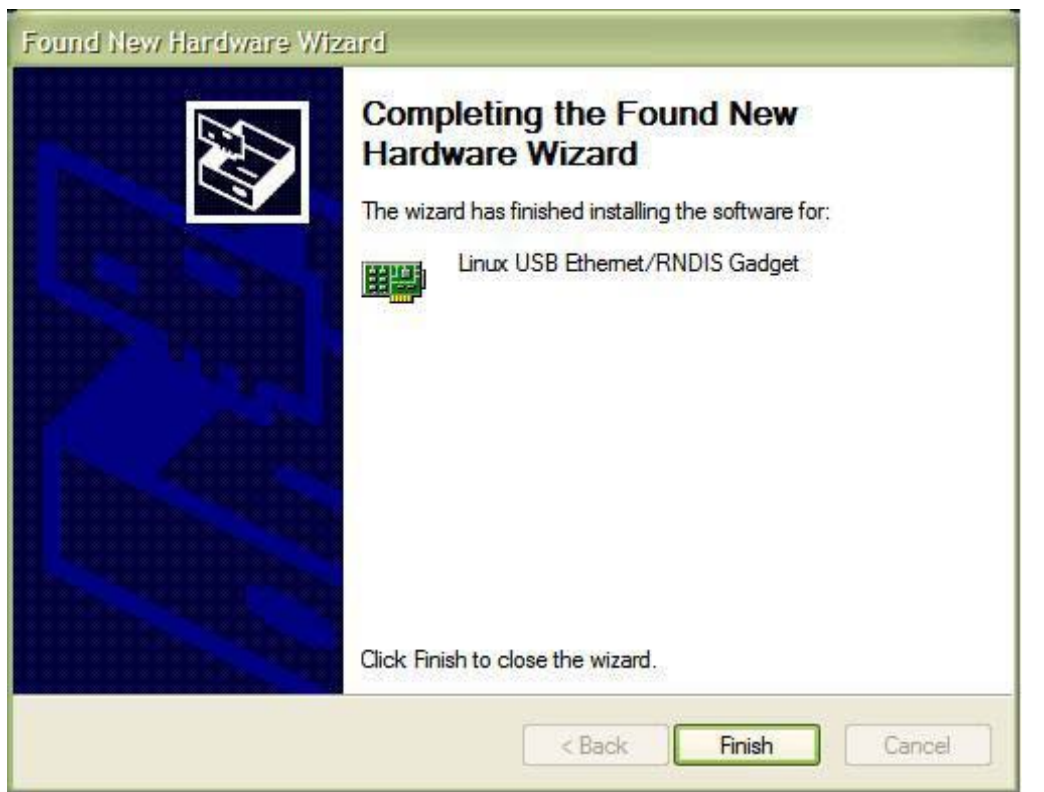

Click Finish.

Go to **Network Connections**, right click on the device called **Linux USB Ethernet/RNDIS Gadget** and choose the menu voice **Properties**. Select the **Internet Protocol (TCP/IP)** and click on the button **Properties**; you should see the following windows:

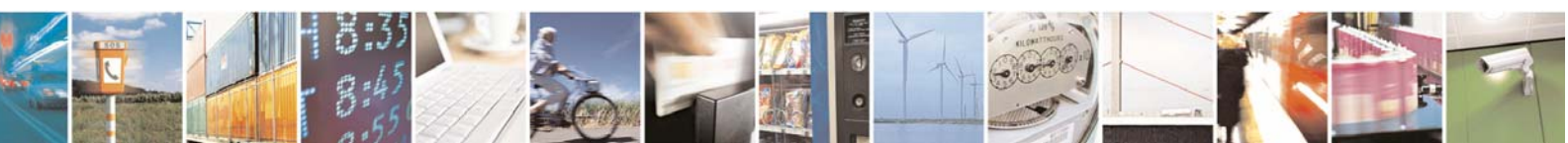

Reproduction forbidden without Telit Communications S.p.A. written authorization - All Rights Reserved

page 19 of 113

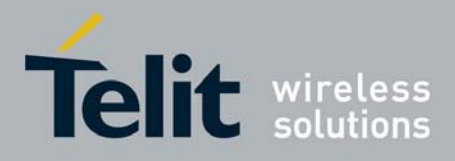

| 👍 Local Area Connection 2 Properties                                                                                                    | ?    | × |
|----------------------------------------------------------------------------------------------------|------|---|
| General Authentication Advanced                                                                                                    |      |   |
| Connect using:                                                                                                    |      |   |
| Linux USB Ethernet/RNDIS Gadget     Configure.                                                                                                    |      |   |
| This connection uses the following items:                                                                                                    |      |   |
| File and Printer Sharing for Microsoft Networks                                                                                                    | ^    |   |
| 🗹 🛃 QoS Packet Scheduler                                                                                                    |      |   |
| Marchinet Protocol (TCP/IP)                                                                                                    | ~    |   |
|                                                                                                    |      | 1 |
| Install Uninstall Properties                                                                                                    |      | j |
| Description                                                                                                    |      | 1 |
| Transmission Control Protocol/Internet Protocol. The default<br>wide area network protocol that provides communication<br>across diverse interconnected networks. |      |   |
| <ul> <li>Show icon in notification area when connected</li> <li>Notify me when this connection has limited or no connectivi</li> </ul>                            | ty   |   |
|                                                                                                    |      |   |
| OK Car                                                                                                    | ncel |   |

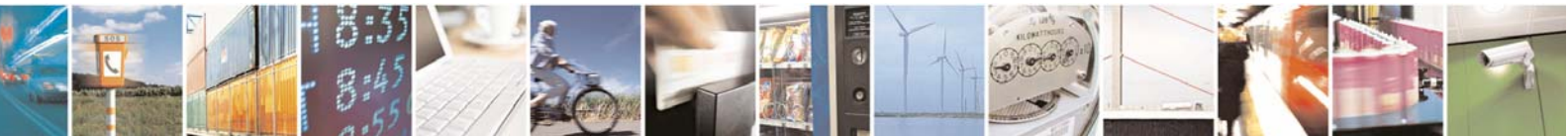

Reproduction forbidden without Telit Communications S.p.A. written authorization - All Rights Reserved

page 20 of 113

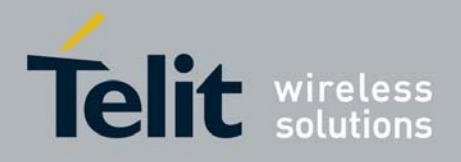

| GG863-SR Software User Guide  |
|-------------------------------|
| 1vv0300836 Rev.2 - 05/05/2010 |

| Internet Protocol (TCP/IP) Properties                                                                               |                                                                          |  |  |  |
|----------------------------------------------------------------------------------------------------|--------------------------------------------------------------------------|--|--|--|
| General                                                                                                    |                                                                          |  |  |  |
| You can get IP settings assigned autom<br>this capability. Otherwise, you need to a<br>the appropriate IP settings. | natically if your network supports<br>ask your network administrator for |  |  |  |
| Obtain an IP address automatically                                                                                  | y III                                                                    |  |  |  |
| Our of the following IP address: ──                                                                                 |                                                                          |  |  |  |
| IP address:                                                                                                    | 192.168.121.1                                                            |  |  |  |
| Subnet mask:                                                                                                    | 255.255.255.0                                                            |  |  |  |
| Default gateway:                                                                                                    | · · ·                                                                    |  |  |  |
| Obtain DNS server address autom                                                                                     | atically                                                                 |  |  |  |
| ─⊙ Use the following DNS server add                                                                                 | resses:                                                                  |  |  |  |
| Preferred DNS server:                                                                                               |                                                                          |  |  |  |
| Alternate DNS server:                                                                                               | · · ·                                                                    |  |  |  |
|                                                                                                    | Advanced                                                                 |  |  |  |
| OK Cancel                                                                                                    |                                                                          |  |  |  |

If this configuration is not available, you have to manually insert the following values:

#### IP address: 192.168.121.1 Subnet mask: 255.255.255.0

then click Ok.

At this point, Ethernet Gadget is installed on Local PC: Local PC and GG863-SR can communicate via IP with the following addresses:

- 192.168.121.1 (Local PC)
- 192.168.121.3 (GG863-SR)

### 2.4.6 Reboot GG863-SR

Before rebooting the **GG863-SR** you have to un-plug the USB cable from the PC if it is connected, reboot the **GG863-SR**, wait 20 seconds and plug the USB cable into the PC to make the connection work.

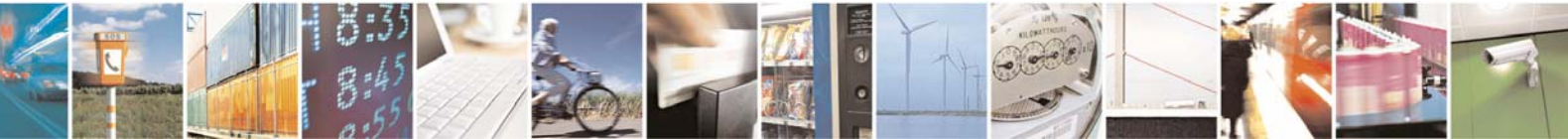

Reproduction forbidden without Telit Communications S.p.A. written authorization - All Rights Reserved

page 21 of 113

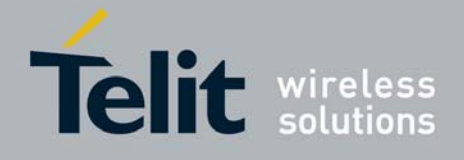

## 2.5 Demo Gateway Application - Local Configuration

The Demo Gateway Application is an example to show how SR devices communicate with an IP host and vice versa via the **GG863-SR** Gateway.

In "Local Configuration", the PC used to configure the Gateway is the same hosting the PC Demo Application, and it is connected to the **GG863-SR** through the USB cable. Please note that the Demo Gateway Application can run also in "Remote Configuration". Using the "Remote Configuration" the PC hosting the Demo Application is connected to the GG863 through the GPRS connection. In this case the PC used to configure the Gateway may or may not be the same used to host the PC Demo Application (Refer to §. 7 for a detailed description of the Demo Gateway Application in "Remote Configuration").

## 2.5.1 Start the IP GW application

- Turn on the GG863-SR and wait 20 seconds for the system to boot
- Connect the **GG863-SR** to the local PC
- In the local PC connected to the GG863-SR type the address:

http://192.168.121.3/cgi-bin/index.cgi

where 192.168.121.3 is one of the IP addresses of the GG863-SR.

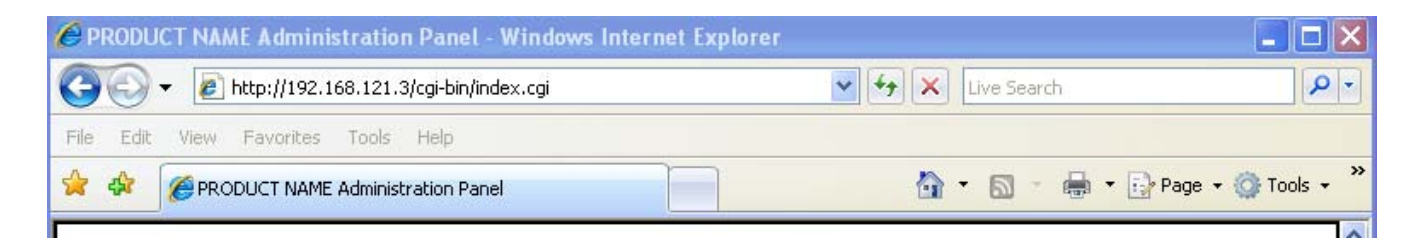

You can see the Home Page of the Web Administration Panel:

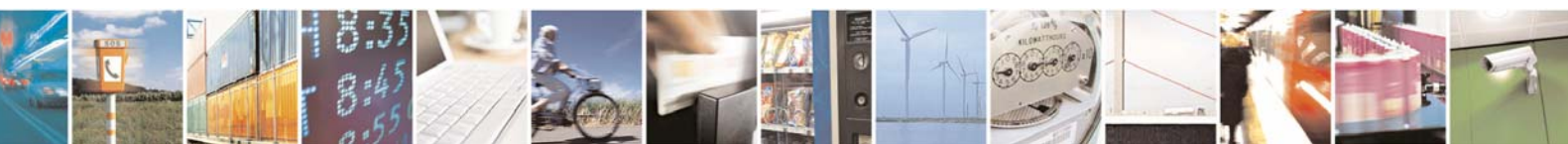

Reproduction forbidden without Telit Communications S.p.A. written authorization - All Rights Reserved

page 22 of 113

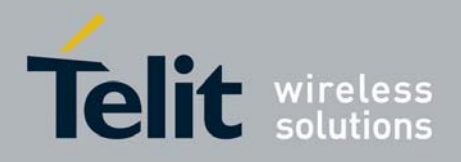

1vv0300836 Rev.2 - 05/05/2010

| PRODUCT NAME Admi                                                                          | nistration Panel - Windows Ir | nternet Explorer                                         |                                              |                       |
|--------------------------------------------------------------------------------------------|-------------------------------|----------------------------------------------------------|----------------------------------------------|-----------------------|
| 😋 🕘 👻 🙋 http://192                                                                         | .168.121.3/cgi-bin/index.cgi  |                                                          | Live Search                                  | <u>ا</u> ۹            |
| File Edit View Favorite                                                                    | s Tools Help                  |                                                          |                                              |                       |
| 🚖 🏘 🏉 PRODUCT NAT                                                                          | 1E Administration Panel       |                                                          | 🙆 • 🗟 · 🖶 •                                  | 🔂 Page 🔹 🎯 Tools 🔹    |
| GG86                                                                                       | 3-SR                          |                                                          |                                              |                       |
| Menu                                                                                       | [General Information]         | [Help] [Contacts]                                        |                                              |                       |
| <ul> <li>Home</li> <li>GSM</li> <li>Short Range</li> <li>Shell</li> <li>Actions</li> </ul> | PRO3 Web                      | Administration I<br>3 Web Administration I<br>re system. | ration Panel Panel. Choose a menu voice fror | n the left sidebar to |
|                                                                                            | Telit @                       | 2008 - All rights resen                                  | ved                                          |                       |
|                                                                                            |                               |                                                          | Toternet                                     | 100% •                |

#### 1. Set the IP Host parameters:

- 1. Click on Short Range
- 2. Click on [Server]

Fill the form in the following way:

- IP Host address: **192.168.121.1**
- Port: **4500**

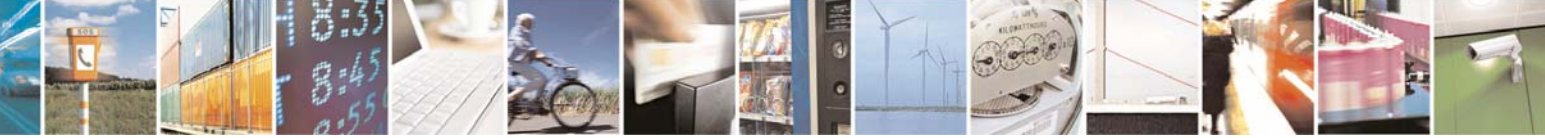

Reproduction forbidden without Telit Communications S.p.A. written authorization - All Rights Reserved

page 23 of 113

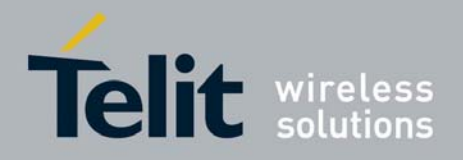

- Connection Type: TCP

| C PRODUCT NAME Admin                                                                              | nistration Panel - Windows Internet Explorer 📃 🗖                                                          |
|---------------------------------------------------------------------------------------------------|----------------------------------------------------------------------------------------------------|
| 🔆 🖉 🗸 🖉 http://192                                                                                | .168.121.3/cgi-bin/zigbee.cgi?index=2&action=5 🛛 🖌 🔨 🗐 🖌 Live Search                                      |
| File Edit View Favorites                                                                          | a Tools Help                                                                                              |
|                                                                                                   | 1E Administration Panel                                                                                   |
| GG863                                                                                             | 3-SR                                                                                                    |
| Menu                                                                                              | [Server] [Mode] [Connection]                                                                              |
| <ul> <li>Home</li> <li>GSM</li> <li>Short Range</li> <li>Shell</li> <li>Actions</li> </ul> Logout | Server Configuration Parameters     IP:   192.168.121.1   Port:   4500   Connection Type:   TOP:   Submit |
|                                                                                                   | Telit @ 2008 - All rights reserved                                                                        |

Click Submit, wait until the Web Panel shows the message:

Parameter configuration was successful

- 2. Click on [Connection]
- Connection: LOCAL

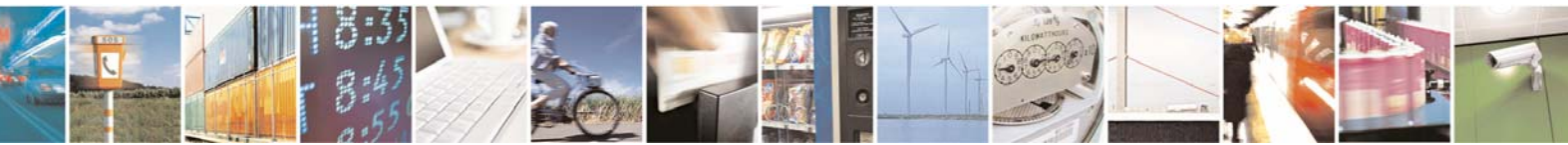

Reproduction forbidden without Telit Communications S.p.A. written authorization - All Rights Reserved

page 24 of 113

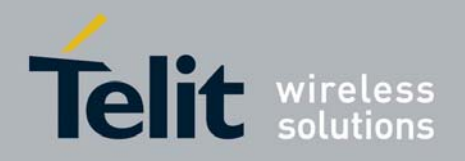

1vv0300836 Rev.2 - 05/05/2010

| C PRODUCT NAME Administrat                     | tion Panel - Windows Internet Explorer 📃 💷 🖻               |
|------------------------------------------------|------------------------------------------------------------|
| 🚱 🗸 🙋 http://192.168.12                        | 21.3/cgi-bin/zigbee.cgi?index=2&action=7 🔹 🗲 🗙 Live Search |
| File Edit View Favorites Too                   | ls Help                                                    |
| 😤 🔅 🏉 PRODUCT NAME Admi                        | nistration Panel                                           |
|                                                |                                                            |
| GG863-                                         | SR                                                         |
|                                                |                                                            |
| Menu                                           | [Server] [Mode] [Connection]                               |
| Meria                                          |                                                            |
| <ul> <li>Home</li> <li>GSM</li> </ul>          | Connection Configuration Parameters                        |
| <ul> <li>Short Range</li> <li>Shell</li> </ul> |                                                            |
| Actions                                        |                                                            |
| Logout                                         |                                                            |
|                                                |                                                            |
|                                                |                                                            |
|                                                |                                                            |
|                                                |                                                            |
|                                                |                                                            |
|                                                |                                                            |
|                                                |                                                            |
|                                                |                                                            |
|                                                |                                                            |
|                                                |                                                            |
|                                                | Telit @ 2008 - All rights reserved                         |

Click **Submit**, wait until the Web Panel shows the message:

Parameter configuration was successful

3. Click on [Mode] Automatic: **YES** 

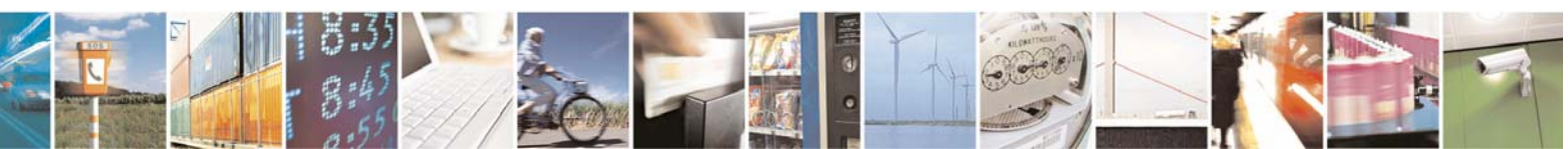

Reproduction forbidden without Telit Communications S.p.A. written authorization - All Rights Reserved

page 25 of 113

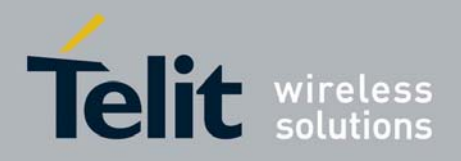

1vv0300836 Rev.2 - 05/05/2010

| C PRODUCT NAME Administratio                                                                      | n Panel - Windows Inter        | net Explorer            |          |         |                  |
|---------------------------------------------------------------------------------------------------|--------------------------------|-------------------------|----------|---------|------------------|
| 😋 💽 👻 🙋 http://192.168.121.3                                                                      | 3/cgi-bin/zigbee.cgi?index=2&a | action=6                | Live     | Search  | <u>ہ</u>         |
| File Edit View Favorites Tools                                                                    | Help                           |                         |          |         |                  |
| 🔶 🛠 🌈 PRODUCT NAME Administ                                                                       | tration Panel                  |                         | â • 6    | - 🖶 - 🕞 | Page 👻 🎯 Tools 👻 |
| GG863-9                                                                                           | SR                             |                         |          |         |                  |
| Menu                                                                                              | [Server] [Mode] [Connectio     | on]                     |          |         |                  |
| <ul> <li>Home</li> <li>GSM</li> <li>Short Range</li> <li>Shell</li> <li>Actions</li> </ul> Logout | Mode Config                    | guration P              | arameter | S       |                  |
|                                                                                                   | Telit @ 200                    | 8 - All rights reserved |          |         |                  |

Click **Submit**, wait until the Web Panel shows the message:

Parameter configuration was successful

4. Click on GSM:

- Click on [GPRS Settings]

Fill the form with APN:

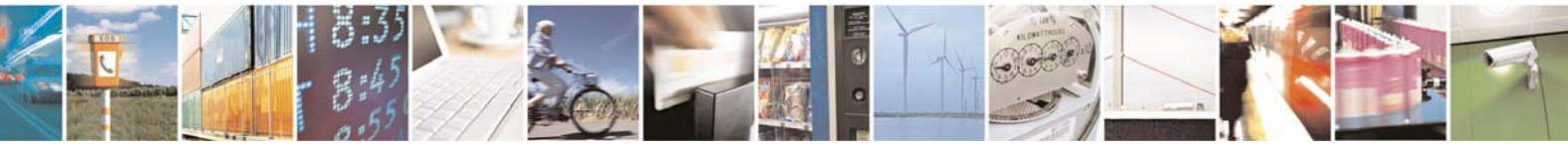

Reproduction forbidden without Telit Communications S.p.A. written authorization - All Rights Reserved

page 26 of 113

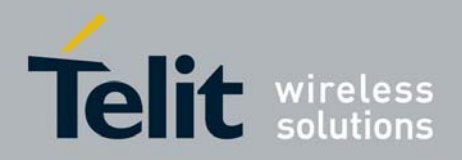

1vv0300836 Rev.2 - 05/05/2010

| PRODUCT NAME Administrat                                                                   | ion Panel - Windows Internet Explorer |           |
|--------------------------------------------------------------------------------------------|---------------------------------------|-----------|
| 💽 🗸 🙋 http://192.168.12                                                                    | 1.3/cgi-bin/gsm.cgi?index=1&action=1  | P-        |
| File Edit View Favorites Tool                                                              | ls Help                               |           |
| 😭 🏟 🍘 PRODUCT NAME Admin                                                                   | nistration Panel                      | iools 🗸 🧩 |
| GG863-                                                                                     | SR                                    | ^         |
| Menu                                                                                       | [GPRS Settings]                       |           |
| <ul> <li>Home</li> <li>GSM</li> <li>Short Range</li> <li>Shell</li> <li>Actions</li> </ul> | GPRS Configuration Parameters         |           |
|                                                                                            |                                       |           |
|                                                                                            | Telit @ 2008 - All rights reserved    | ~         |

Click **Submit**, wait until the Web Panel shows the message:

Parameter configuration was successful

- 5. Click on Actions:
  - Click on [Rebooting]
  - Rebooting: YES

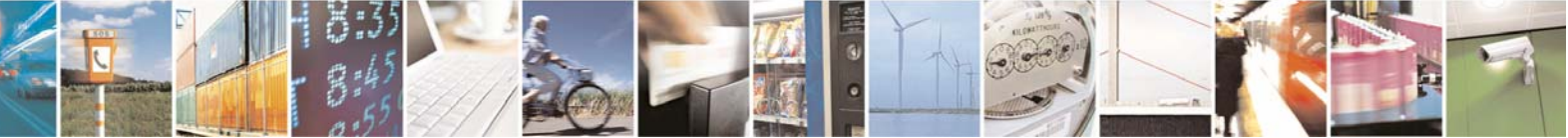

Reproduction forbidden without Telit Communications S.p.A. written authorization - All Rights Reserved

page 27 of 113

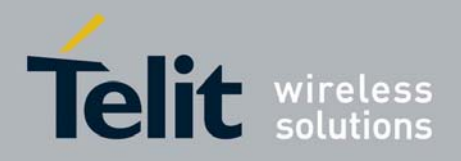

1vv0300836 Rev.2 - 05/05/2010

| C PRODUCT NAME Admini                                                                             | istration Panel - Windows Internet Explorer                                                                                                    |         |
|---------------------------------------------------------------------------------------------------|----------------------------------------------------------------------------------------------------|---------|
| 🚱 🗸 🙋 http://192.1                                                                                | 168.121.3/cgi-bin/zigbee.cgi?index=4&action=8                                                                                                    |         |
| File Edit View Favorites                                                                          | Tools Help                                                                                                    |         |
| 😤 🏟 🏉 PRODUCT NAME                                                                                | E Administration Panel                                                                                                    | Tools 👻 |
| GG863                                                                                             | 3-SR                                                                                                    |         |
| Menu                                                                                              | [Rebooting]                                                                                                    |         |
| <ul> <li>Home</li> <li>GSM</li> <li>Short Range</li> <li>Shell</li> <li>Actions</li> </ul> Logout | Rebooting:       Image: Subject in the second second |         |
|                                                                                                   | Telit @ 2008 - All rights reserved                                                                                                    |         |

Click **Submit**, wait until the Web Panel shows the message:

Parameter configuration was successful

- Unplug the USB cable from the PC
- Wait 30 seconds
- plug the USB cable into the PC

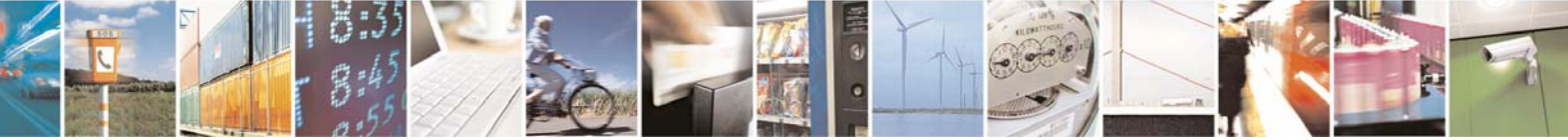

Reproduction forbidden without Telit Communications S.p.A. written authorization - All Rights Reserved

page 28 of 113

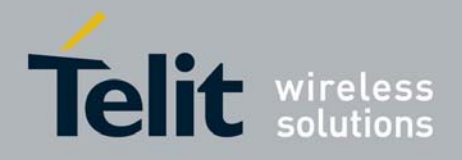

### 2.5.2 Run the PC Demo application

After the previous USB plugging run the SRGatewayDemo.exe on the PC:

| Configuration               |    |    |   | ×         |
|-----------------------------|----|----|---|-----------|
| Control Interface IP        | 0. | 0. | 0 | Port 6000 |
| Log Folder<br>C:\GatewayLog |    |    |   | Browse    |
|                             |    | ОК |   |           |
|                             |    |    |   |           |

Choose the folder where to store the logs

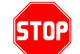

Not Delete the log folder while the SRGatewayDemo.exe is running

#### Click OK

• Clicking Ok, the IP Host waits for GG863-SR IP address and IMEI

| 🙋 Waiting     | Info From Terminal | × |
|---------------|--------------------|---|
| Terminal IP   |                    |   |
| Terminal IMEI |                    |   |
| Terminal Port | 4500               |   |
|               | Cancel OK          |   |

• When appears the following pop-up it means the connection between **GG863-SR** and SRGatewayDemo is established.

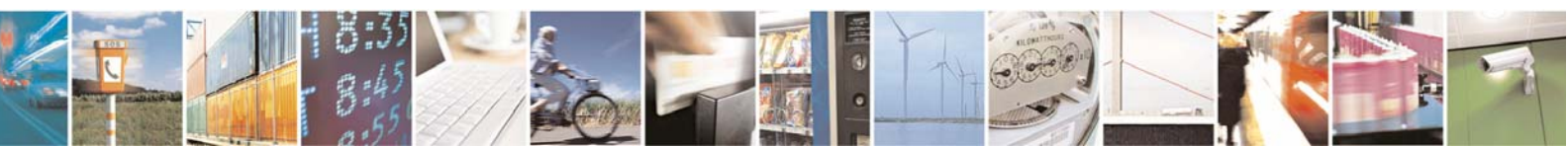

Reproduction forbidden without Telit Communications S.p.A. written authorization - All Rights Reserved

page 29 of 113

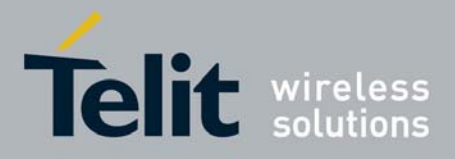

| Info arri | ve d 🔀                |
|-----------|-----------------------|
| (į)       | Please Push OK Button |
| (         | ок                    |

#### Click Ok

• Now you can see the information received from GG863-SR:

For example:

| 🙋 Waiting I   | nfo From Terminal | × |
|---------------|-------------------|---|
| Terminal IP   | 192.168.121.3     |   |
| Terminal IMEI | 357251010184982   |   |
| Terminal Port | 4500              |   |
|               | Cancel OK         |   |

At this point the PC Demo is communicating with the IP Gateway Application running inside the **GG863-SR**. Click **OK**.

 Start the SR Network (the technology radio button checked shows the Short Range Technology integrated in the GG863-SR):

Click Start

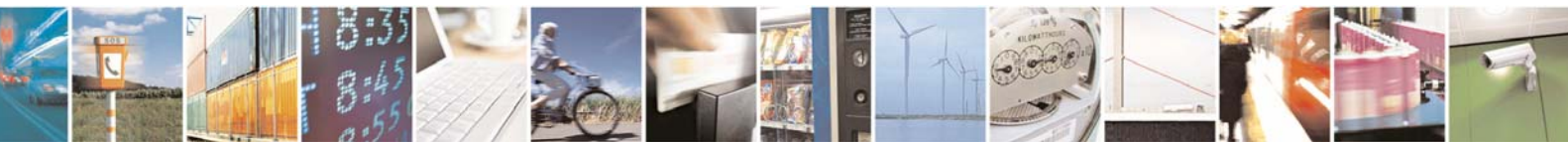

Reproduction forbidden without Telit Communications S.p.A. written authorization - All Rights Reserved

page 30 of 113

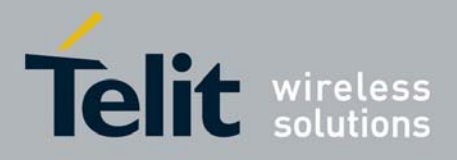

1vv0300836 Rev.2 - 05/05/2010

| SRGatewayDemo                   | ,                |               |   |
|---------------------------------|------------------|---------------|---|
|                                 |                  |               |   |
| Start                           | Node MAC Address | Port N Status |   |
| Discovery                       |                  |               |   |
| Stop                            |                  |               |   |
| Echo                            |                  |               |   |
| Switch To<br>Command<br>Mode    |                  |               |   |
| Switch To<br>Data Mode          |                  |               |   |
| Send<br>Command                 |                  |               |   |
| ZigBee                          |                  |               |   |
| 🔿 MeshLite                      |                  |               |   |
|                                 |                  |               |   |
|                                 |                  |               |   |
|                                 |                  |               |   |
| Ver                             |                  |               |   |
| 🗹 Enable Logging                |                  |               |   |
| Log Folder<br>C:\GatewayLog\Log | 20090617_101233  |               | _ |

- The next window prompts for Pan Id, Channel and Port configuration used to Start the SR Network:
  - Pan ID → Short Range Network Identifier;
     ZigBee: any value from 0 to 65535
     MeshLite: any value from 0 to 255
  - Channel → RF channel for the SR Network;
     ZigBee: any value from 11 to 26
     MeshLite: the Channel field has not meaning and for this reason it is disabled
  - Port → the first TCP port used in *TCPport–nodeID* mapping
     ZigBee: any value from 6001 to 65535
     MeshLite: any value from 6001 to 65535

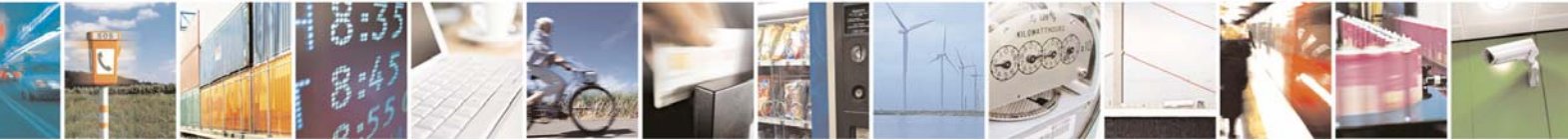

Reproduction forbidden without Telit Communications S.p.A. written authorization - All Rights Reserved

page 31 of 113

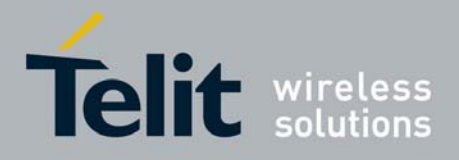

| 🙋 Start Netwo   | ork Configuratio | n 🗙          |
|-----------------|------------------|--------------|
| Pan Id<br>17476 | Channel 20       | Port<br>9000 |
|                 | ОК               |              |
|                 |                  |              |

Click Ok

• Now you can discover the nodes associated to the network either before or after starting the SRGatewayDemo.exe application

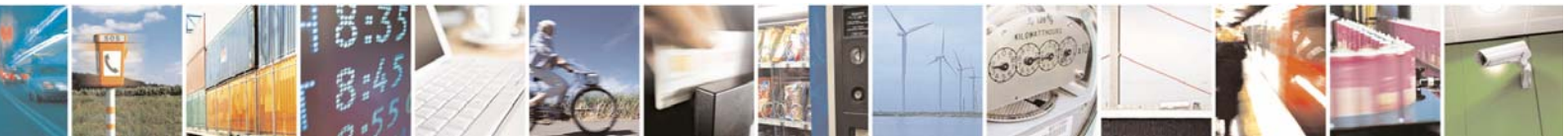

Reproduction forbidden without Telit Communications S.p.A. written authorization - All Rights Reserved

page 32 of 113

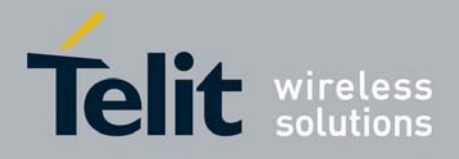

1vv0300836 Rev.2 - 05/05/2010

|                              | Node | MAC Address | Port N | Status |  |
|------------------------------|------|-------------|--------|--------|--|
| Discovery                    |      |             |        |        |  |
| Stop                         |      |             |        |        |  |
| Echo                         |      |             |        |        |  |
| Switch To<br>Command<br>Mode |      |             |        |        |  |
| Switch To<br>Jata Mode       |      |             |        |        |  |
| Send<br>Command              |      |             |        |        |  |
| ZigBee                       |      |             |        |        |  |
| 1eshLite                     |      |             |        |        |  |
|                              |      |             |        |        |  |
|                              |      |             |        |        |  |
| n j                          |      |             |        |        |  |
| nable Logging                |      |             |        |        |  |

• To see the nodes associated to the network (ZigBee or MeshLite) before running the SRGatewayDemo.exe application click the button **Discovery**:

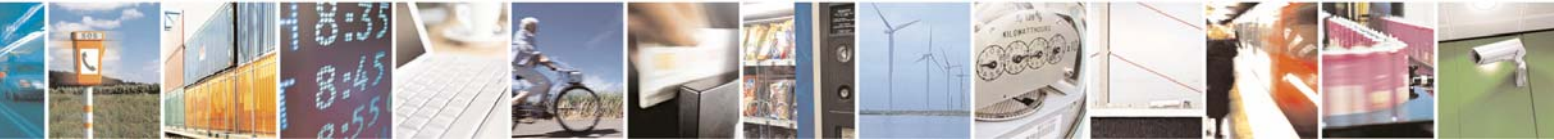

Reproduction forbidden without Telit Communications S.p.A. written authorization - All Rights Reserved

page 33 of 113

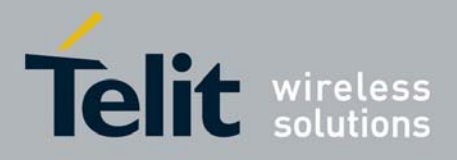

| Start                      | Node                    | MAC Address                               | Port N               | Status                  |
|----------------------------|-------------------------|-------------------------------------------|----------------------|-------------------------|
| iscovery                   | 31087<br>31088<br>31089 | Not Managed<br>Not Managed<br>Not Managed | 6001<br>6002<br>6003 | Awake<br>Awake<br>Awake |
| Stop                       | 51000                   | Hormanagea                                | 0000                 | AMORO                   |
| Echo                       |                         |                                           |                      |                         |
| witch To<br>ommand<br>Mode |                         |                                           |                      |                         |
| witch To<br>sta Mode       |                         |                                           |                      |                         |
| Send<br>ommand             |                         |                                           |                      |                         |
| aBee                       |                         |                                           |                      |                         |
| eshLite                    |                         |                                           |                      |                         |
|                            |                         |                                           |                      |                         |
|                            |                         |                                           |                      |                         |
|                            |                         |                                           |                      |                         |
| ן                          |                         |                                           |                      |                         |
| nable Logging              |                         |                                           |                      |                         |
|                            |                         |                                           |                      |                         |

• To see the nodes associated to the ZigBee Network after running the SRGatewayDemo.exe application follow this procedure:

- Associate the SR modules to the SR Network by configuring the same channel and PAN ID previously used to start the network (see 8.2)
- For any device associated to the network you will see a new Node in the Demo
- To see the nodes associated to the MeshLite Network after running the application SRGatewayDemo.exe follow this procedure:
  - Associate the SR modules to the SR Network by configuring the same PAN ID previously used to start the network (see 8.2 for)
  - Click the button **Discovery** and you will see the new Nodes in the Demo

For further information about the features of the PC Demo Application please refer to § 7

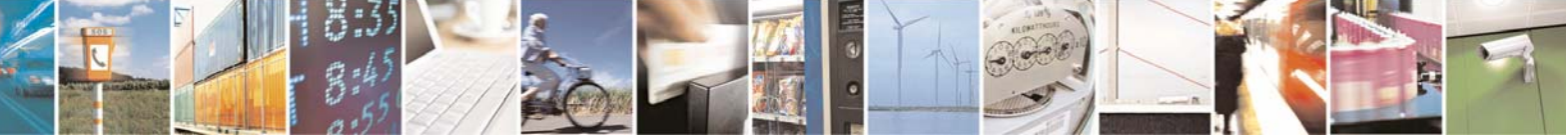

Reproduction forbidden without Telit Communications S.p.A. written authorization - All Rights Reserved

page 34 of 113

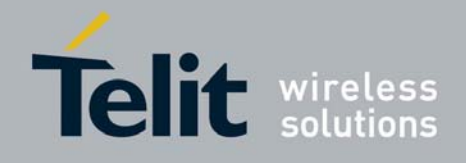

# 3 Software applications

Below it is depicted the GG863-SR software architecture at application level.

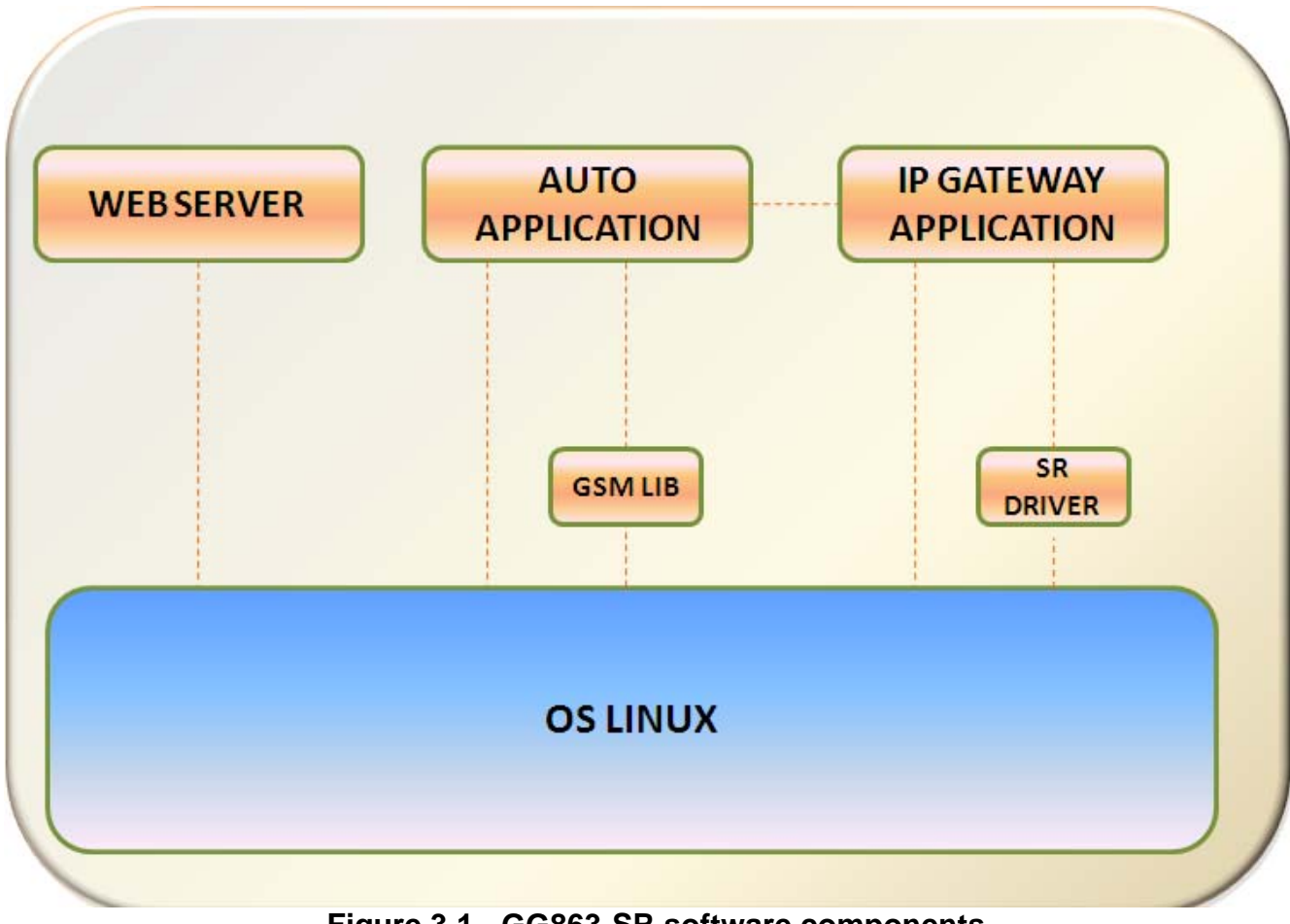

Figure 3.1 - GG863-SR software components

The following subsections contain a description of the available software components and their role in **GG863-SR** Gateway applications.

## 3.1.1 Operating System

The real-time OS LINUX gives developers access to an extensive library of drivers for different peripherals and to a complete development environment.

For a complete description of the **GE863-PRO**<sup>3</sup> and its Linux OS refer to the **GE863-PRO**<sup>3</sup> Linux Software User Guide [3].

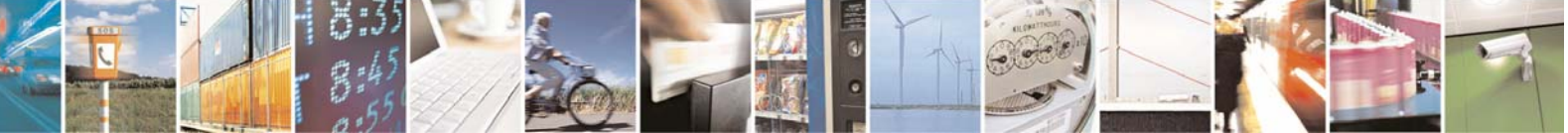

Reproduction forbidden without Telit Communications S.p.A. written authorization - All Rights Reserved

page 35 of 113

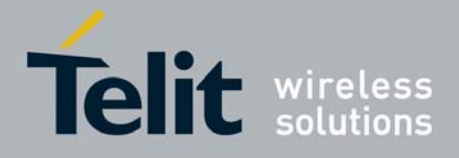

## 3.1.2 Short Range Driver

The Short Range Driver provides a software interface between the IP Gateway application and the Short Range network coordinator. The SR Driver presents a set of API that allows the Application Level to control and configure the SR Coordinator.

## 3.1.3 IP Gateway Application

The IP Gateway Application is the core of the **GG863-SR**. It provides a link between the SR network and the TCP/IP domain allowing a remote IP Host to reach a node of the SR network and vice-versa.

## 3.1.4 Web Administration Panel

The Web Administration Panel is based upon the Web Server running on the **GG863-SR**. It allows setting the configuration parameters used by the Auto Application.

The Web Administration Panel also provides the possibility to communicate with the **GG863-SR** emulating the Linux shell.

## 3.1.5 Auto Application

The Auto Application manages the set up and configuration of the GSM/GPRS network and establishes a connection to a remote IP Host in order to provide the gateway functionalities.

## 3.1.6 GSM Library

The GSM Library is a set of APIs that grants access to all the GSM/GPRS functionalities provided by the GG863-SR. For more information on the GSM Library please refer to [7].

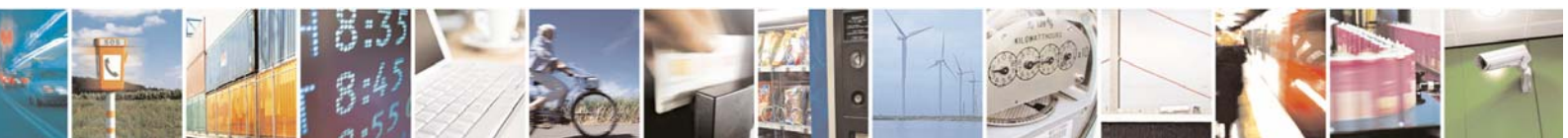

Reproduction forbidden without Telit Communications S.p.A. written authorization - All Rights Reserved

page 36 of 113
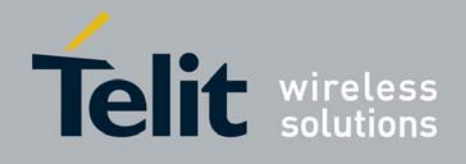

# 4 IP Gateway Application

# 4.1 Overview

The IP Gateway Application creates a direct connection between a remote IP Host and a node of the SR network. The IP Host views the connection with each Short Range node (SR node) as a pipe for exchanging messages between remote IP Host and SR network.

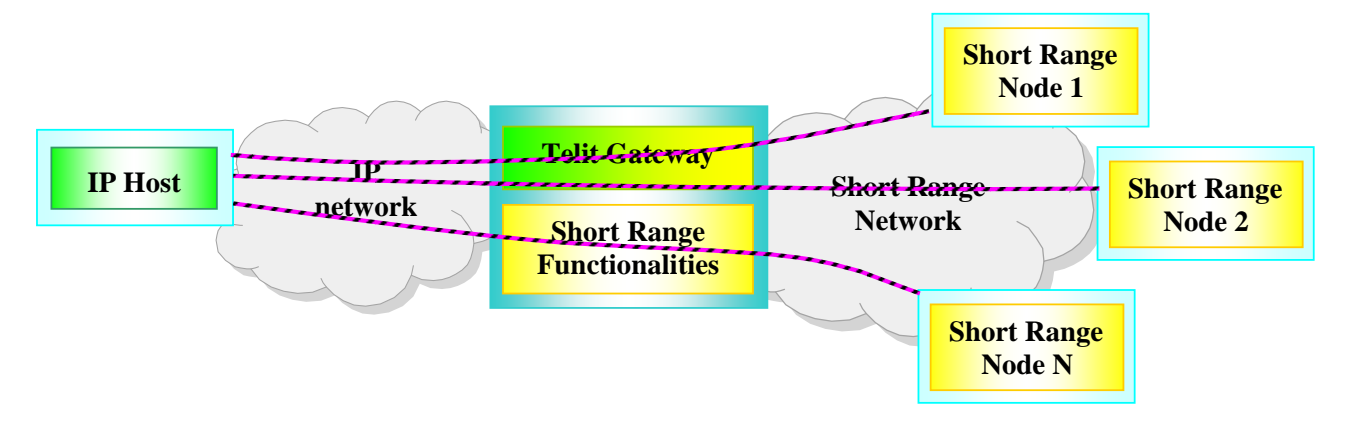

Figure 4.1 – IP gateway application pipelining

The IP Host interacts with the IP GW Application through an IP interface, available via a standard IP address.

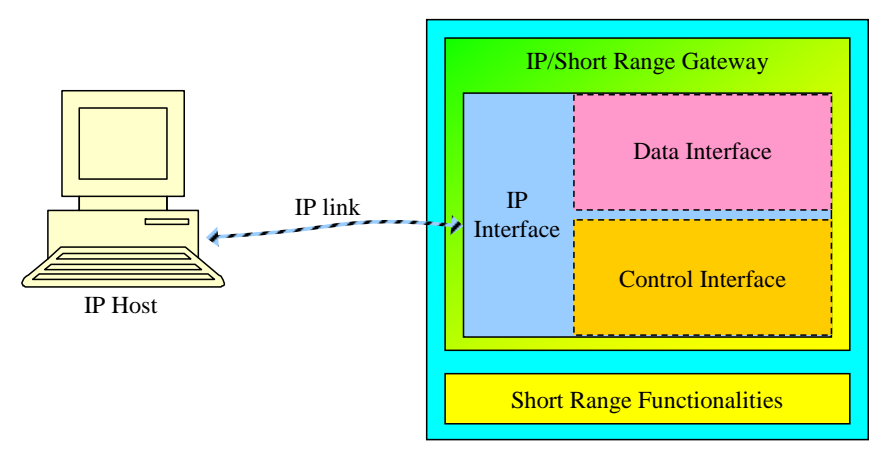

Figure 4.2

This IP interface is internally split into two interfaces, both available through specific TCP ports:

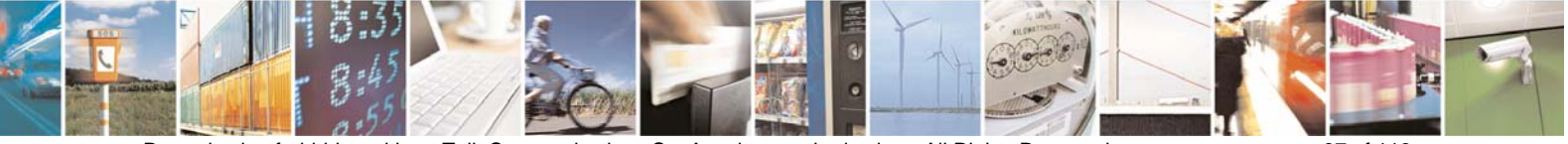

Reproduction forbidden without Telit Communications S.p.A. written authorization - All Rights Reserved

page 37 of 113

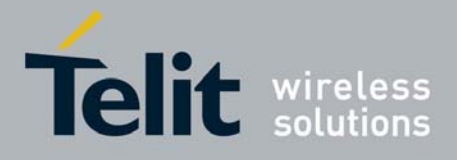

1vv0300836 Rev.2 - 05/05/2010

- 1. Control (or management) Interface, available at TCP port 6000. This interface receives commands from IP Host and sends back information/responses.
- 2. Data Interface, covered by a variable range of ports that depends on the number of SR nodes joined to the SR network. This interface assigns to each node an exclusive TCP port (port\_1, port\_2, port\_n in Figure 4.3). The IP Host is notified of the pair *TCPport\_nodeID* via messages issued by Control Interface.

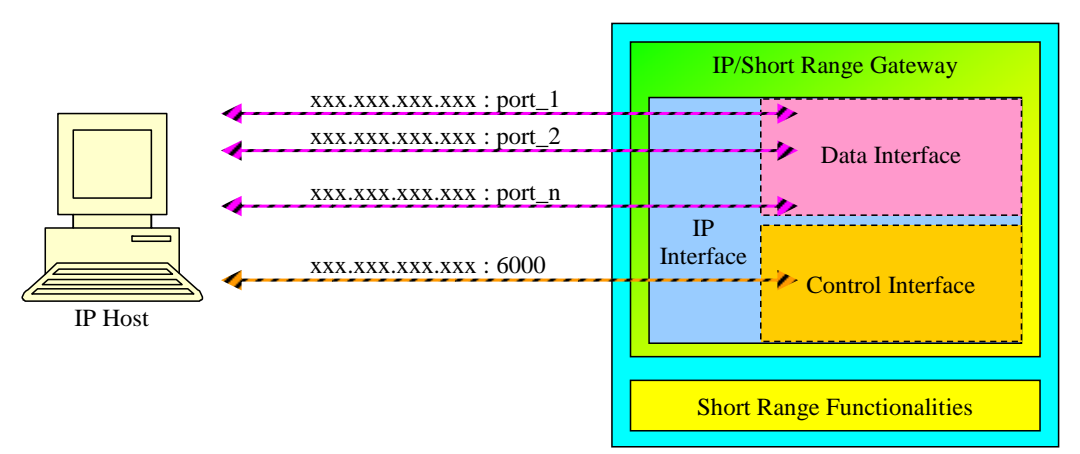

Figure 4.3 – Data and control channels/interfaces

# 4.2 Control Interface

Once IP GW Application has been started, the Control Interface will be available at TCP port 6000. The Control Interface receives from the IP Host the TCP packets, converts them to internal control messages and sends the responses to the IP Host.

All frame formats in this clause are routed in the order in which they are transmitted, that is, from left to right. For every field the left most byte is the least significant byte and the right most byte is the most significant byte.

The TCP packets shall be formatted as illustrated in Figure 4.4.

| Figure 4.4 |          |        |  |
|------------|----------|--------|--|
| START      | Message  | STOP   |  |
| 1 Byte     | Variable | 1 Byte |  |

Every packet has a START byte and a STOP byte.

# 4.2.1 Stuff algorithm

When using START and STOP bytes in the Message, it must be ensured that they will not be confused with the true START and STOP. To achieve this result, an escaping technique called "stuff algorithm" has to be used. Every time the Message field contains a byte equal to the START or the STOP, the

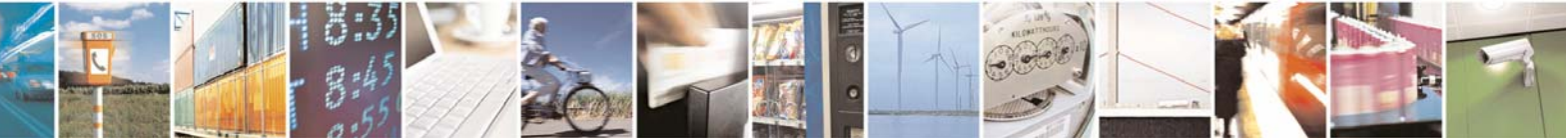

Reproduction forbidden without Telit Communications S.p.A. written authorization - All Rights Reserved

page 38 of 113

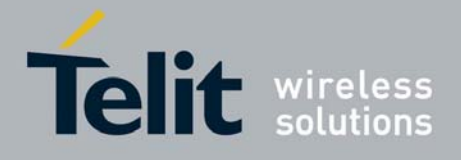

same byte must be preceded by a STUFF byte and incremented of an OFFSET. Every time that in the Message field there is a byte equal to the STUFF byte it must be preceded by another STUFF byte. Values of START, STOP, STUFF and OFFSET bytes are shown in Table 4.1.

| Name      | Value |  |  |
|-----------|-------|--|--|
| START     | 0xab  |  |  |
| STOP      | 0xcd  |  |  |
| OFFSET    | 0x01  |  |  |
| STUFF     | 0xef  |  |  |
| Table 4.1 |       |  |  |

# 4.2.2 Message protocol

The message protocol is used by the IP Host to configure and to manage the Gateway. It is an acknowledged protocol, so that every time the IP Host sends a command to the Control Interface of the Gateway, it will acknowledge the command with an ACK (Figure 4.5).

- Therefore there are two types of messages:
  - Command/Response messages
  - ACK messages

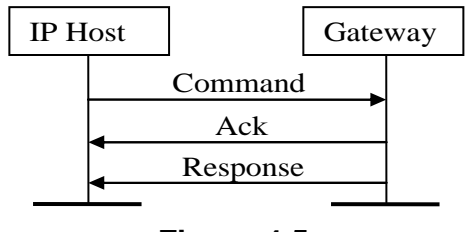

Figure 4.5

If the Command do not respect the protocol or if its parameters are out of range, the Control Interface of the Gateway will send only a NACK (acknowledge with status set to ERROR) and no response.

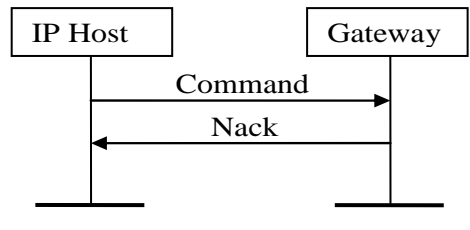

Figure 4.6

# 4.2.3 Command and Response messages

Command and Response messages format is shown in the Figure 4.7.

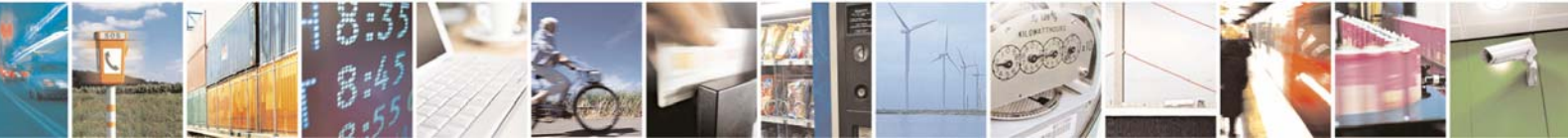

Reproduction forbidden without Telit Communications S.p.A. written authorization - All Rights Reserved

page 39 of 113

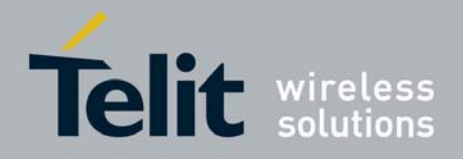

| 2 Bytes | 1 Byte  | 1 Byte   | Variable   |
|---------|---------|----------|------------|
| OpCode  | BitMask | Reserved | Parameters |

#### Figure 4.7

The OpCode is the code of the Command sent by the IP Host or the Response sent by the Gateway. The field BitMask explains which parameters are active in the Parameters field. Note that all the parameters are always present in the packet, so a specific Command/Response has always the same size. If a parameter is not active or an invalid BitMask field has been set, the respective default value will be used.

The field Reserved is ignored and will be used in the future for new features. In the Command messages the field Reserved can be set to every value between 0x00 and 0xff (for consistency, in next sub paragraphs, this field will be set to 0xff).

The field Parameters holds the parameters of the command. It has a specific format for every command depending on the OpCode. Every parameter could be optional (O) or mandatory (M), if it is optional and the parameters is not enabled the Gateway will use a default value. Every response has a Status field.

Table 4.2 shows the available commands and responses.

| OP Code | Command/Response Name  | Description                                                                           |
|---------|------------------------|---------------------------------------------------------------------------------------|
| 0x0001  | Start Network Command  | Start the SR Network and set the first TCP port used in <i>TCPport–nodeID</i> mapping |
| 0x0004  | Close Pipe Command     | Close a data pipe                                                                     |
| 0x0005  | Reset Command          | Reset the gateway system                                                              |
| 0x0008  | Set Mode Command       | Set the running mode of the IP GW Application (NORMAL or COMMAND)                     |
| 0x0009  | Stop Network Command   | Stop the SR Network and close all data pipes                                          |
| 0x000b  | Global Version Command | Retrieve version of IP Gateway software                                               |
| 0x0041  | Start Network Response | Response to the Start Network Command                                                 |
| 0x0042  | Scan Network Response  | Provide Information about TCP port/SR node association                                |
| 0x0044  | Close Pipe Response    | Response to the Close Pipe Command                                                    |
| 0x0045  | Reset Response         | Response to the Reset Command                                                         |
| 0x0048  | Set Mode Response      | Response to the Set Mode Command                                                      |
| 0x0049  | Stop Network Response  | Response to the Stop Network Command                                                  |
| 0x004b  | Global Version Command | Response to the Global Version Command                                                |

#### Table 4.2

IMPORTANT - When switched in command-mode the protocol used to communicate with the control interface will be the same of the normal-mode, but Reset Command and Start Network Command will not be available. If those commands will be issued during command-mode, a response with ERROR will be returned.

Table 4.3 shows the values of the Status codes for the responses.

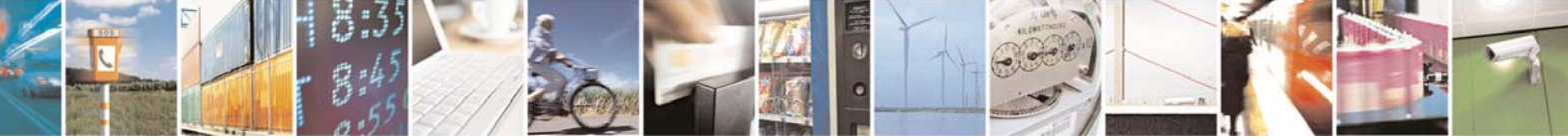

Reproduction forbidden without Telit Communications S.p.A. written authorization - All Rights Reserved

page 40 of 113

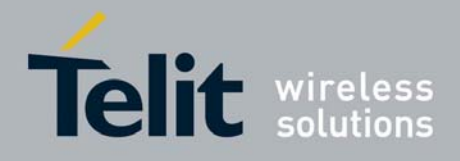

1vv0300836 Rev.2 - 05/05/2010

| Status                  | Value  | Description                                                                         |
|-------------------------|--------|-------------------------------------------------------------------------------------|
| SUCCESS                 | 0x0001 | The command succeeded                                                               |
| ERROR                   | 0x0002 | Generic error                                                                       |
| CLOSE_PORT_ERR          | 0x0004 | The port is already closed                                                          |
| NETWORK_ALREADY_RUNNING | 0x0005 | A SR Network is already<br>running. Stop this network<br>before to start a new one. |
| NETWORK_ALREADY_STOPPED | 0x0006 | No SR Network running. There are not SR Networks to stop.                           |
| END_OF_SCAN_NETWORK     | 0x0007 | End of scan network procedure                                                       |
| NEW_DEVICE_ANNOUNCE     | 0x0008 | A new device has joined the network.                                                |

#### Table 4.3

Table 4.4 shows the definition of BitMask.

| Name  | Value      | Description                      |  |
|-------|------------|----------------------------------|--|
| BIT_0 | 0b0000001  | The first parameter is enabled   |  |
| BIT_1 | 0b0000010  | The second parameter is enabled  |  |
| BIT_2 | 0b0000100  | The third parameter is enabled   |  |
| BIT_3 | 0b00001000 | The fourth parameter is enabled  |  |
| BIT_4 | 0b00010000 | The fifth parameter is enabled   |  |
| BIT_5 | 0b00100000 | The sixth parameter is enabled   |  |
| BIT_6 | 0b0100000  | The seventh parameter is enabled |  |
| BIT_7 | 0b1000000  | The eighth parameter is enabled  |  |
|       |            |                                  |  |

Table 4.4

# 4.2.3.1 Start Network Command

The *Start Network Command* starts the SR Network, and set the first TCP port used in *TCPport–nodeID* mapping. Figure 4.8 shows the Parameters field of this command.

| 2 Bytes   | 2 Bytes | 2 Bytes   |
|-----------|---------|-----------|
| NetworkID | Channel | StartPort |

#### Figure 4.8

Table 4.5 shows the valid range for the values of the parameters.

| Field     | Туре | Valid Range                   | Description                                                                                                    | Default     |
|-----------|------|-------------------------------|----------------------------------------------------------------------------------------------------|-------------|
| NetworkID | Int  | From 0x0000 to 0xffff<br>(ZB) | Network Identifier (NTW ID) of the SR<br>Network. (E.g. For ZigBee technology it<br>is the PanID value of the desired | 0x1234 (ZB) |
|           |      | From 0x00 to 0xff (ML)        | network)                                                                                                    | 0x30 (ML)   |
| Channel   | Int  | From 0x000B to 0x001A         | RF channel for the SR Network (not                                                                                    | 0x13 (ZB)   |

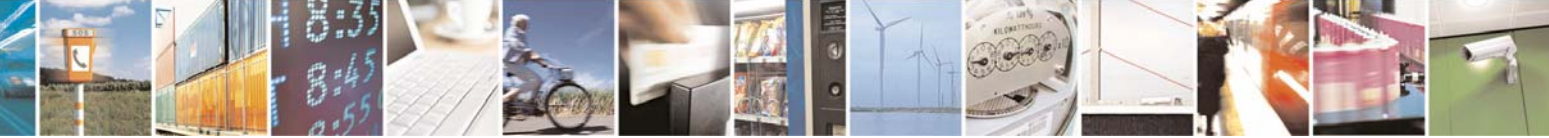

Reproduction forbidden without Telit Communications S.p.A. written authorization - All Rights Reserved

page 41 of 113

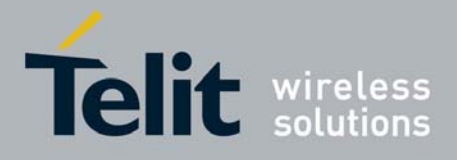

|           |     |            | used by MeshLite technology, don't care about its value) |      |
|-----------|-----|------------|----------------------------------------------------------|------|
| StartPort | Int | 6001-65535 | Number of the first TCP Port                             | 6001 |

Table 4.5

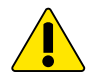

Important - After the network is started, to add a node to the ZB network follow the steps described in §8.2, to add a node to the ML network follow the steps described in §8.3

#### 4.2.3.2 Start network Response

On receipt of the *Start Network Command* the Gateway starts the SR Network using the ID of the network equal to NTW ID and the physical channel "Channel". The first TCP port assigned is StartPort, the smallest port available. Then it will send a *Start Network Response* to the IP Host. Figure 4.9 shows the Parameters field of *Start Network Response*.

| 2 Byte | 2 Byte    | 2 Byte  | 2 Byte    |
|--------|-----------|---------|-----------|
| Status | NetworkID | Channel | StartPort |

#### Figure 4.9

The *Start Network Response* reports to the IP Host the result of the *Start Network Command*, Table 4.6 shows the valid range for the values of the parameters of the *Start Network Response*. This command is not available when the IP Gateway is in "Command-mode", if *Start Network Command* is issued in this situation a *Start Network Response* with ERROR will be returned.

| Field     | Туре | Valid Range                                                                                                    | Description           |
|-----------|------|----------------------------------------------------------------------------------------------------|-----------------------|
| Status    | Int  | SUCCESS: SR Network has been<br>started<br>ERROR: Generic Error<br>NETWORK_ALREADY_RUNNING: A<br>SR Network is already running. Stop<br>this network before to start a new one | Status of the command |
| NetworkID | Int  | 0xFFFF                                                                                                    | Unused                |
| Channel   | Int  | 0xFFFF                                                                                                    | Unused                |
| StartPort | Int  | 0xFFFF                                                                                                    | Unused                |

Table 4.6

*Note:* The fields NetworkID, Channel and StartPort are reserved for future use.

IMPORTANT - Once a SR Network has been started, if the GG863-SR will be powered-down, the same SR Network (NetworkID and Channel) will be restored automatically at the next power-up. Only the port mapping will be lost, hence any successive discovery of the SR Network will start association from default StartPort 6001. For more details about SR Network discovery refer to 4.2.3.7.

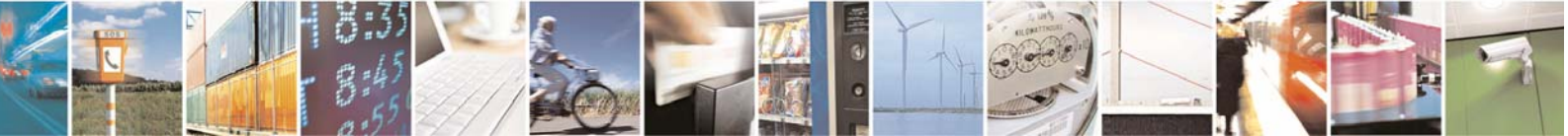

Reproduction forbidden without Telit Communications S.p.A. written authorization - All Rights Reserved

page 42 of 113

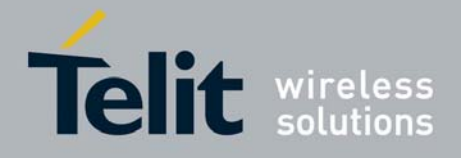

#### 4.2.3.3 Stop Network Command

Due to features of Mesh Lite technology, this command should not be used with Mesh Lite. If a Stop Network Command will be issued when Mesh Lite is used an ERROR response will be returned.

The *Stop Network Command* stops the running SR Network. If there is not a running SR Network it will return an error. If there is a running SR Network, this command shall be issued before a *Start Network Command* in order to create a new SR Network.

If at least a Router is associated to the ZigBee network, this command can't stop the network. In this case *Stop Network Command* removes association between GG863-SR and ZigBee network only.

In order to stop the network each router shall be switched off or resetted one by one, acting directly through its serial interface.

Figure 4.10 shows the Parameters field of this command.

| 2 Bytes |  |
|---------|--|
| Force   |  |

#### Figure 4.10

Table 4.7 shows the valid range for the values of the parameters.

| Field     | Туре | Valid Range | Description | Default |  |  |
|-----------|------|-------------|-------------|---------|--|--|
| Force     | Int  | 0xFFFF      | Unused      | 0xFFFF  |  |  |
| Table 4.7 |      |             |             |         |  |  |

*Note:* Field Force is reserved for future use.

IMPORTANT: Due to features of Mesh Lite technology, this command should not be used with Mesh Lite. If a Stop Network Command will be issued when Mesh Lite is used an ERROR response will be returned.

#### 4.2.3.4 Stop Network Response

On receipt of the *Stop Network Command* the Gateway will try to stop the running SR Network, if any. Then it will send a *Stop Network Response* to the IP Host.

If this command is issued when the IP Gateway application is *command-mode* the SR Network will be stopped, if any, and the IP Gateway application will return in *normal-mode* automatically. In order to notify this event to the IP Host a *Set Mode Response* will be sent through the Control Interface. For further details about this *Set Mode Response* refer to 4.2.3.11.

Figure 4.11 shows the Parameters field of *Stop Network Response*.

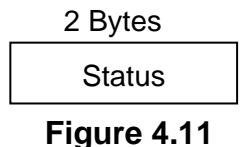

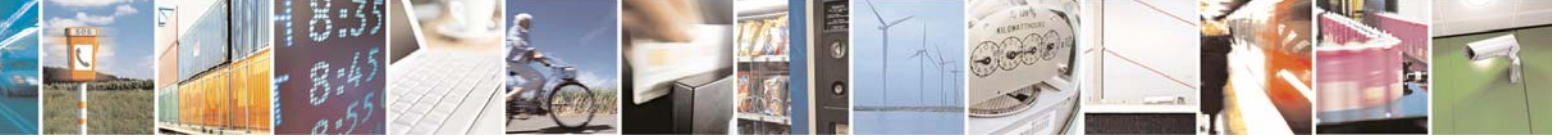

Reproduction forbidden without Telit Communications S.p.A. written authorization - All Rights Reserved

page 43 of 113

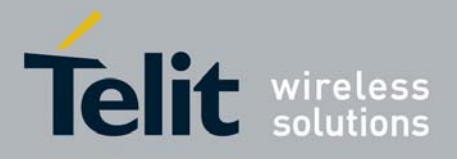

1vv0300836 Rev.2 - 05/05/2010

Table 4.8 shows the valid range for the values of the parameter of the Stop Network Response.

| Field     | Туре | Valid Range                                                                                                    | Description           |  |  |
|-----------|------|----------------------------------------------------------------------------------------------------|-----------------------|--|--|
| Status    | Int  | SUCCESS: SR Network has been<br>stopped<br>ERROR: Generic Error<br>NETWORK_ALREADY_STOPPED: SR<br>Network already stopped | Status of the command |  |  |
| Table 4.8 |      |                                                                                                    |                       |  |  |

#### 4.2.3.5 Close Pipe Command

The Close Pipe Command closes a data communication between the IP Host and a SR node.

*Note:* The data communication can be close automatically also closing the data link from IP Host side.

Figure 4.12 shows the Parameters field of this command.

| 2 Bytes |  |
|---------|--|
| Port    |  |

Figure 4.12

Table 4.9 shows the valid range for the values of the parameters.

| Field     | Туре | Valid Range | Description       | Default |  |  |
|-----------|------|-------------|-------------------|---------|--|--|
| Port      | Int  | 6001-65535  | TCP port to close | 6001    |  |  |
| Table 4.9 |      |             |                   |         |  |  |

## 4.2.3.6 Close Pipe Response

On receipt of the *Close Pipe Command* the Gateway will try to close the pipe associated to the TCP port then will send a *Close Pipe Response* to the IP Host.

Figure 4.13 shows the Parameters field of Close Pipe Response.

| Figu    | e 4.13  |
|---------|---------|
| Status  | Port    |
| 2 Bytes | 2 Bytes |

Table 4.10 shows the valid range for the values of the parameters of the Close Pipe Response.

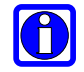

Note: The Close Pipe Response is sent from the Gateway to the IP Host not only in response to the Close Pipe Command but every time a data connection is closed (E.g. after a Reset Command). This feature allows the IP Host to track the data connection status.

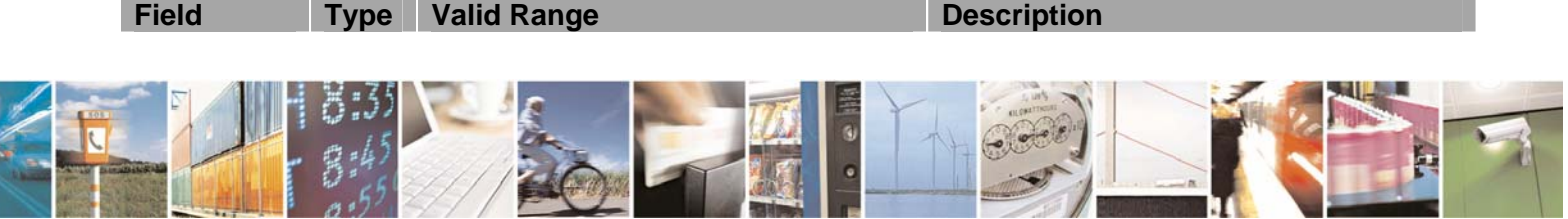

Reproduction forbidden without Telit Communications S.p.A. written authorization - All Rights Reserved

page 44 of 113

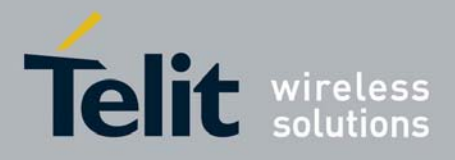

 

 Status
 Int
 SUCCESS: Port has been closed ERROR: Generic Error CLOSE\_PORT\_ERR: the port is already closed
 Status of the command

 ClosedPort
 Int
 6001-65535
 The Port that the Gateway has tried to close

#### Table 4.10

## 4.2.3.7 Reset Command

The Reset Command resets the Gateway system.

Figure 4.14 shows the Parameters field of this command.

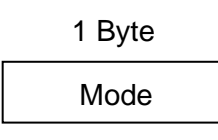

#### Figure 4.14

Table 4.11 shows the valid range for the values of the parameter.

| Field | Туре | Valid Range                                                         | Description                                                                       | Default |
|-------|------|---------------------------------------------------------------------|-----------------------------------------------------------------------------------|---------|
| Mode  | Int  | <ol> <li>Reset data<br/>connections and<br/>port mapping</li> </ol> | Every data pipe is closed, the<br>port mapping is reset and a new<br>scan is made | 1       |
|       |      |                                                                     | Table 4.11                                                                        |         |

## 4.2.3.8 Reset Response

On receipt of the *Reset Command* every data pipe is closed, the port mapping is lost and a new scan is made.

After that the new scan request is made, the Reset Response is sent to the IP Host.

This command is not available when IP Gateway is in "Command-mode".

Figure 4.15 shows the Parameters field of Reset Response.

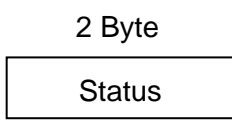

#### Figure 4.15

Table 4.12 shows the valid range for the values of the parameter of the Reset Response.

|      | Field  | Туре | Valid Range                  | Description           |   |
|------|--------|------|------------------------------|-----------------------|---|
|      | Status | Int  | SUCCESS: reset has been done | Status of the command |   |
| 1011 |        | 35 💌 |                              |                       | _ |
| C    |        | 45   |                              |                       | 1 |

Reproduction forbidden without Telit Communications S.p.A. written authorization - All Rights Reserved

page 45 of 113

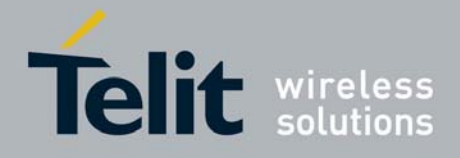

#### ERROR: error resetting the system **Table 4.12**

During the scan the Gateway will send a Scan Network Response (one for each device) to the IP Host through the Control Interface.

When the Scan Network has been completed and all SR Nodes has been discovered, a Scan Network Response, with the Status field set to END\_OF\_SCAN\_NETWORK value, will be sent to the IP Host.

Figure 4.16 shows the Parameters field of Scan Network Response.

| 2 Bytes | 2 Bytes | 2 Bytes | 12 Bytes    | 1 Byte    | 2 Bytes |
|---------|---------|---------|-------------|-----------|---------|
| Status  | Node ID | Port    | MAC Address | Node Type | Spare   |

#### Figure 4.16

Table 4.13 shows the valid range for the values of the parameters of the Scan Network Response.

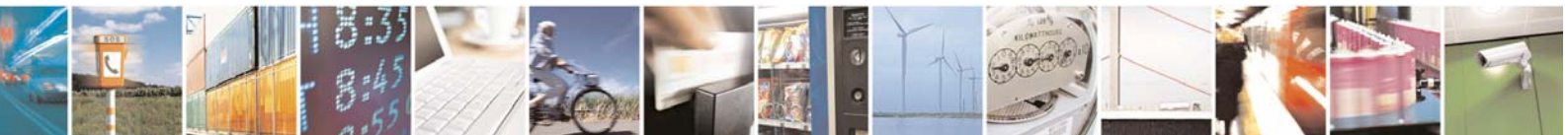

Reproduction forbidden without Telit Communications S.p.A. written authorization - All Rights Reserved

page 46 of 113

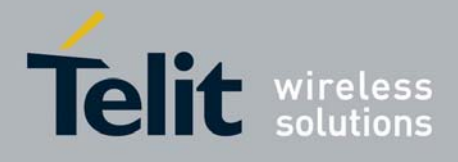

1vv0300836 Rev.2 - 05/05/2010

| Field          | Туре        | Valid Range                                                    | Description                                                                                                    |
|----------------|-------------|----------------------------------------------------------------|----------------------------------------------------------------------------------------------------|
| Status         | Int         | SUCCESS, ERROR,<br>END_OF_SCAN_NETWORK,<br>NEW_DEVICE_ANNOUNCE | Status of the command.<br>If the Status field has value SUCCESS, the<br>NodeID, Port and MAC Address fields will<br>contain informations about a device discovered<br>during scan of the network.<br>If the Status field value is<br>END_OF_SCAN_NETWORK all other fields will<br>be set to 0xFF.<br>The Status field value<br>NEW_DEVICE_ANNOUNCE is used to indicate<br><i>Scan Net Response</i> related to a new device that<br>has just joined the network (not available for<br>Mesh Lite).<br>If there isn't a SR Network running, the Status<br>will be set to ERROR and all other fields will be<br>set to 0xFF. |
| NodeID         | Int         | From 1 to 65535                                                | SR node ID. (E.g. for the ZigBee technology it will be the network address of the ZigBee node)                                                                                                    |
| Port           | Int         | From 6001 to 65535                                             | TCP port associated to the SR node                                                                                                    |
| MAC<br>Address | Int<br>[12] | From 0 to 2 <sup>96</sup> -1                                   | MAC address of the SR node terminated with<br>0x00 (null) byte<br>For ZigBee, each bytes is the hexadecimal value<br>of the correspondant cipher of the MAC<br>Address.<br>For Mesh Lite, each byte is the ASCII code of<br>the correspondant cipher of the MAC Address.                                                                                                    |
| Node           | Int         | From 1 to 255                                                  | Reserved for future uses.                                                                                                    |
| Туре           |             |                                                                |                                                                                                    |
| Spare          | Int         | From 0 to 65535                                                | Reserved for future uses.                                                                                                    |

Table 4.13

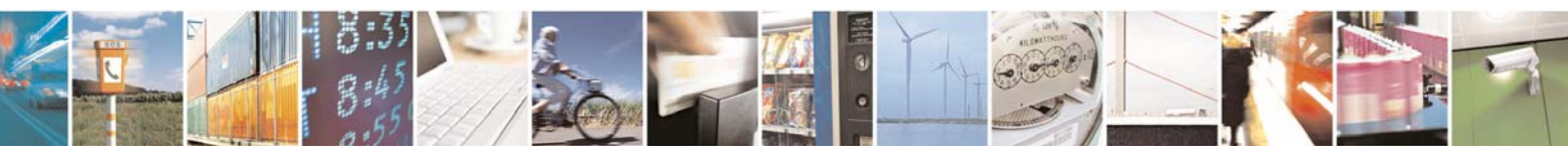

Reproduction forbidden without Telit Communications S.p.A. written authorization - All Rights Reserved

page 47 of 113

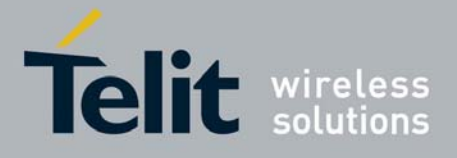

Figure 4.17 shows the messages exchanged between entities due a *Reset Command*. The *Close Pipe Response* will be sent only if there is a data pipe opened.

Other messages in dotted lines are not part of the reset procedure; they are transmitted only to exchange data with the SR Node.

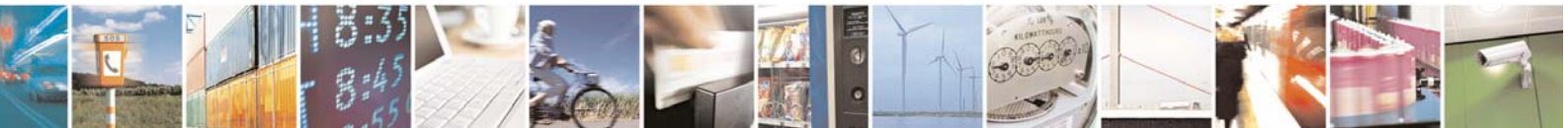

Reproduction forbidden without Telit Communications S.p.A. written authorization - All Rights Reserved

page 48 of 113

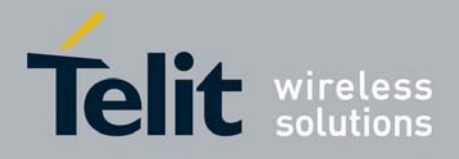

1vv0300836 Rev.2 - 05/05/2010

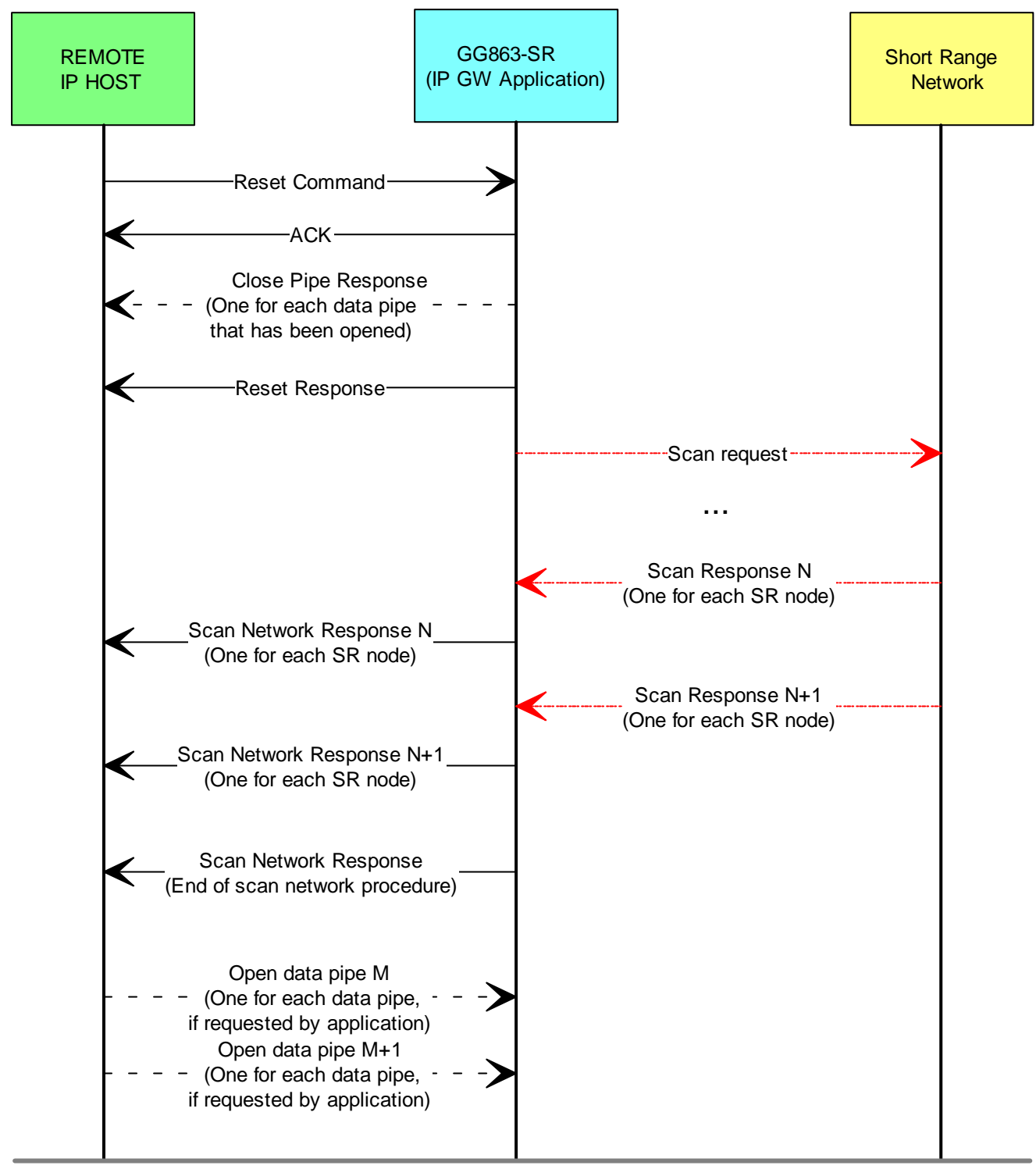

Figure 4.17

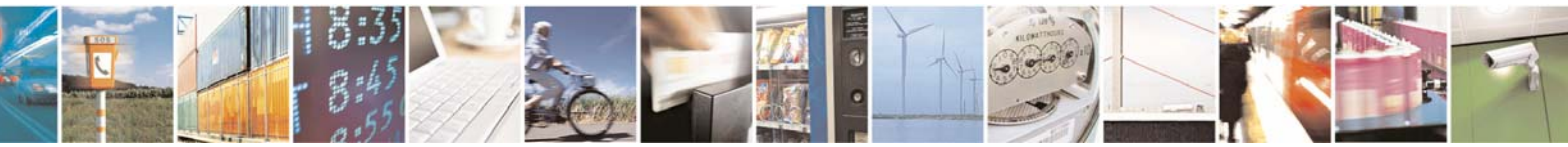

Reproduction forbidden without Telit Communications S.p.A. written authorization - All Rights Reserved

page 49 of 113

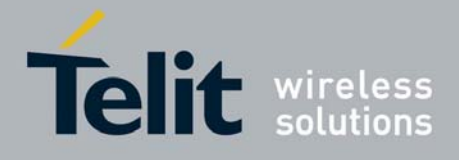

1vv0300836 Rev.2 - 05/05/2010

Figure 4.18 shows the messages exchanged between entities when a *Reset Command* has been issued without a SR Network running.

In this case it is not possible to perform a SR Network Scan but internal tables of IP Gateway Application can be erased as well.

Hence the *Scan Network Response* sent toward the Remote IP Host will contain the Status field set to ERROR. It means that the Scan Network procedure has ended with errors; then, if a SR Network will be started, the Scan Network procedure will be available again (through the *Reset Command*).

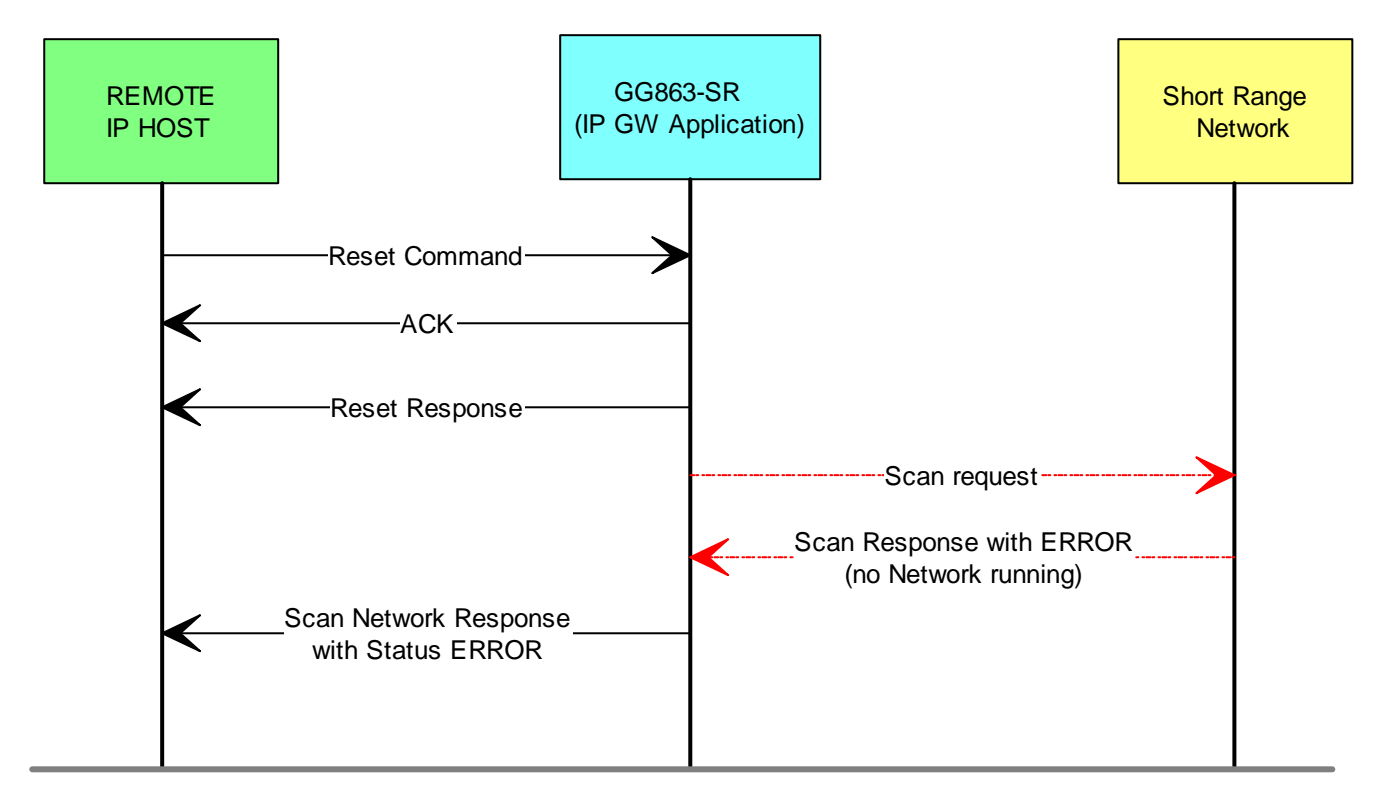

Figure 4.18

## 4.2.3.9 Scan Network Responses (unsolicited)

Unsolicited *Scan Network Response* messages will be sent to the IP Host also when a new SR node joins the network (one for each device). This feature is available only for the ZigBee technology, and its behavior is the same in both "Normal-mode" and "Command-mode".

Figure 4.16 shows the Parameters field of *Scan Network Response* and Table 4.13 shows the valid range for the values of its parameters. In order to distinguish between device already in the network and new devices, the *Scan Network Response (unsolicited)* has Status field value set to NEW\_DEVICE\_ANNOUNCE value.

The sequence diagram in Figure 4.19 shows the messages exchanged between entities when a new SR node joins the network.

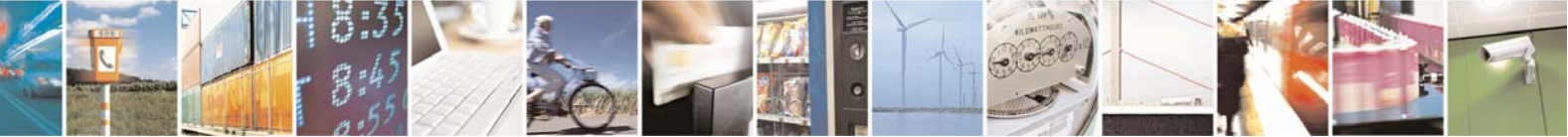

Reproduction forbidden without Telit Communications S.p.A. written authorization - All Rights Reserved

page 50 of 113

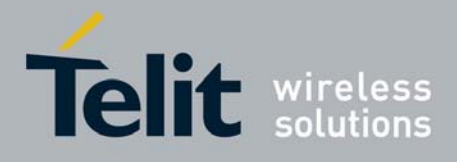

Messages in dotted lines are not part of the join procedure, they are transmitted only to exchange data

with the new SR Node.

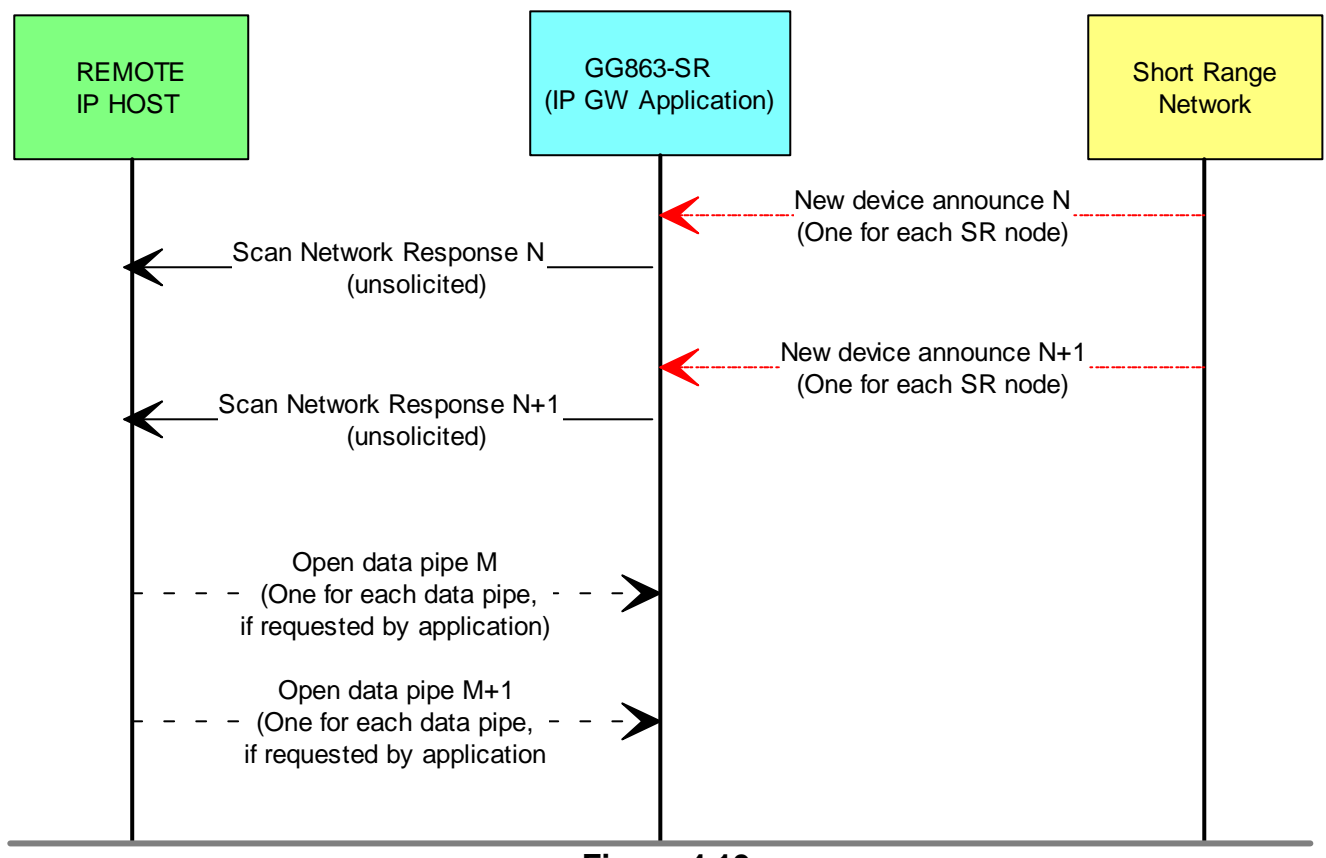

Figure 4.19

# 4.2.3.10 Set Mode Command

The Set Mode Command gives the possibility to switch the behavior of the Gateway system between Normal-mode to Command-mode and vice-versa.

Figure 4.20 shows the Parameters field of this command.

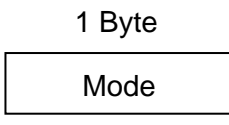

Figure 4.20

Table 4.14 shows the valid range for the values of the parameter.

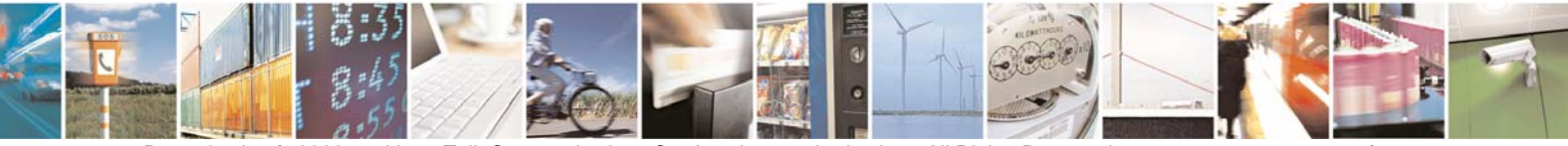

Reproduction forbidden without Telit Communications S.p.A. written authorization - All Rights Reserved

page 51 of 113

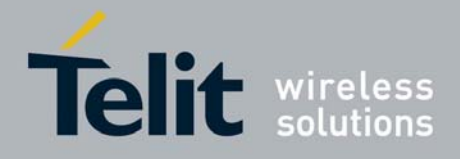

1vv0300836 Rev.2 - 05/05/2010

| Field | Туре | Valid Range                         | Description                                                       | Default |
|-------|------|-------------------------------------|-------------------------------------------------------------------|---------|
| Mode  | Int  | 0 – Normal-mode<br>1 – Command-mode | The IP Gateway Application wil be switched to the specified mode. | 0       |
|       |      |                                     | Table 4.14                                                        |         |

# 4.2.3.11 Set Mode Response

On receipt of the Set Mode Command the IP Gateway Application will switch its behaviour. After that the Set Mode Response is sent to the IP Host.

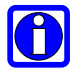

#### Note: Only for the ZigBee version:

An unsolicited Set Mode Response will be sent to the IP Host every time the IP Gateway Application changes its behavior.

Figure 4.21 shows the Parameters field of Set Mode Response.

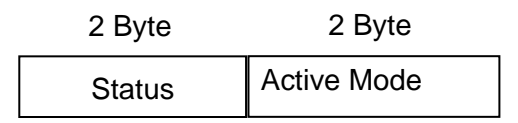

#### Figure 4.21

Table 4.15 shows the valid range for the values of the parameter of the Reset Response.

| Field       | Туре | Valid Range                                                                             | Description                          |
|-------------|------|-----------------------------------------------------------------------------------------|--------------------------------------|
| Status      | Int  | SUCCESS: IP GW Application has<br>been switched to desired mode<br>ERROR: generic error | Status of the command                |
| Active Mode | Int  | 0 – Normal-mode<br>1 – Command-mode                                                     | Actual mode of the IP GW Application |
|             |      |                                                                                         |                                      |

Table 4.15

The Set Mode Response will contain a ERROR if the Set Mode Command will be issued when there is no SR Network running.

## 4.2.3.12 Global Version Command

The Global Version Command retrieves the version of the IP Gateway software running in the **GG863**-**SR**.

#### Global Version: 2C.MM.mm

- > 2C: represents the product IP Gateway
- > MM: Major Version
- > mm: Minor Version

Example: 2C.00.01

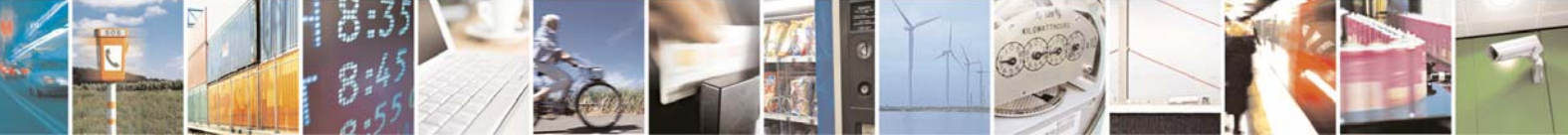

Reproduction forbidden without Telit Communications S.p.A. written authorization - All Rights Reserved

page 52 of 113

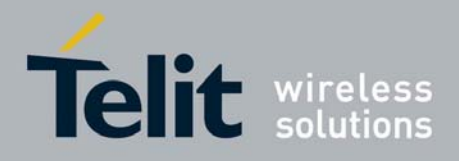

Figure 4.22 shows the Parameters field of this command.

#### 1 Byte

Flag

#### Figure 4.22

Table 4.16 shows the valid range for the values of the parameter.

| Field | Туре | Valid Range | Description                                      | Default |
|-------|------|-------------|--------------------------------------------------|---------|
| Mode  | Int  | 0x00        | Information about global version will be showed. | 0x00    |

#### Table 4.16

#### 4.2.3.13 Global Version Response

On receipt of the *Global Version Command* the IP Gateway Application will send the *Global Version Response* to the IP Host.

Figure 4.23 shows the Parameters field of *Global Version Response*.

| 2 Byte | 1 Byte    | 3 Byte  | 2 Byte      |
|--------|-----------|---------|-------------|
| Status | Tech type | Version | Do not care |

#### Figure 4.23

Table 4.17 shows the valid range for the values of the parameter of the *Global Version Response*.

| Field       | Туре | Valid Range                                                                    | Description                                                                        |
|-------------|------|--------------------------------------------------------------------------------|------------------------------------------------------------------------------------|
| Status      | Int  | SUCCESS: The response shows the requested information.<br>ERROR: generic error | Status of the command                                                              |
| Tech Type   | Int  | 0x22 – ZigBee<br>0x23 – Mesh Lite                                              | Short Range Technology Type<br>in use. It depends on the Short<br>Range chip used. |
| Version     | Int  | 0x000000 - 0xFFFFF                                                             | Global Version of the IP<br>Gateway software                                       |
| Do not care | Int  | 0xFFFF                                                                         | Do not care                                                                        |

**Table 4.17** 

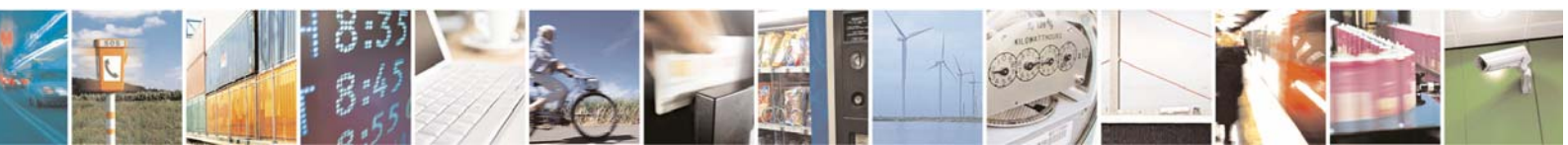

Reproduction forbidden without Telit Communications S.p.A. written authorization - All Rights Reserved

page 53 of 113

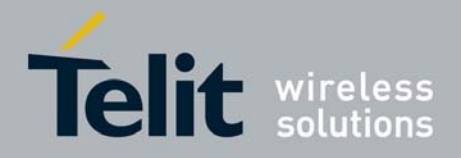

#### 4.2.3.14 Ack message

Ack message format is shown in Figure 4.24

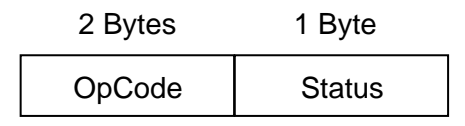

#### Figure 4.24

The OpCode is the same of the Command that has to be acknowledged. If an OpCode shorter than 1 byte has been issued, then the default OpCode 0XFFFF will be used. Status explains if the Command sent by the IP Host is correct.

Table 4.18 shows the valid range for the values of the parameter.

| Field      | Туре | Valid Range                                                  | Description                                            |
|------------|------|--------------------------------------------------------------|--------------------------------------------------------|
| OpCode     | Int  | See Table 4.2                                                | Operation code of the command                          |
| Status     | Int  | SUCCESS: command is correct<br>ERROR: command is not correct | Explains if the Command sent by the IP Host is correct |
| Table 4.18 |      |                                                              |                                                        |

# 4.3 Data Interface

When a pair TCPport – nodeID is got, Data interface creates a pipe between the TCP port and the SR node. Once created, each pipe can be used to exchange raw bit stream between IP Host and SR node in both directions.

That is to say, each byte sent from IP Host toward a data pipe will be transferred to the SR node without any modification, and vice-versa.

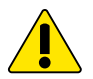

IMPORTANT – A limitation to the statement above applies when ZigBee technology is used: due to a limitation of the ZigBee firmwares, if the length of the raw bit stream is bigger than 84 bytes, the IP-Gateway-Application breaks it up in packets of length <= 84 bytes. The SR Node Application should reassemble the original raw bit stream according [12].

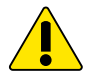

IMPORTANT – A limitation to the statement above applies when Mesh Lite technology is used. In order to understand how to send/receive data to/from an end device using normal-mode and command –mode when the Mesh Lite technology is used, please refer to Appendix.5 – How to send and receive raw data using MeshLite technology.

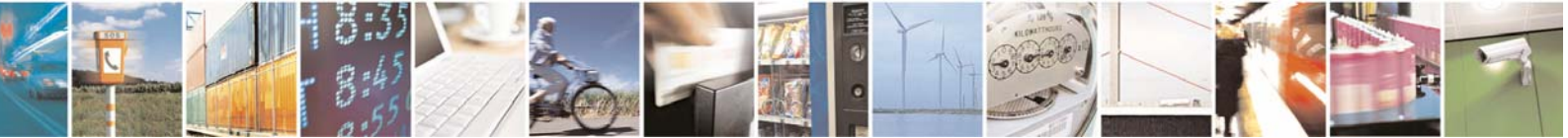

Reproduction forbidden without Telit Communications S.p.A. written authorization - All Rights Reserved

page 54 of 113

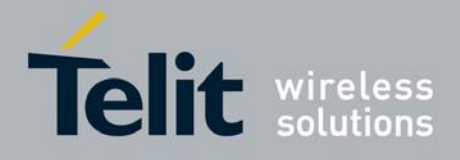

The IP GW Application supports two different operating modes: the normal mode and the command mode

When the IP GW Application is used in *normal-mode*, the IP Host needs only a minimal knowledge of the Short Range functionalities and the data sent through those pipes are raw-data. The *normal-mode* is explained in further details in § 4.3.1.

When the IP GW Application is used in *command-mode*, the IP Host might be used to send commands to the SR node using data pipes. In the latter case, the IP Host needs to know the set of commands available for the Short Range technology and their functionalities.

Once switched in *command-mode* all data pipes of the Data Interface can be used to send commands directly to the SR node associated to the data pipe. These commands vary accordingly to the Short Range technology used. Further details on the *command-mode* are provided in § 4.3.2.

# 4.3.1 Normal-mode

If the normal-mode is used, **GG863-SR** Gateway is completely transparent. Data messages flow in both directions as a raw bit stream.

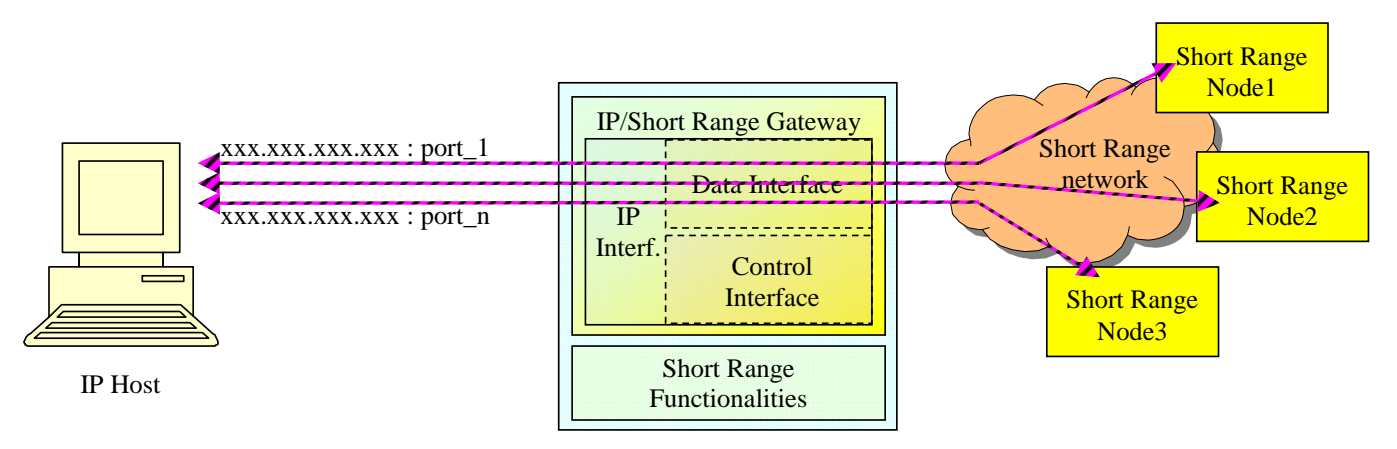

Figure 4.25 – Gateway in normal mode

The way data messages are used is totally user dependent. From a logical point of view the responsible for data managing are applications running on IP Host and each SR node connected to the gateway.

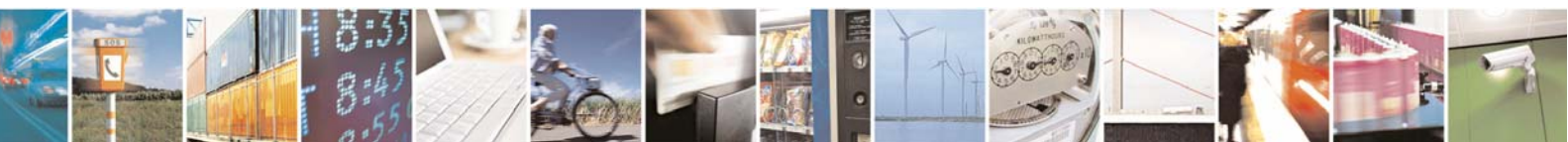

Reproduction forbidden without Telit Communications S.p.A. written authorization - All Rights Reserved

page 55 of 113

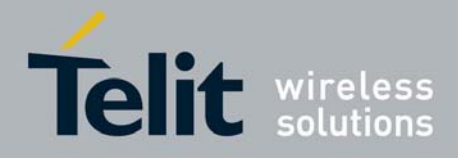

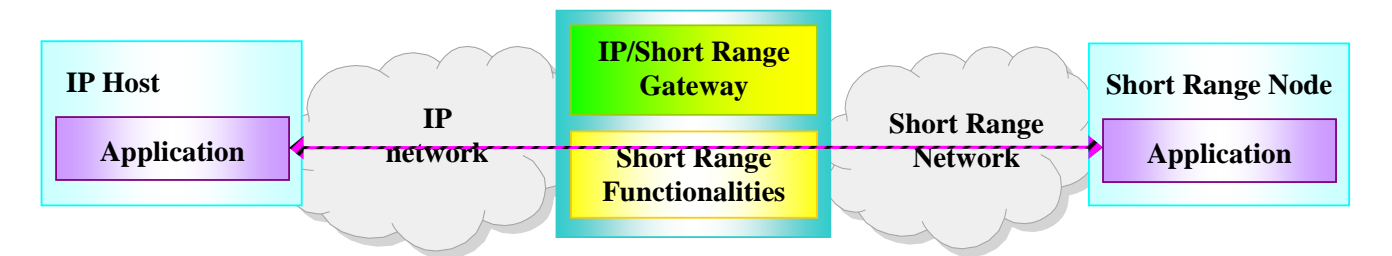

#### Figure 4.26 – Normal Mode: data flow at application layer

# 4.3.2 Command-mode

If command-mode is used, the IP Host may send specific commands to a specific SR node, which is addressable through a data pipe with a specific IPaddress:port pair. Messages exchanged through these pipes shall be formatted according to the protocol used by Short Range technology. For the ZigBee refer to [6], for the MeshLite refer to [5].

# 4.3.2.1 Specific ZigBee commands

All the commands/responses/indications supported by the IP GW Application, when switched in command-mode, are listed in the following table:

| Commands              | Description                                                                                |
|-----------------------|--------------------------------------------------------------------------------------------|
| Nwk Addr request      | Retrieve the 16-bit address (network address) of the ZB node using its known IEEE address. |
| Nwk Addr confirm      | Confirm to Nwk Addr request                                                                |
| IEEE Addr request     | Retrieve the IEEE address of the ZB node using its know network<br>address                 |
| IEEE Addr confirm     | Confirm to IEEE Addr request                                                               |
| Node desc request     | Retrieve the node descriptor of the ZB node                                                |
| Node desc confirm     | Confirm to Node desc request                                                               |
| Power desc request    | Retrieve the power descriptor of the ZB node                                               |
| Power desc confirm    | Confirm to Power desc request                                                              |
| Simple desc request   | Retrieve the simple descriptor of a specific endpoint of the ZB node.                      |
| Simple desc confirm   | Confirm to Simple desc request                                                             |
| Active EP request     | Retrieve the list of endpoints of the ZB node                                              |
| Active EP confirm     | Confirm to Active EP request                                                               |
| User desc request     | Retrieve the user descriptor of the ZB node                                                |
| User desc confirm     | Confirm to User desc request                                                               |
| User desc set request | Set the user descriptor of the ZB node                                                     |
| User desc set confirm | Confirm to User desc set request                                                           |
| Match desc request    | Check simple descriptor support for a ZB node                                              |
| Match desc confirm    | Confirm to Match desc request                                                              |
| AF Direct request     | Send data to a ZB node                                                                     |

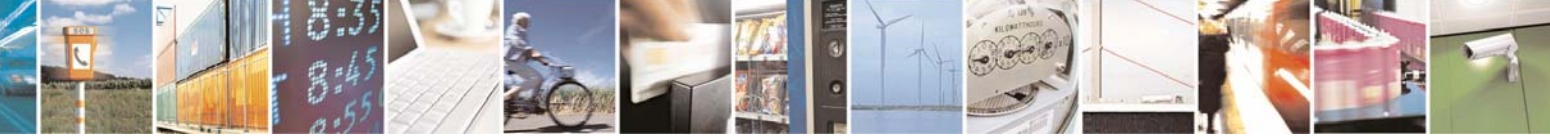

Reproduction forbidden without Telit Communications S.p.A. written authorization - All Rights Reserved

page 56 of 113

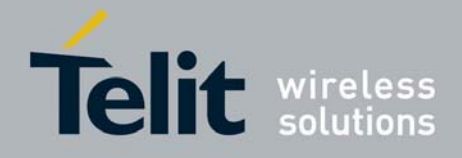

AF Direct indication AF Direct confirm Receive data from a ZB node Confirm to AF Direct request Table 4.19

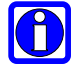

Note: In order to work correctly each command listed in Table 4.19 shall be sent from data pipe to the ZB node associated to it. Broadcast addresses and data pipe/ZB node mismatch may cause unexpected behaviour.

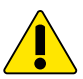

For further details about each command/response/indication refer to [12] . Pay attention at the use of commands, they may lead to change critical parameters for the SR network.

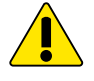

It is recommended to use Data Interface to exchange raw bit stream between IP Host and SR node.

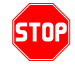

At the moment, due to a limitation of the ZigBee firmwares, using the commands AF Direct request and AF Direct indication the length of the Afdu shall not be bigger than 84 bytes to prevent uncorrect behaviours.

# 4.3.2.2 Specific MeshLite commands

In the MeshLite technology, there is a specific format of transmitted serial frames:

| TYPE | RECIPIENT | CONTENT |
|------|-----------|---------|
|      |           |         |

| Field     | Length (Bytes) | Description                     |
|-----------|----------------|---------------------------------|
| TYPE      | 1              | Type of Frame:                  |
|           |                | • $0x65 \rightarrow data$       |
|           |                | • $0x6A \rightarrow ping$       |
|           |                | • $0x6D \rightarrow AT$ command |
| RECIPIENT | 2              | Recipient ID (LSB first)        |
| CONTENT   | -              | Message content:                |
|           |                | Data to be sent (for 0x65)      |
|           |                | Blank (for 0x6A)                |

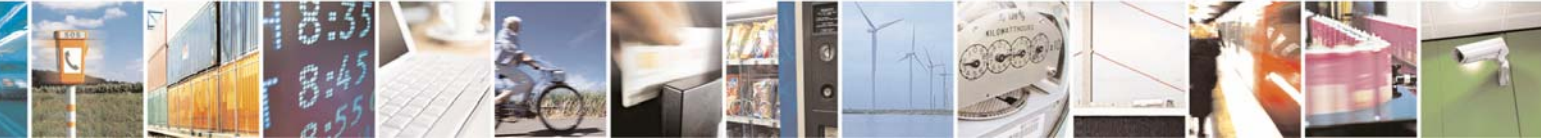

Reproduction forbidden without Telit Communications S.p.A. written authorization - All Rights Reserved

page 57 of 113

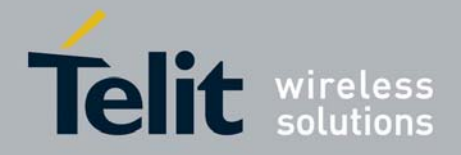

VV0300836 Rev.2 - 05/05/2010

AT command (for 0x6D)

Below is described the format of received serial frames:

| TYPE    | SENDER         | CONTENT                                   |
|---------|----------------|-------------------------------------------|
|         |                |                                           |
| Field   | Length (Bytes) | Description                               |
| TYPE    | 1              | Type of Frame:                            |
|         |                | • $0x65 \rightarrow data$                 |
|         |                | • $0x6B \rightarrow ping$                 |
|         |                | <ul> <li>0x6E → AT command</li> </ul>     |
| SENDER  | 2              | Sender ID (LSB first)                     |
| CONTENT | -              | Message content:                          |
|         |                | Data to be sent (for 0x65)                |
|         |                | Blank (for 0x6B)                          |
|         |                | <ul> <li>AT command (for 0x6E)</li> </ul> |

**NB:** In order to work correctly each command shall be sent from data pipe to the ML node associated to it. Data pipe/ ML node mismatch may cause unexpected behaviour.

## 4.3.2.2.1 AT command

The 'AT' protocol or Hayes mode is used to configure the Mesh Lite device parameters, based on the following principles:

- A data frame always begins with the two ASCII 'AT' characters, standing for 'Attention'
- Commands are coded over one or several characters and may include additional data
- A given command always ends up with a <CR> Carriage Return

Below is described the Content of AT command:

| 'AT' | Command | Additional data | <cr></cr> |
|------|---------|-----------------|-----------|

Below is described the complete list of the 'AT' commands available

| Command | Description                                                                                                    | Response                                |
|---------|----------------------------------------------------------------------------------------------------|-----------------------------------------|
| N       | Modem's firmware version<br>'AT/V' command displays the modem's<br>firmware version number.                                                       | Version <product>:<br/>vX.YZn</product> |
| Sn?     | <b>Register interrogation</b><br>'ATSn?' command displays the content of<br>Hayes register number n (Refer to the<br>register description table). | Sn=x                                    |
| Sn=m    | <b>Register modification</b><br>'ATSn=m' command configures Hayes<br>register number n with the value m. The                                      | OK or ERROR                             |

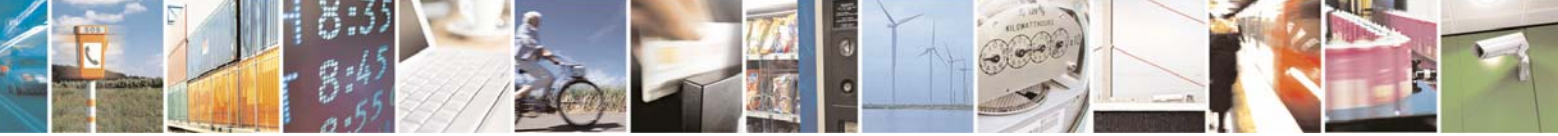

Reproduction forbidden without Telit Communications S.p.A. written authorization - All Rights Reserved

page 58 of 113

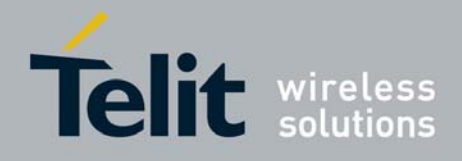

1vv0300836 Rev.2 - 05/05/2010

|    | value is automatically stored in the<br>EEPROM memory.                                                                                               |    |
|----|----------------------------------------------------------------------------------------------------|----|
| R  | Parameters reset<br>'ATR' command resets all modem's<br>parameters to their default values.                                                          | OK |
| C  | Children table rest<br>'ATC' command clear the module's<br>children table.                                                                           | OK |
| 0  | Save and Reboot<br>'ATO' command reboots the module to<br>apply all previous setting.                                                                |    |
| BL | Switch to Bootloader<br>'ATBL' command escapes from the main<br>program and run the bootloader. This<br>command is useful to update the<br>firmware. |    |

Below an example of 'AT' command used to set a specific register:

In ASCII 0x6D is 'm' and 0x6E is 'n'; we suppose to set the register 300 on the device 'E1' (0x45,0x31) with the value '0'. The complete sequence of command and response is:

Command: 'mE1ATS300=0\r' - in hexadecimal - 0x6D, 0x45, 0x31, 0x41 ,0x54, 0x53, 0x33, 0x30, 0x30, 0x30, 0x3D, 0x30, 0x0D

Response: 'nE1OK\r' - in hexadecimal - 0x6E, 0x45, 0x31, 0x4F, 0x4B, 0x0D

#### 4.3.2.2.2 Data

If a Data packet is sent, the user shall not expect any answer from the recipient module. The data transmission will depend on the payload chosen (S330 register). The payload defines the maximum amount of data that can be sent in one radio frame. The transmission of higher amount of data is possible (multi-frames transmission): in that case, it is necessary to manage the serial flow control in order to avoid buffer saturation.

A typical data packet is shown below: 0x65, 0x45, 0x31, ... PAYLOAD ..., 0x0D

For more details refer to Appendix.5 – How to send and receive raw data using MeshLite technology

#### 4.3.2.2.3 Ping

The typical Ping command consists of a very simple packet; if the user wants to send a ping to a specific network element (i.e. the device ID is 0x45,0x31 (ASCII 'E1')) the command to send is:

*Ping*: 0x6A - 0x45 - 0x31 - 0x0D

The answer expected is:

Pong: 0x6B - 0x45 - 0x31 - 0x0D

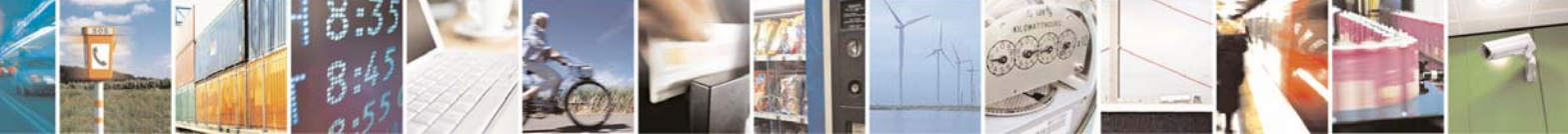

Reproduction forbidden without Telit Communications S.p.A. written authorization - All Rights Reserved

page 59 of 113

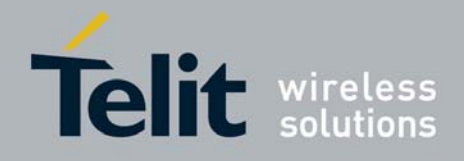

# 5 Web Administration Panel

# 5.1 Overview

The Web Server running in the **GG863-SR** gives the user the possibility to configure/customize all the parameters used by the Auto Application.

The Web Administration panel provides the access to the **GG863-SR** thanks to a window emulating the Linux Shell.

# 5.2 Scheme

In the picture below it is depicted how GG863-SR, local PC and IP host are connected:

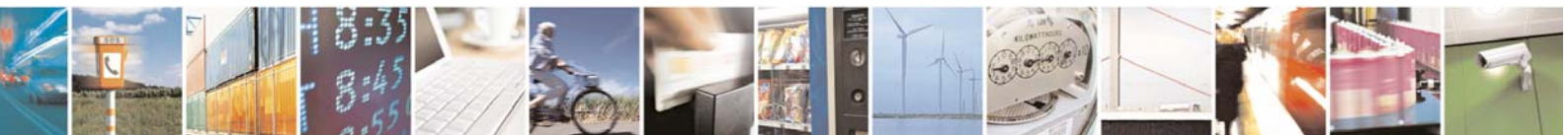

Reproduction forbidden without Telit Communications S.p.A. written authorization - All Rights Reserved

page 60 of 113

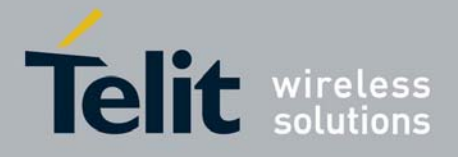

1vv0300836 Rev.2 - 05/05/2010

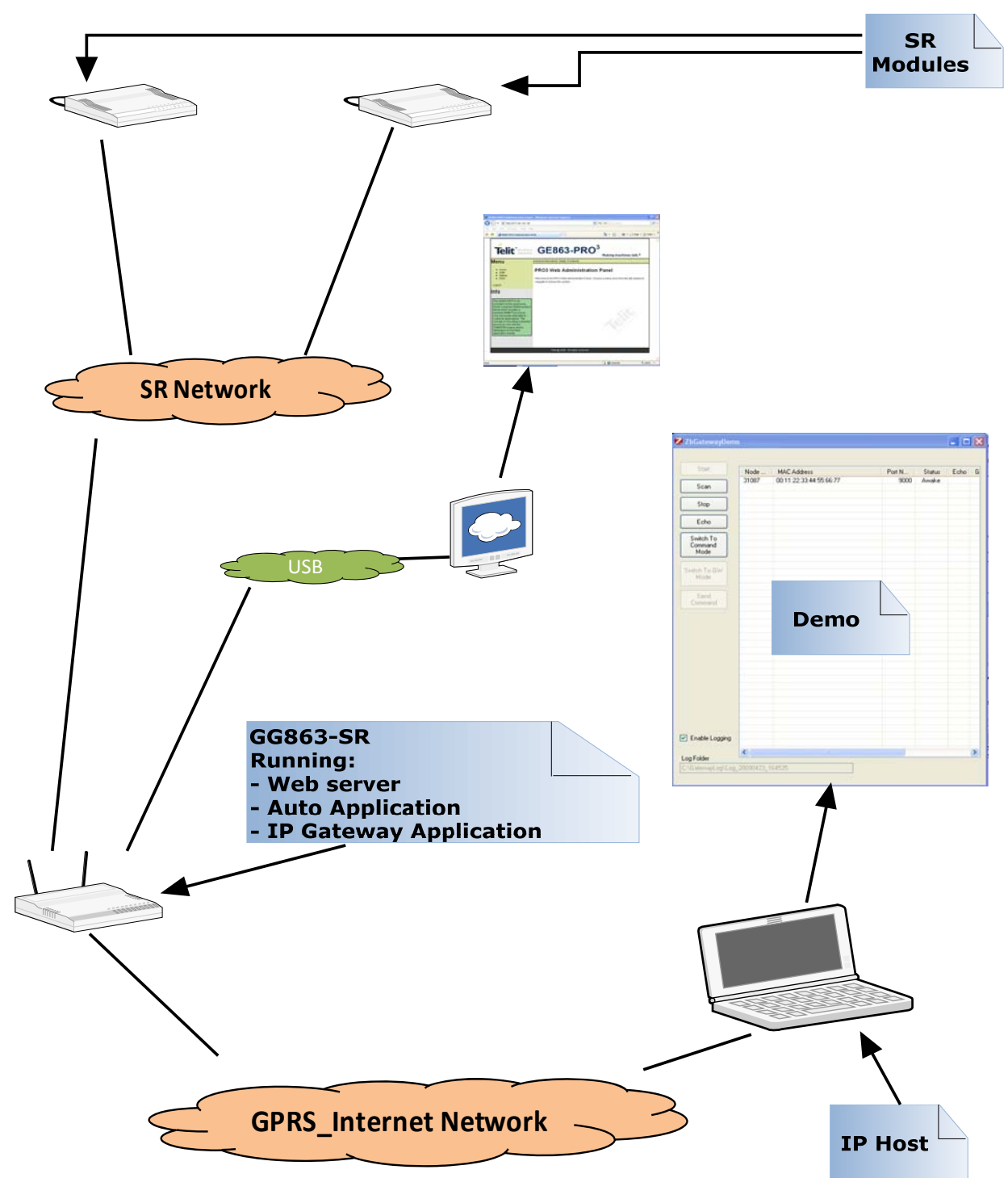

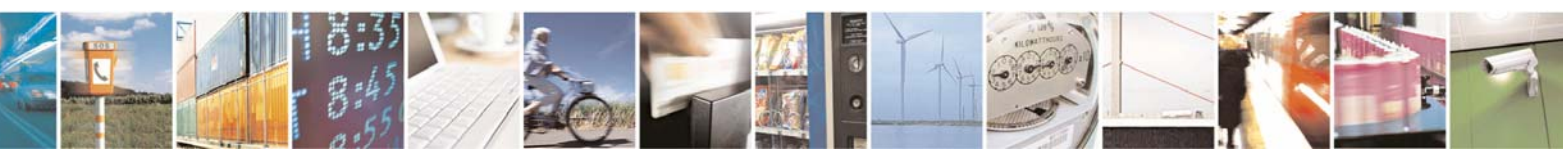

Reproduction forbidden without Telit Communications S.p.A. written authorization - All Rights Reserved

page 61 of 113

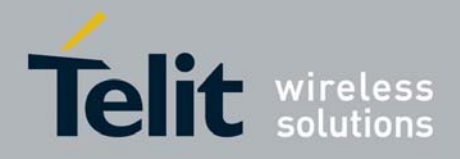

# 5.3 How it works

To use the Web Server functionalities:

- Connect the Local PC to the GG863-SR (see § 2.4.5)
- In the local PC connected to the GG863-SR type the address:

http://nnn.nnn.nnn/cgi-bin/index.cgi

where nnn.nnn.nnn is one of the IP addresses of the GG863-SR.

The GG863-SR Administration Panel might be reached from a remote PC connected through a GPRS connection. In this case the IP address is the one assigned to the GG863-SR by the Mobile Network Operator.

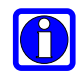

Note – When connected via USB (local configuration), the address is usually 192.168.121.3

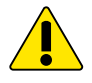

Warning– The GG863-SR IP address must be directly accessible on TCP port 80 for HTTP connection to be established. For GPRS connections, the IP address is usually assigned by the Mobile Network Operator. Please check with your MNO for further information.

For example:

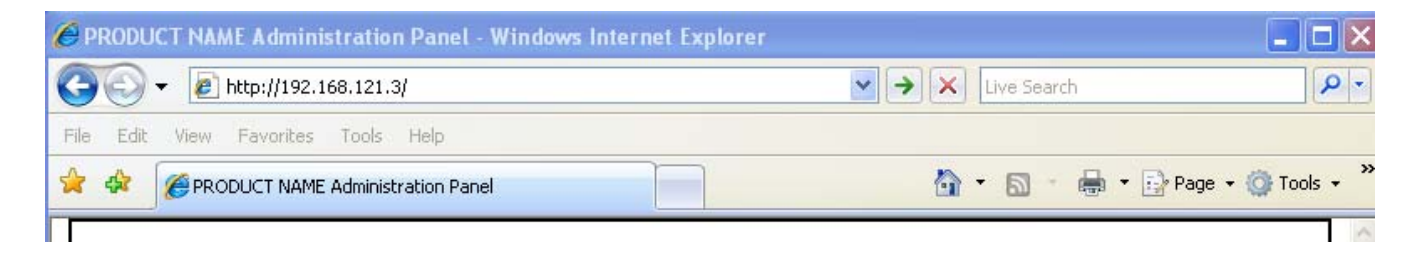

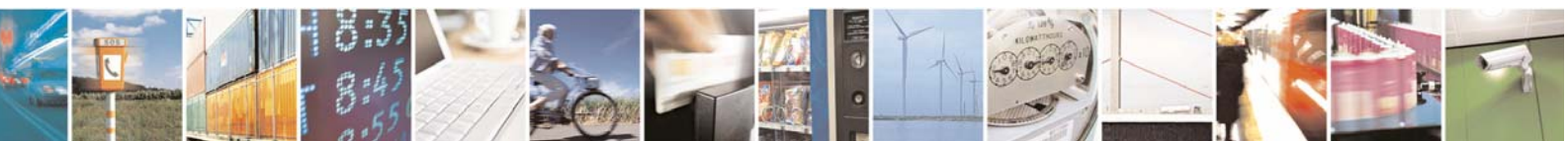

Reproduction forbidden without Telit Communications S.p.A. written authorization - All Rights Reserved

page 62 of 113

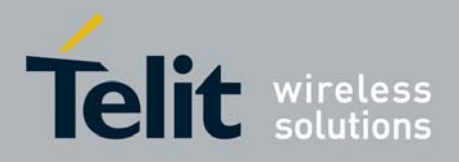

You can see the Home Page of the Web Administration Panel:

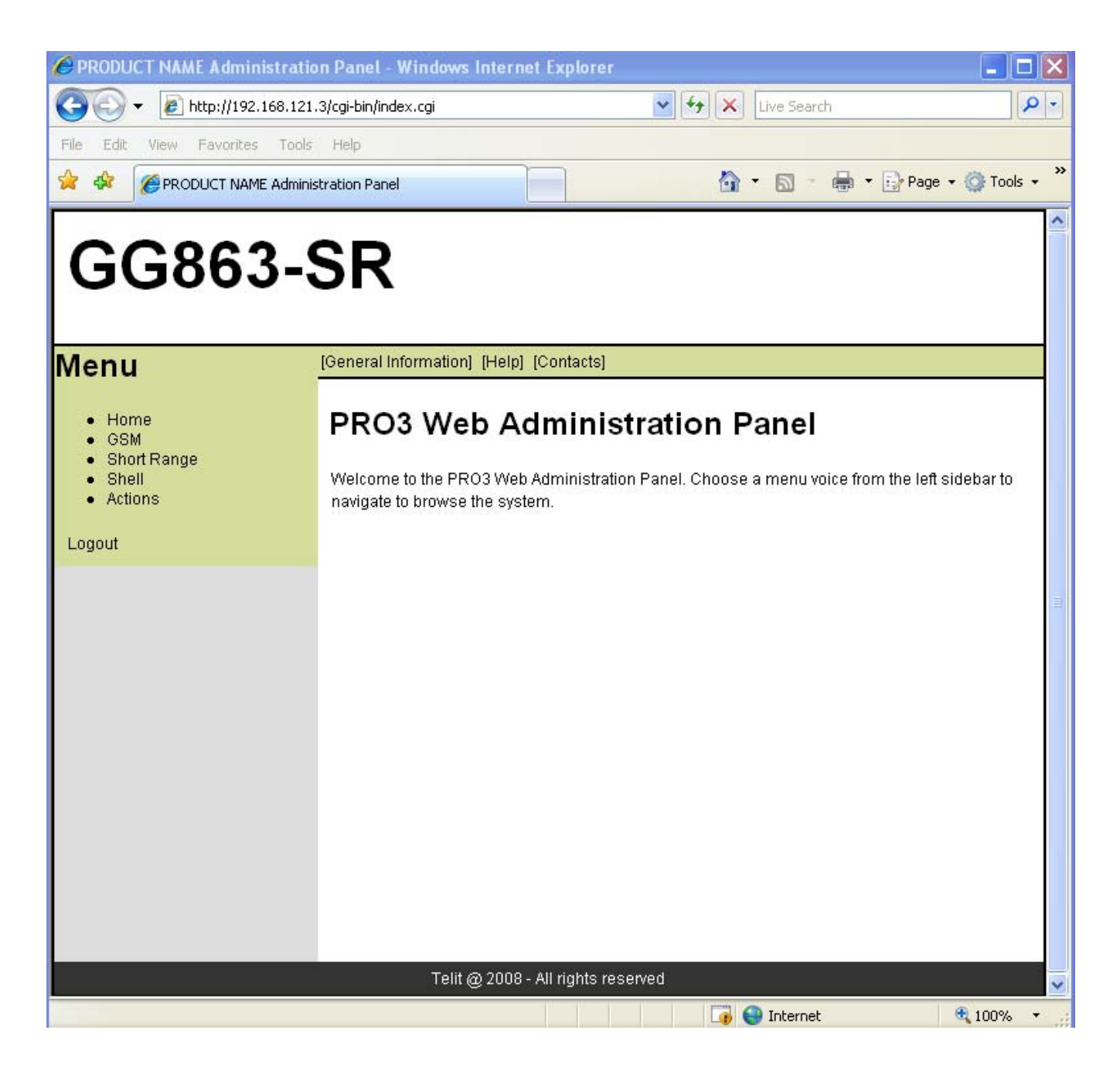

# 5.3.1 Short Range menu

In order to connect a remote IP Host to the GG863-SR, you have to set the IP Host parameters:

1. Click on ShortRange

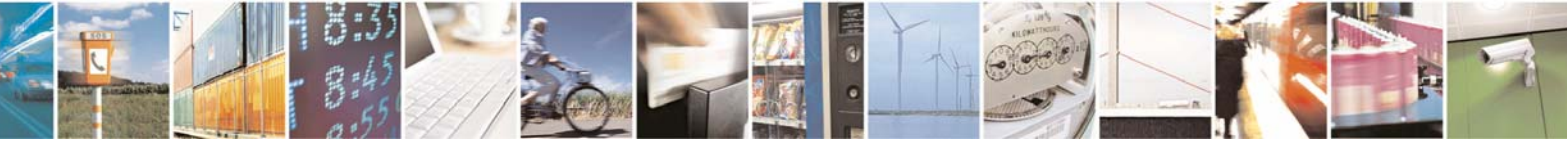

Reproduction forbidden without Telit Communications S.p.A. written authorization - All Rights Reserved

page 63 of 113

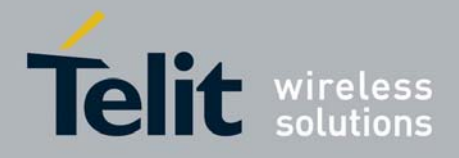

| GG863-SR Software User Guide  |
|-------------------------------|
| 1vv0300836 Rev.2 - 05/05/2010 |

2. Click on [Server]

By filling the form you set the configuration files parameters used then by Auto Application (The Auto Application is described in the next section).

- IP: Host address
- Port: please specify the port on which the IP host is waiting for network registration of GG863-SR
- Connection Type: specify TCP

For example:

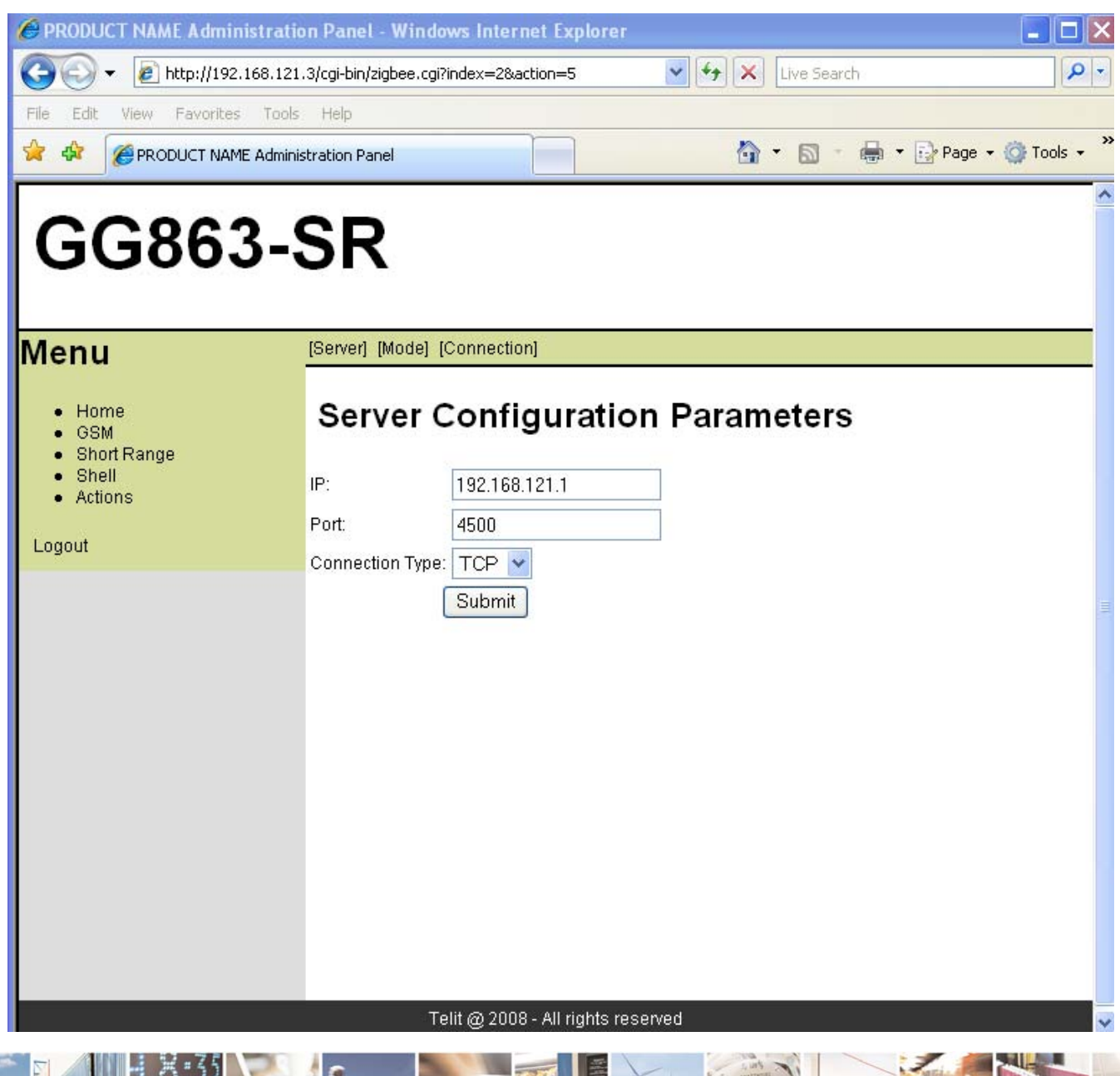

Reproduction forbidden without Telit Communications S.p.A. written authorization - All Rights Reserved

page 64 of 113

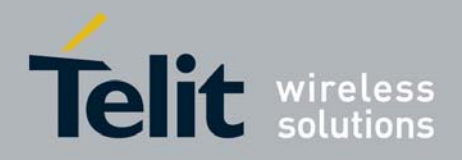

3. Click **Submit**, wait until the Web Panel shows the message:

Parameter configuration was successful

- 4. Click on [Connection]
  - Connection: the type of connection between GG863-SR and the IP host (LOCAL/REMOTE)

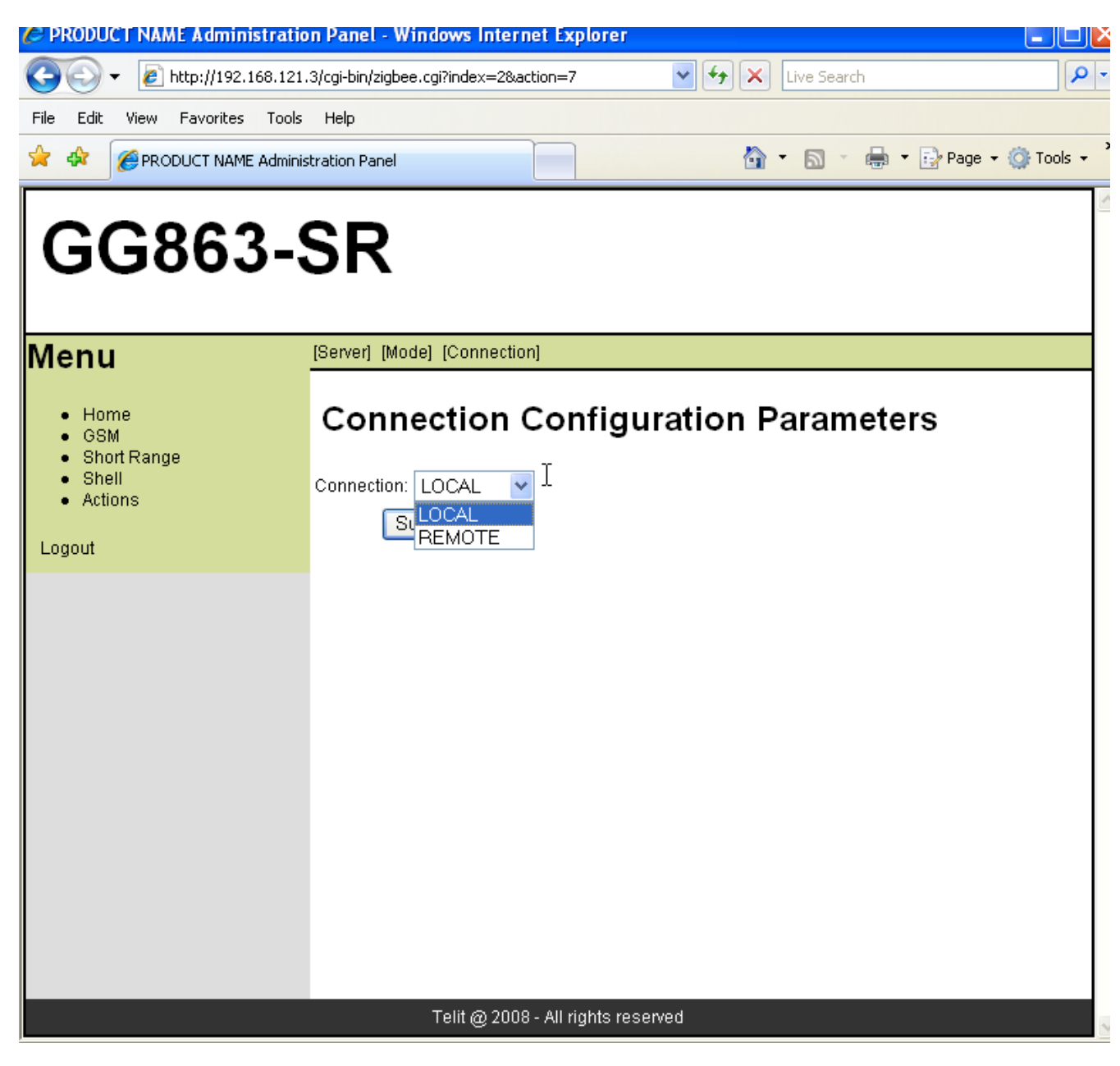

5. Click Submit, wait until the Web Panel shows the message:

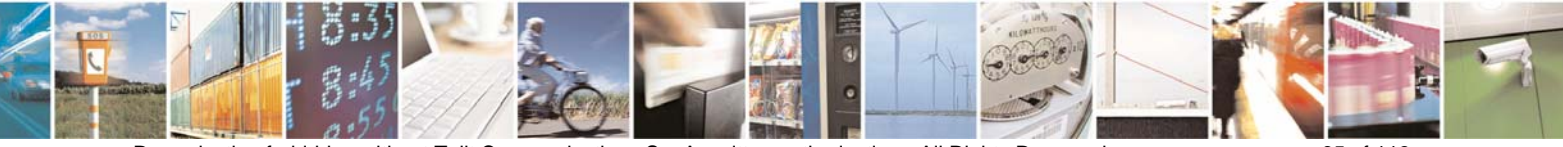

Reproduction forbidden without Telit Communications S.p.A. written authorization - All Rights Reserved

page 65 of 113

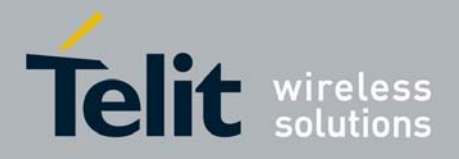

Parameter configuration was successful

- 6. Click on [Mode]
  - Automatic: allows to set if Auto Application will be started automatically or not at next reboot of GG863-SR (YES/NO)

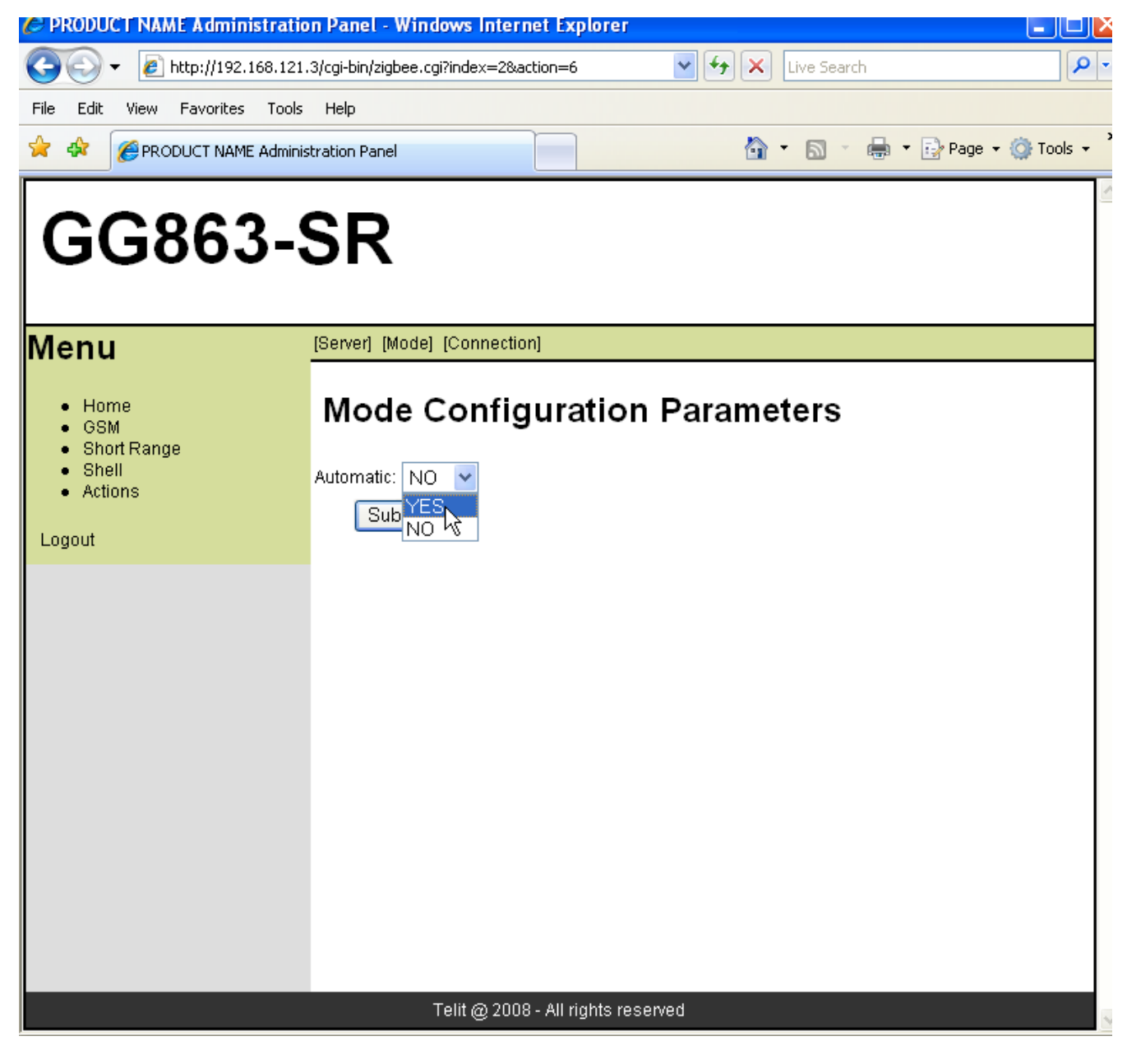

Click Submit, wait until the Web Panel shows the message:

Parameter configuration was successful

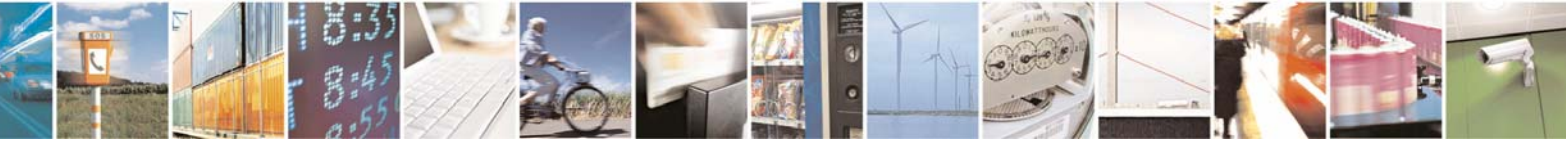

Reproduction forbidden without Telit Communications S.p.A. written authorization - All Rights Reserved

page 66 of 113

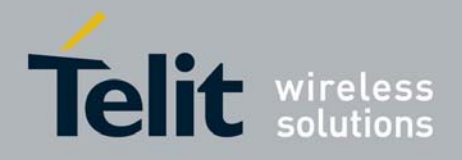

- 7. Click on Actions:
  - Click on [Rebooting]
  - Rebooting: allows to reboot or not the GG863-SR (YES/NO).

Note: you should select **YES** only if you really want to reboot the GG863-SR.

| PRODUCT NAME Administration                                                                | ion Panel - Windows Internet Explorer   |            |
|--------------------------------------------------------------------------------------------|-----------------------------------------|------------|
| 🕞 🕞 🔻 🙋 http://192.168.121                                                                 | 1.3/cgi-bin/zigbee.cgi?index=4&action=8 | - م        |
| File Edit View Favorites Tools                                                             | s Help                                  |            |
| 🔶 🍄                                                                                        | iistration Panel                        | 5 <b>-</b> |
| GG863-                                                                                     | SR                                      |            |
| Menu                                                                                       | [Rebooting]                             |            |
| <ul> <li>Home</li> <li>GSM</li> <li>Short Range</li> <li>Shell</li> <li>Actions</li> </ul> | Rebooting GG863-SR                      |            |
|                                                                                            |                                         |            |
|                                                                                            |                                         |            |
|                                                                                            | Telit @ 2008 - All rights reserved      |            |

Click Submit, wait until the Web Panel shows the message:

Parameter configuration was successful

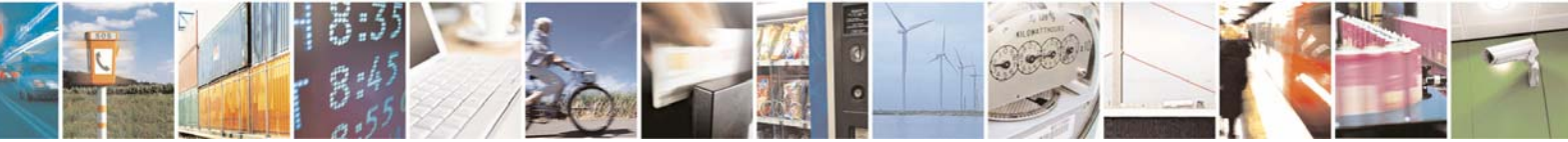

Reproduction forbidden without Telit Communications S.p.A. written authorization - All Rights Reserved

page 67 of 113

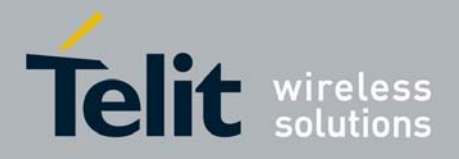

# 5.3.2 GSM/GPRS Menu

- In order to connect the **GG863-SR** to the GPRS Network, you have to specify the APN:
  - Click on GSM
  - Click on [GPRS Settings]

By filling the form you set the configuration parameters used by Auto Application.

**APN** is the Access Point Name provided by the Mobile Network Operator For example:

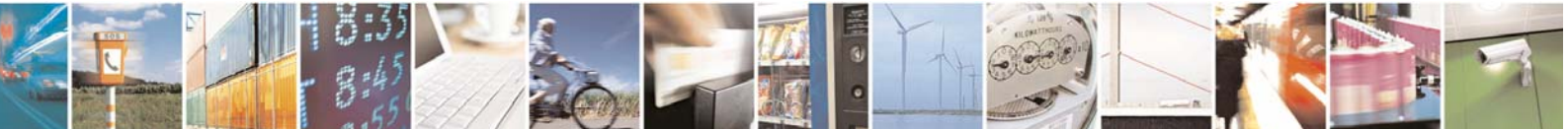

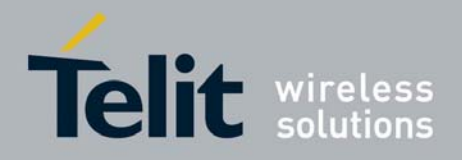

1vv0300836 Rev.2 - 05/05/2010

| 🤗 PRODUCT NAME Administration Panel - Windows Internet Explorer 📃 🗖 🗙                             |                                           |                         |                 |                    |  |  |
|---------------------------------------------------------------------------------------------------|-------------------------------------------|-------------------------|-----------------|--------------------|--|--|
| (3) - 🔊 http://192.168.12                                                                         | 21.3/cgi-bin/gsm.cgi?index=1&acti         | on=1 💙                  | 😽 🗙 Live Search | P -                |  |  |
| File Edit View Favorites Too                                                                      | ls Help                                   |                         |                 |                    |  |  |
| 😤 🏟 🏉 PRODUCT NAME Admi                                                                           | nistration Panel                          |                         | 🔂 • 🖾 • 🖶 • 🗄   | Page 🗕 🍏 Tools 🚽 🎇 |  |  |
| GG863-                                                                                            | SR                                        |                         |                 |                    |  |  |
| Menu                                                                                              | [GPRS Settings]                           |                         |                 |                    |  |  |
| <ul> <li>Home</li> <li>GSM</li> <li>Short Range</li> <li>Shell</li> <li>Actions</li> </ul> Logout | GPRS Config<br>APN: ibox.tim.it<br>Submit | guration P              | arameters       |                    |  |  |
|                                                                                                   | Telit @ 2008                              | 3 - All rights reserved |                 | ~                  |  |  |

# 5.3.3 Shell menu

- In order to use the shell on the **GG863-SR** given by the Web Administration Panel, go to the Home Page Menu and click on:
  - ✤ [Shell]

Type Username and Password and click Submit

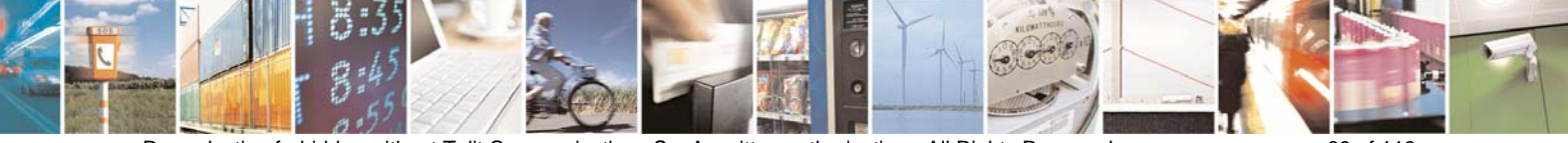

Reproduction forbidden without Telit Communications S.p.A. written authorization - All Rights Reserved

page 69 of 113

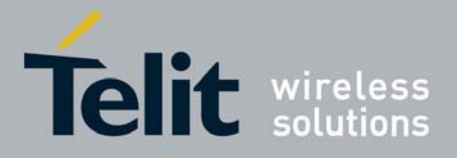

| 🖉 Login Form - Windows Internet Explorer               |                   |                 |
|--------------------------------------------------------|-------------------|-----------------|
| 😋 🕞 👻 🙋 http://192.168.121.3/cgi-bin/shell.cgi?index=3 | 🔽 🐓 🗙 Live Search |                 |
| File Edit View Favorites Tools Help                    |                   |                 |
| 😭 🏟 🍘 Login Form                                       | 🟠 🔹 🐻 👘 🖶 Page    | • • 🎯 Tools • 🎽 |
| Username:<br>Password:<br>Submit                       |                   |                 |
| 8                                                      |                   | ×               |
| vone                                                   | 🌀 🌍 Internet      | € 100% ·        |

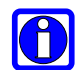

Tip–Default user/password pair is: admin/123456

After the login phase click on the Tab:

 (Shell form)

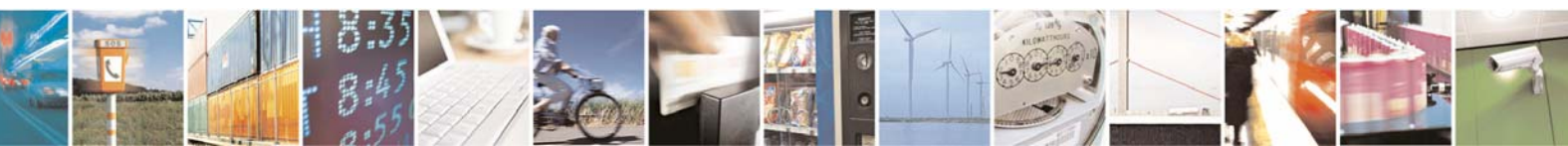

Reproduction forbidden without Telit Communications S.p.A. written authorization - All Rights Reserved

page 70 of 113

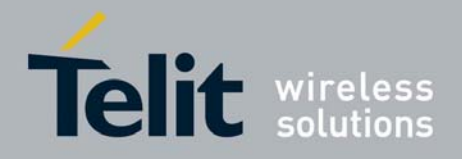

1vv0300836 Rev.2 - 05/05/2010

| 🖉 PRODUCT NAME Administrati                                                                       | on Panel - Windows Internet Explorer                                                                 |        |
|---------------------------------------------------------------------------------------------------|----------------------------------------------------------------------------------------------------|--------|
| 🚱 🗸 🖉 http://192.168.121                                                                          | 1.3/cgi-bin/shell.cgi?index=3                                                                        | 9-     |
| File Edit View Favorites Tools                                                                    | : Help                                                                                               |        |
| 😭 🏟 🌈 PRODUCT NAME Admini                                                                         | istration Panel                                                                                      | ls 🕶 🎇 |
| GG863-                                                                                            | SR<br>[Shell form]                                                                                   | _      |
| <ul> <li>Home</li> <li>GSM</li> <li>Short Range</li> <li>Shell</li> <li>Actions</li> </ul> Logout | Shell Panel<br>Attention: this is a root shell. Commands issued here can seriously harm your system. |        |
| <                                                                                                 | Telit @ 2008 - All rights reserved                                                                   | >      |

- You can use this form as GG863-SR shell:
   Click on [Shell form]

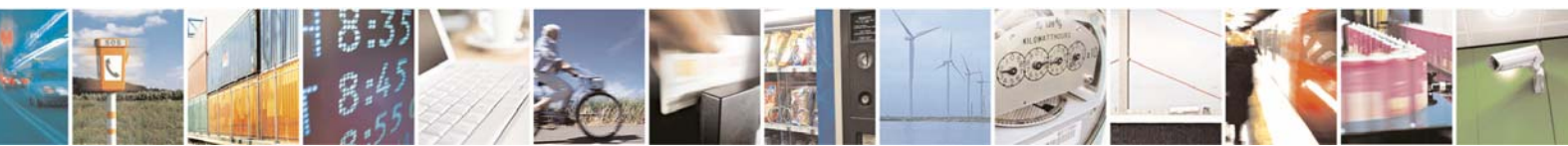

Reproduction forbidden without Telit Communications S.p.A. written authorization - All Rights Reserved

page 71 of 113

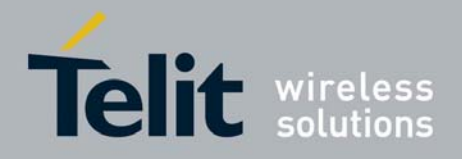

1vv0300836 Rev.2 - 05/05/2010

| 🏉 PRODUCT NAME Admin                                                                       | istration Panel - Windows Inte        | rnet Explorer            |             |                    |
|--------------------------------------------------------------------------------------------|---------------------------------------|--------------------------|-------------|--------------------|
| 🔆 🔆 🗸 🖉 http://192.                                                                        | 168.121.3/cgi-bin/shell.cgi?index=3&a | ction=1 💽                | Live Search | [₽]                |
| File Edit View Favorites                                                                   | Tools Help                            |                          |             |                    |
| 🔶 🏟 🏉 PRODUCT NAM                                                                          | E Administration Panel                |                          | 🗿 • 🗟 • 🖶 • | Page 👻 🎯 Tools 👻 🎇 |
| GG863                                                                                      | 3-SR                                  |                          |             | ~                  |
| Menu                                                                                       | [Shell form]                          |                          |             |                    |
| <ul> <li>Home</li> <li>GSM</li> <li>Short Range</li> <li>Shell</li> <li>Actions</li> </ul> | Root Shell                            | Submit                   | ]           |                    |
| < <u>L</u>                                                                                 | Telit@20                              | 08 - All rights reserved |             | ~                  |

- Here there are reported some examples:
  - 1) Fill the text area with the following text:

ls /

Click Submit

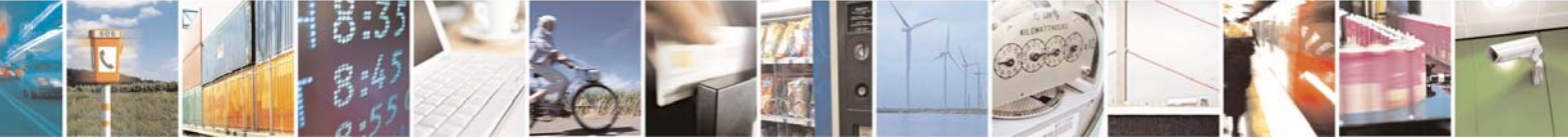

Reproduction forbidden without Telit Communications S.p.A. written authorization - All Rights Reserved

page 72 of 113
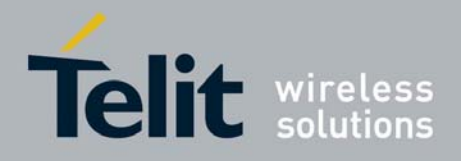

| PRODUCT NAME Administrat                   | ion Panel - Windows Internet Explorer   | - 🗆 🗙     |
|--------------------------------------------|-----------------------------------------|-----------|
| 🚱 🗸 🙋 http://192.168.12                    | 21.3/cgi-bin/shell.cgi?index=3&action=1 | P-        |
| File Edit View Favorites Too               | ls Help                                 |           |
| 🔶 🏟 🌈 PRODUCT NAME Admin                   | nistration Panel 🐴 🔹 📾 🔹 🔂 Page 🔹 🎯     | Tools 🔹 💙 |
|                                            |                                         | ^         |
| GG863-                                     | SR                                      |           |
| 00000                                      | UN                                      |           |
|                                            |                                         |           |
| Menu                                       | [Shell form]                            |           |
| Home                                       | Root Shell                              |           |
| GSM     Short Range                        |                                         |           |
| <ul> <li>Shell</li> <li>Actions</li> </ul> | Command: 15 /                           |           |
| Logout                                     |                                         |           |
| Logodi                                     |                                         |           |
|                                            | Submit                                  |           |
|                                            |                                         |           |
|                                            |                                         |           |
|                                            |                                         |           |
|                                            |                                         |           |
|                                            |                                         |           |
|                                            |                                         |           |
|                                            |                                         |           |
|                                            |                                         |           |
|                                            |                                         |           |
|                                            | Telit @ 2008 - All rights reserved      |           |
| <                                          |                                         | >         |

You can see for example:

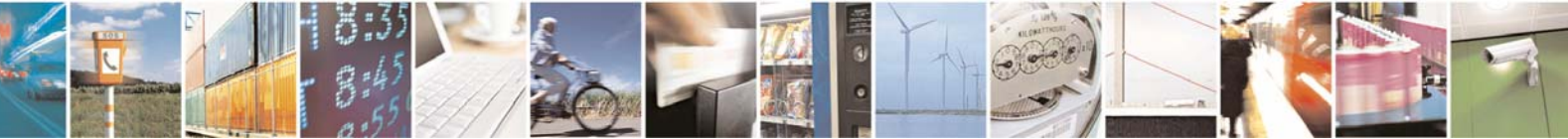

Reproduction forbidden without Telit Communications S.p.A. written authorization - All Rights Reserved

page 73 of 113

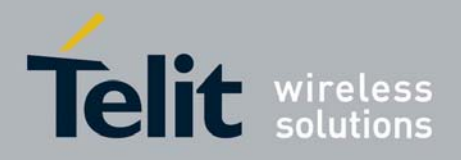

1vv0300836 Rev.2 - 05/05/2010

| Product Name Administration Panel     Product Name Administration Panel     Product Name Administration     Product Name Administration Panel     Product Name Administration     Product Name Administration     Product Name Administration     Product Name Administration     Product Name Administration     Product Name Administration     Product Name Administration     Product Name Administration     Product Name Administration     Product Name Administration     Product Name Administration     Product Name Administration     Product Name Administrati                                                                                                    | PRODUCT NAME Admini                                                                  | stration Panel - Windows Internet Explorer                                                                                                    |                   |                  |
|----------------------------------------------------------------------------------------------------|--------------------------------------------------------------------------------------|----------------------------------------------------------------------------------------------------|-------------------|------------------|
| The Edt View Parentes Tods Help                                                                                                    | 😋 💽 🔻 🙋 http://192.1                                                                 | 68.121.3/cgi-bin/shell.cgi?index=3&action=101                                                                                                    | 🖌 🄄 🗙 Live Search | P -              |
| PRODUCT NAME Administration Panel   Image: Control     Image: Control     Image: Control </th <th>File Edit View Favorites</th> <th>Tools Help</th> <th></th> <th></th>                                                                                                    | File Edit View Favorites                                                             | Tools Help                                                                                                    |                   |                  |
| GG8863-SR<br>Annu<br>Antone<br>Short Range<br>Short Range<br>Short | 😭 🏟 🏾 🏉 PRODUCT NAME                                                                 | Administration Panel                                                                                                    | 🟠 🔹 📾 🔹 🔂 Pag     | je 🕶 🔘 Tools 🕶 🎽 |
|                                                                                                    | GG8863<br>Menu<br>• Home<br>• GSM<br>• Short Range<br>• Shell<br>• Actions<br>Logout | S-SR<br>[Shell form]<br>Root Shell<br>Auto_App1<br>SR_IP_GW<br>bin<br>dev<br>errore<br>etc<br>gdb<br>gdbserver<br>home<br>lib<br>linuxrc<br>mnt<br>oldroot<br>proc<br>root<br>Sbin<br>sys<br>tmp<br>usr<br>var | Submit            |                  |
| Telit @ 2008 - All rights reserved                                                                                                    |                                                                                      | Telit @ 2008 - All rights re                                                                                                    | served            |                  |

Write in the text area:

ifconfig

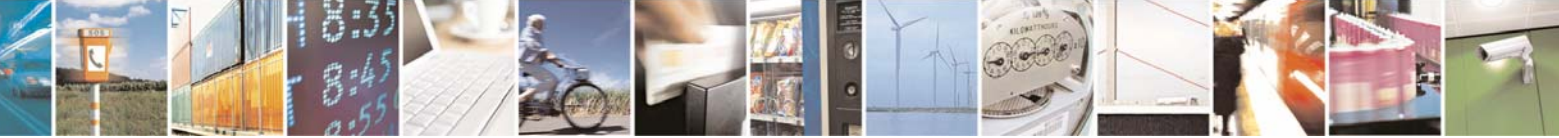

Reproduction forbidden without Telit Communications S.p.A. written authorization - All Rights Reserved

page 74 of 113

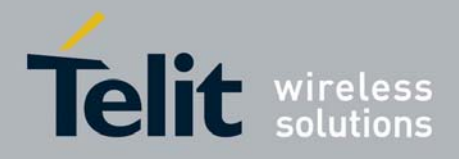

Click Submit

#### You can see for example:

| C PRODUCT NAME Admi                                                                               | inistration Panel - Windows Internet Explorer 📃 🗖 📘                                                                                                    |
|---------------------------------------------------------------------------------------------------|----------------------------------------------------------------------------------------------------|
| 🔆 💽 🗸 🙋 http://19                                                                                 | 2.168.121.3/cgi-bin/shell.cgi?index=3&action=101                                                                                                    |
| File Edit View Favorite                                                                           | ss Tools Help                                                                                                    |
|                                                                                                   | ME Administration Panel                                                                                                    |
| GG86<br>Menu                                                                                      | 3-SR<br>[Shell form]                                                                                                    |
| <ul> <li>Home</li> <li>GSM</li> <li>Short Range</li> <li>Shell</li> <li>Actions</li> </ul> Logout | Root Shell         usb0       Link encap:Ethernet HWaddr 12:24:F1:DE:53:0D<br>inet addr:192.168.121.3 Ecast:192.168.121.255 Mask:255.255.255.0<br>UP BROADCAST RUNNING MULTICAST MID:1500 Metric:1<br>EX packets:1431 errors:0 dropped:0 overruns:0 frame:0<br>TX packets:63 errors:0 dropped:0 overruns:0 carrier:0<br>collisions:0 txqueuelen:1000<br>RX bytes:64523 (63.0 KiB) TX bytes:21938 (21.4 KiB)         Command:                                                                                                    |
|                                                                                                   | Telit @ 2008 - All rights reserved                                                                                                    |
| <                                                                                                 |                                                                                                    |
|                                                                                                   | Ly There to the second second |

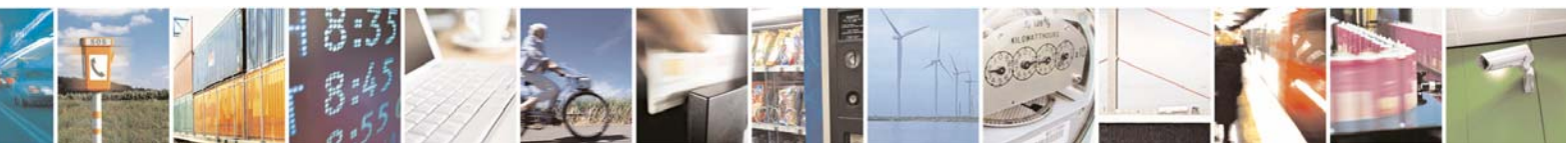

Reproduction forbidden without Telit Communications S.p.A. written authorization - All Rights Reserved

page 75 of 113

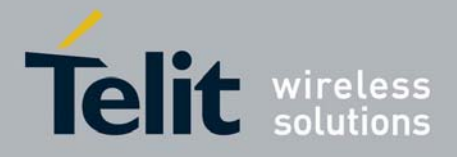

Below it is reported a list of commands supported by the Web Administration Panel shell:

- cat
- echo
- ✤ ifconfig
- ipcs
- ♦ ls
- Ismod
- ✤ netstat
- printenv
- 🛠 ps
- who
- whoami
- To log out from Web Administration Panel go to the Home Page Menu:
   Click on Logout
- You will be returned to the home page

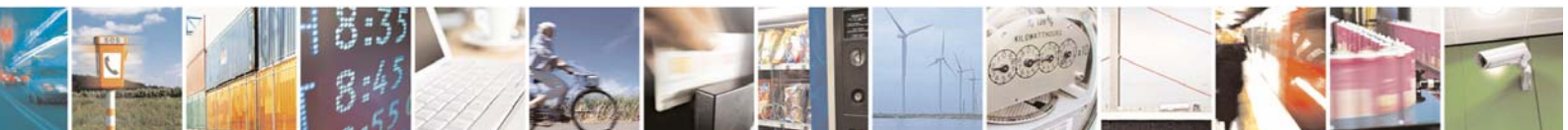

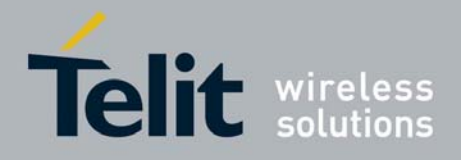

1vv0300836 Rev.2 - 05/05/2010

| PRODUCT NAME Administratio                                 | on Panel - Windows Internet Explorer                                                                                         |
|------------------------------------------------------------|----------------------------------------------------------------------------------------------------|
| 🔆 💽 🗸 🙋 http://192.168.121                                 | 1.3/cgi-bin/index.cgi?index=0 💉 🄄 🗙 Live Search                                                                              |
| File Edit View Favorites Tools                             | i Help                                                                                                    |
| 😭 🏟 🏉 PRODUCT NAME Adminis                                 | istration Panel                                                                                                    |
| 00000                                                      | 00                                                                                                    |
| GG863-                                                     | SR                                                                                                    |
|                                                            |                                                                                                    |
| Menu                                                       | [General Information] [Help] [Contacts]                                                                                      |
| <ul> <li>Home</li> <li>GSM</li> <li>Short Range</li> </ul> | PRO3 Web Administration Panel                                                                                                |
| Shell     Actions                                          | Welcome to the PRO3 Web Administration Panel. Choose a menu voice from the left sidebar to<br>navigate to browse the system. |
| Logout                                                     |                                                                                                    |
|                                                            |                                                                                                    |
|                                                            |                                                                                                    |
|                                                            |                                                                                                    |
|                                                            |                                                                                                    |
|                                                            |                                                                                                    |
|                                                            |                                                                                                    |
|                                                            |                                                                                                    |
|                                                            |                                                                                                    |
|                                                            | Telit @ 2008 - All rights reserved                                                                                           |

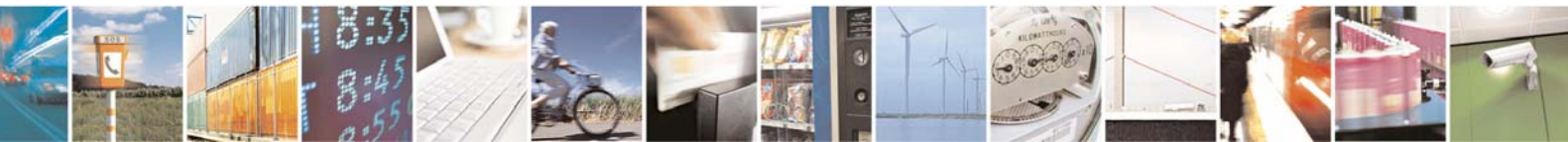

Reproduction forbidden without Telit Communications S.p.A. written authorization - All Rights Reserved

page 77 of 113

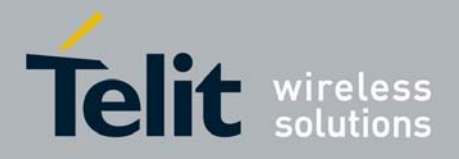

# 6 Auto Application

The goal of the Auto Application is to connect a remote IP Host to the **GG863-SR** in order to use the gateway functionalities.

### 6.1 How it works

Following the set up phase described in the "Appendix.1 – " the Auto Application starts at each Linux boot.

The Auto Application performs the following actions:

- 1. Read IP Host parameters as configured by the Web Administration Panel:
  - ✤ IP: IP Host Address
  - port : PORT
  - connection: Connection Type (TCP)
- Read GSM parameters as configured by the Web Administration Panel:
   APN: acces point name
- 3. Open a GPRS connection using the chosen APN
- 4. If the GPRS connection has been activated with errors the application goes into a loop that tries again to opening the GPRS connection every 24 hours and for 10 times every 10 minutes. The loop breaks when the GPRS connection has been activated with no errors.
- 5. Run the IP Gateway Application (described in §4).
- At this point the IP Host has not yet the possibility to connect to the IP Gateway Application because it does not know the GG863-SR address.
   For this reason the Auto Application will proceed performing these tasks:
  - Try to connect to the IP Host with IP, PORT and Connection Type configured by Web Server as described in § 5.3.1
  - If the connection to the IP Host has not been activated the application goes into a loop that tries again to connect to the IP Host for 10 times every 3 minutes. The loop breaks when the connection has been activated or when the max number of tries is reached, in this last case the application performs a reboot and goes back to the point N. 1.
  - If the connection to the IP Host has been established the Auto Application will send to the IP Host the GG863-SR information: IMEI and IP address needed to connect the IP Host to the IP Gateway Application.

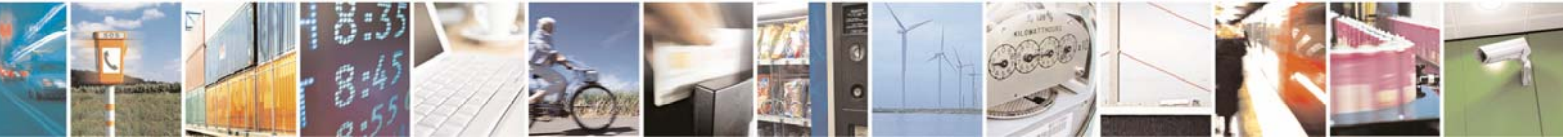

Reproduction forbidden without Telit Communications S.p.A. written authorization - All Rights Reserved

page 78 of 113

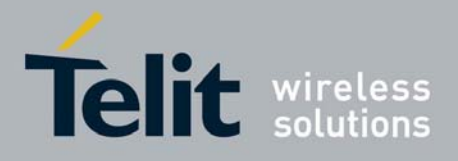

- Listen for an ACK from IP Host every 5 seconds for 10 times:
  - if the max number of tries is reached without receiving an ACK from IP Host, the application performs a reboot and goes back to the point N. 1.
  - If the ACK has been successfully received the Auto Application goes into a loop that checks every 30 seconds if the GPRS Linux interface is up/down. If GPRS is down it performs a reboot and goes back to the point N.1, this is necessary because if the GPRS connection is broken the Auto Application should be restarted.

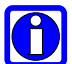

Before to perform the reboot the system waits about 2 minutes

### 6.2 Flowchart

Here is the flowchart that describes the Auto Application workflow:

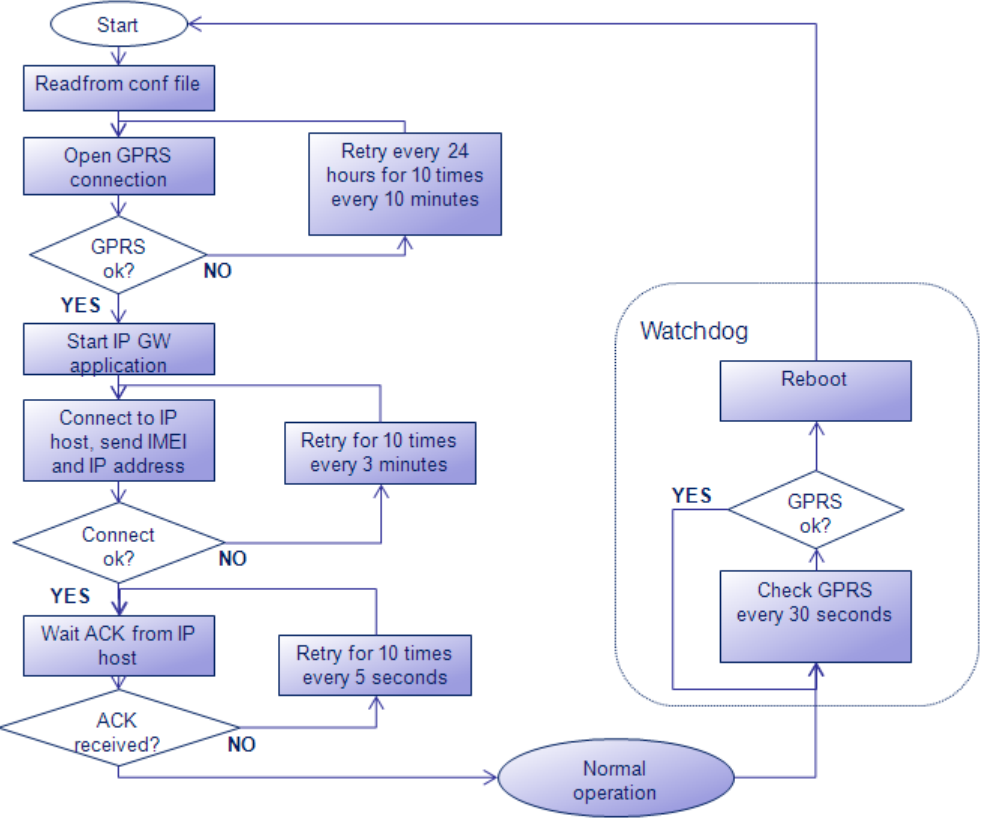

Figure 6.1 - Auto Application flowchart

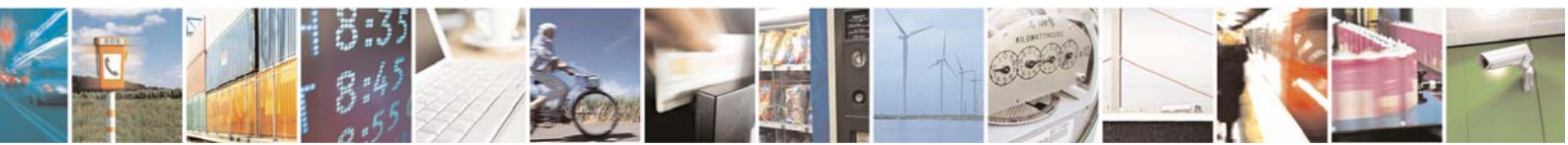

Reproduction forbidden without Telit Communications S.p.A. written authorization - All Rights Reserved

page 79 of 113

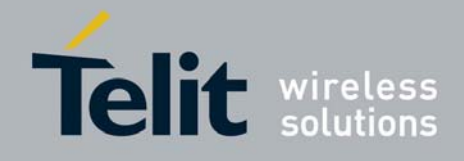

# 7 Demo Gateway Application – Remote Configuration

### 7.1 Demo overview

The Telit Demo Gateway is intended as an example showing one of the possible scenarios of gateway application deployments on the **GG863-SR** Telit Terminal.

The Demo Gateway Application shows how an IP Host and a SR node exchange data and how the IP Host can send commands to each SR node and receive responses.

Data exchanged between the IP Host and the SR nodes are completely transparent to the **GG863-SR** Gateway Terminal.

The Demo uses the following components:

- 1 GG863-SR
- 1 local PC
- 1 IP Host
- 1 or more SR modules

### 7.2 Demo Scheme

The following picture shows the components of the Demo and their relationships:

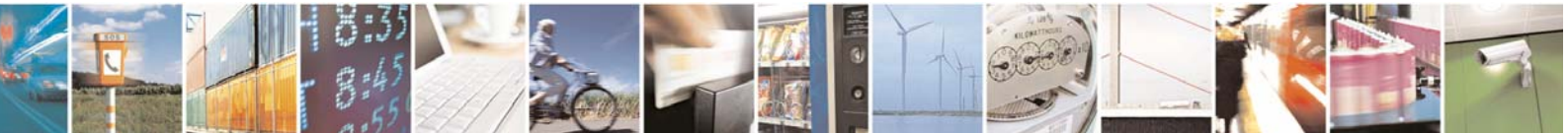

Reproduction forbidden without Telit Communications S.p.A. written authorization - All Rights Reserved

page 80 of 113

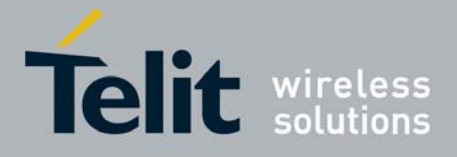

1vv0300836 Rev.2 - 05/05/2010

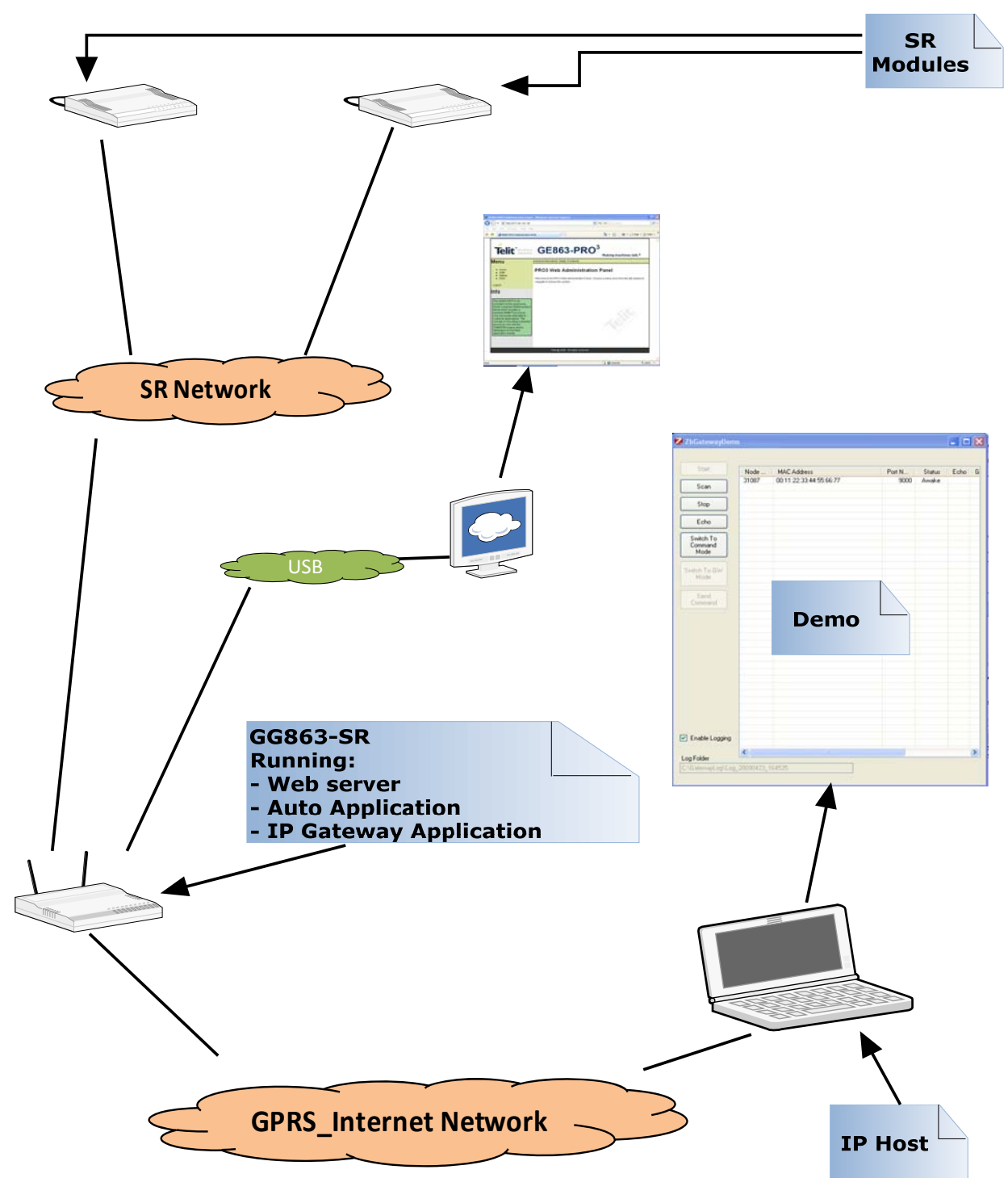

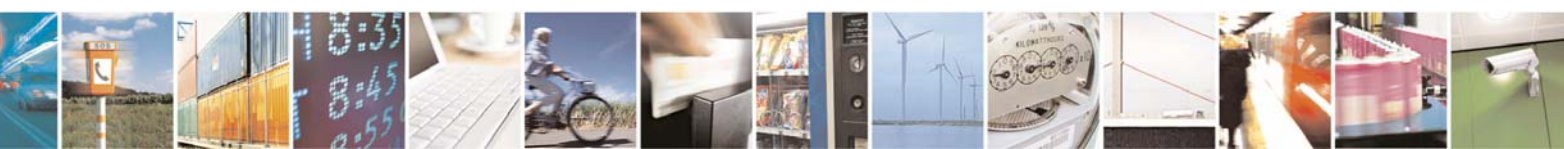

Reproduction forbidden without Telit Communications S.p.A. written authorization - All Rights Reserved

page 81 of 113

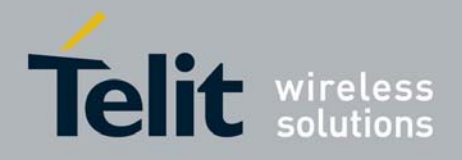

### 7.3 Demo User Guide

To set up and use the Telit Demo Gateway follow these steps:

- 1) Setup of the IP Host and get public IP address:
  - Connect the modem to the IP Host and start the GPRS connection
  - Get the public IP address, using for example the ipconfig command:

IP address.....nnn.nnn.nnn

- 2) Ensure that the SR devices are ready to connect to the network: follow the steps needed to start a SR Network and to associate to it End Devices (for more details see §8.2 for ZigBee Network or §8.3 for MeshLite Network, here the ZigBee example is presented)
  - A. Hard/Soft Reset of all SR modules present in the Demo
  - B. Choose a valid Pan Id to start or to associate to a network
  - C. Choose a valid Channel in which the devices will try to associate
  - D. Set Pan Id and Channel on all SR modules present in the Demo
- 3) Follow the set up phase described in §8.1and be sure that:

ShortRange  $\rightarrow$  [Server]:

- ❖ IP → IP Host address got in step 1
- ♦ Port → 4500
- ♦ Connection Type → TCP

Connection:

- ♦ Connection → REMOTE
- 4) Go to the IP Host and start the application SRGatewayDemo.exe
- Starting SRGatewayDemo.exe appears the following window

| 🙋 Configura               | ation  | X           |
|---------------------------|--------|-------------|
| Control Interf            | ace IP | 0 Port 6000 |
| Log Folder<br>C:\Gatewayl | Log    | Browse      |
|                           | ОК     |             |
|                           | :35    |             |

Reproduction forbidden without Telit Communications S.p.A. written authorization - All Rights Reserved

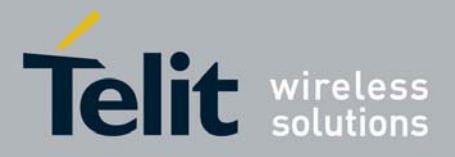

Choose the folder where to store the logs

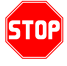

Not Delete the Log Folder while the SRGatewayDemo.exe is running. If you delete the Log Folder the file logs can not be write unless you create the log folder with the previous name.

• Clicking Ok, the IP Host waits for GG863-SR IP address and IMEI

| 🙋 Waiting     | Info From Terminal | × |
|---------------|--------------------|---|
| Terminal IP   |                    |   |
| Terminal IMEI |                    |   |
| Terminal Port | 4500               |   |
|               | Cancel OK          |   |

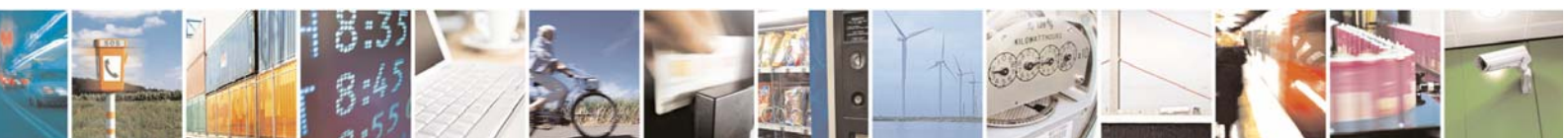

Reproduction forbidden without Telit Communications S.p.A. written authorization - All Rights Reserved

page 83 of 113

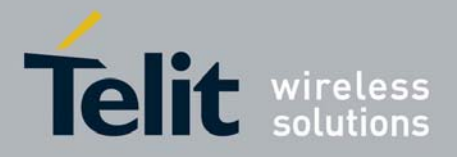

• When appears the following pop-up it means the GPRS connection between GG863-SR and IP Host is established.

| Info arri | ived 🔀                |
|-----------|-----------------------|
| (į)       | Please Push OK Button |
|           | ок                    |

Click Ok

• Now you can see the information received from GG863-SR:

For example:

| <b>2</b> Waiting I | nfo From Terminal | X |
|--------------------|-------------------|---|
| Terminal IP        | 217.201.172.144   |   |
| Terminal IMEI      | 357251010004966   |   |
| Terminal Port      | 4500              |   |
|                    | Cancel OK         |   |

- Click OK
- At this point the SRGatewayDemo.exe allows to use Gateway functionalities running inside the GG863-SR:
- First of all Start the SR Network (the technology radio button checked shows the Short Range Technology equipped in the **GG863-SR**):

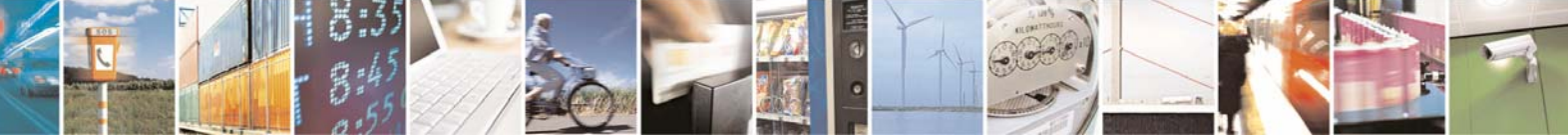

Reproduction forbidden without Telit Communications S.p.A. written authorization - All Rights Reserved

page 84 of 113

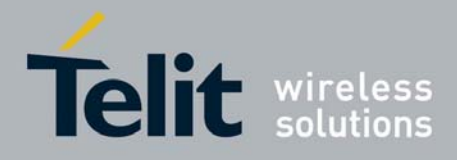

#### Click Start

| SRGatewayDem                 | 0                | 2             |
|------------------------------|------------------|---------------|
| <b>C</b> 14                  |                  |               |
| Start                        | Node MAC Address | Port N Status |
| Discovery                    |                  |               |
| Stop                         |                  |               |
| Echo                         |                  |               |
| Switch To<br>Command<br>Mode |                  |               |
| Switch To<br>Data Mode       |                  |               |
| Send<br>Command              |                  |               |
| ZigBee                       |                  |               |
| 🔿 MeshLite                   |                  |               |
|                              |                  |               |
|                              |                  |               |
| Ver                          |                  |               |
| Enable Logging               |                  |               |
| Log Folder                   |                  |               |
| C:\GatewayLog\Log            | 20090617_101233  |               |

- The next window shows Pan Id, Channel and Port used by the SRGatewayDemo.exe to Start the SR Network:
- -Pan ID → Short Range Network Identifier;
   ZigBee: any value from 0 to 65535;
   MeshLite: any value from 0 to 255

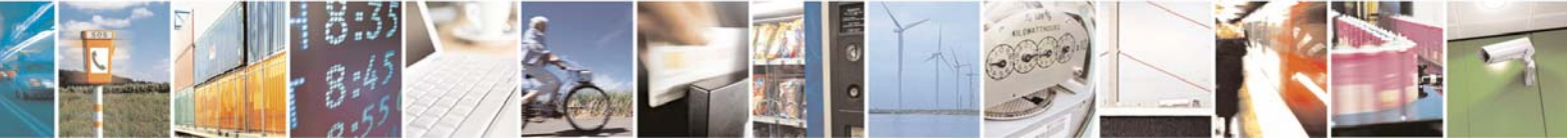

Reproduction forbidden without Telit Communications S.p.A. written authorization - All Rights Reserved

page 85 of 113

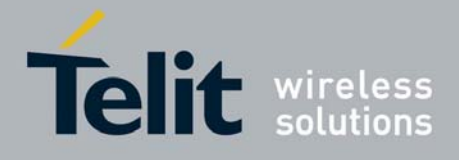

- Channel → RF channel for the SR Network;
   ZigBee: any value from 11 to 26
   MeshLite: the Channel field has not meaning and for this reason disabled
   Port → the first TCP port used in *TCPport–nodeID* mapping
- Port → the first TCP port used in TCPport–node ZigBee: any value from 6001 to 65535 MeshLite: any value from 6001 to 65535

| 🙋 Start Net     | work Configuration | ×            |
|-----------------|--------------------|--------------|
| Pan Id<br>17476 | Channel 20         | Port<br>9000 |
|                 | ОК                 |              |

#### Click Ok

• At this point the Demo is using the IP Gateway Application running inside the **GG863-SR** in *normal-mode*, the IP Host does need a minimal knowledge of the Short Range functionalities.

• Now you can discover the nodes associated to the network either before or after the SRGatewayDemo.exe application has been started

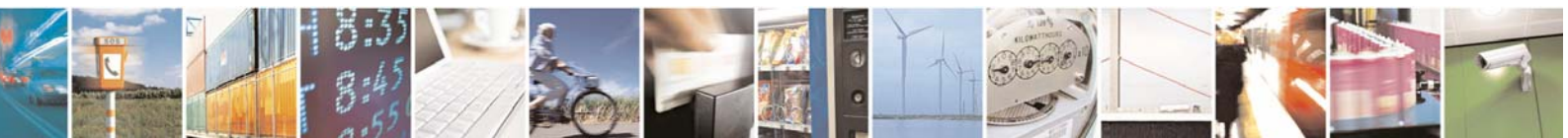

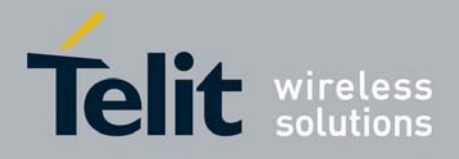

1vv0300836 Rev.2 - 05/05/2010

|                              | Node | MAC Address | Port N | Status |  |
|------------------------------|------|-------------|--------|--------|--|
| Discovery                    |      |             |        |        |  |
| Stop                         |      |             |        |        |  |
| Echo                         |      |             |        |        |  |
| Switch To<br>Command<br>Mode |      |             |        |        |  |
| Switch To<br>Jata Mode       |      |             |        |        |  |
| Send<br>Command              |      |             |        |        |  |
| ZigBee                       |      |             |        |        |  |
| 1eshLite                     |      |             |        |        |  |
|                              |      |             |        |        |  |
|                              |      |             |        |        |  |
| a l                          |      |             |        |        |  |
| inable Logging               |      |             |        |        |  |

• To see the nodes associated to the network (ZigBee or MeshLite) before starting the SRGatewayDemo.exe application click the button **Discovery**:

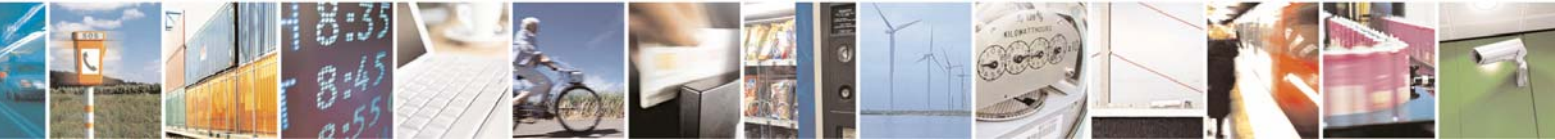

Reproduction forbidden without Telit Communications S.p.A. written authorization - All Rights Reserved

page 87 of 113

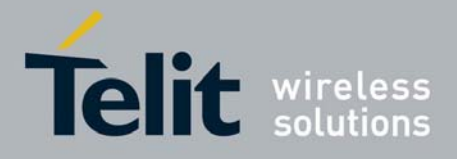

| Start         | Node  | MAC Address | Port N | Status |
|---------------|-------|-------------|--------|--------|
|               | 31087 | Not Managed | 6001   | Awake  |
| iscovery      | 31088 | Not Managed | 6002   | Awake  |
|               | 31089 | Not Managed | 6003   | Awake  |
| Stop          |       |             |        |        |
| Echo          |       |             |        |        |
| witch To      |       |             |        |        |
| ommand        |       |             |        |        |
| Mode          |       |             |        |        |
|               |       |             |        |        |
| witch To      |       |             |        |        |
| ata Mode      | -     |             |        |        |
|               |       |             |        |        |
| Send          |       |             |        |        |
| Command       |       |             |        |        |
|               |       |             |        |        |
|               |       |             |        |        |
| ligBee        |       |             |        |        |
|               |       |             |        |        |
| eshi ite      |       |             |        |        |
|               |       |             |        |        |
|               |       |             |        |        |
|               |       |             |        |        |
|               |       |             |        |        |
|               |       |             |        |        |
|               | -     |             |        |        |
|               |       |             |        |        |
|               |       |             |        |        |
|               |       |             |        |        |
| _             |       |             |        |        |
| nable Logging |       |             |        |        |
| nabio bogging | _     |             |        |        |
|               |       |             |        |        |

• To see the nodes associated to the ZigBee Network after the SRGatewayDemo.exe application has been started, follow this procedure:

- Associate the SR modules to the SR Network by configuring the same channel and PAN ID previously used to start the network (see 8.2 for ZigBee technology)
- For any device associated to the network you will see a new Node in the Demo
- To see the nodes associated to the MeshLite Network after the SRGatewayDemo.exe application has been started, follow this procedure:
  - Associate the SR modules to the SR Network by configuring the same PAN ID previously used to start the network (see 8.23 for MeshLite technology)
  - Click the button **Discovery** and you will see the new Nodes in the Demo

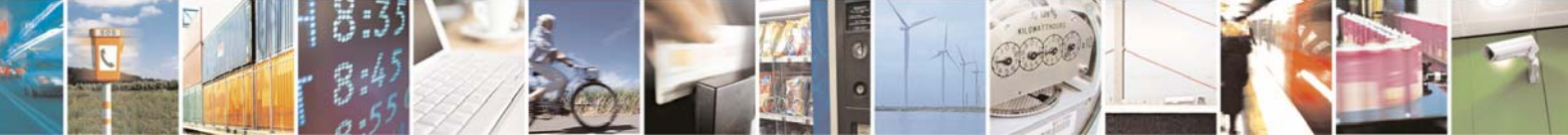

Reproduction forbidden without Telit Communications S.p.A. written authorization - All Rights Reserved

page 88 of 113

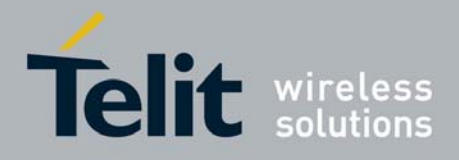

At any moment you can discover if changes happened on the Network:

#### Click Discovery

| Start          | Node  | MAC Address | Port N | Status |
|----------------|-------|-------------|--------|--------|
|                | 31087 | Not Managed | 6001   | Awake  |
| Discovery      | 31088 | Not Managed | 6002   | Awake  |
|                | 31089 | Not Managed | 6003   | Awake  |
| Stop           |       |             |        |        |
| Echo           |       |             |        |        |
| Switch To      |       |             |        |        |
| Command        |       |             |        |        |
| Mode           | -     |             |        |        |
| Suitate Ta     |       |             |        |        |
| )ata Mode      |       |             |        |        |
|                |       |             |        |        |
| Send           |       |             |        |        |
| Command        |       |             |        |        |
|                |       |             |        |        |
| 7.0            |       |             |        |        |
| LIGBEE         |       |             |        |        |
| A state of the |       |             |        |        |
| restille       |       |             |        |        |
|                |       |             |        |        |
|                | -     |             |        |        |
|                | -     |             |        |        |
|                |       |             |        |        |
|                |       |             |        |        |
|                |       |             |        |        |
|                |       |             |        |        |
|                |       |             |        |        |
| 31             |       |             |        |        |
|                |       |             |        |        |
| Enable Logging |       |             |        |        |
|                |       |             |        |        |
|                |       |             |        |        |

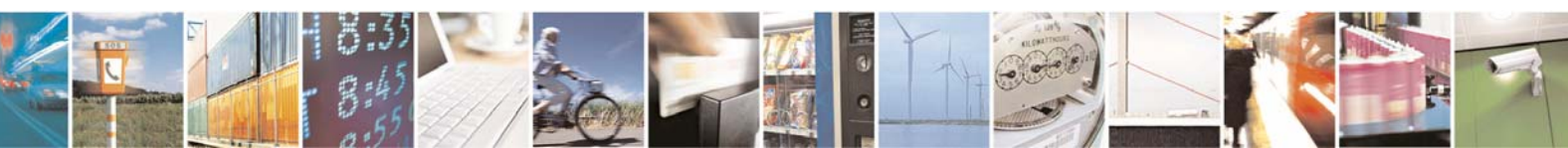

Reproduction forbidden without Telit Communications S.p.A. written authorization - All Rights Reserved

page 89 of 113

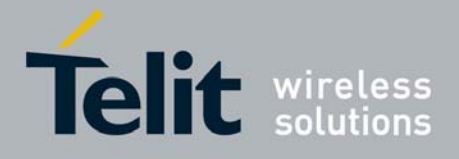

Any listed device represents a pipe through send raw-data.

Here it is suggested a scheme for a very simple application that makes use of the pipes. It is an echoing application: the IP Host sends data to SR nodes which are echoed back by the SR node to the IP Host.

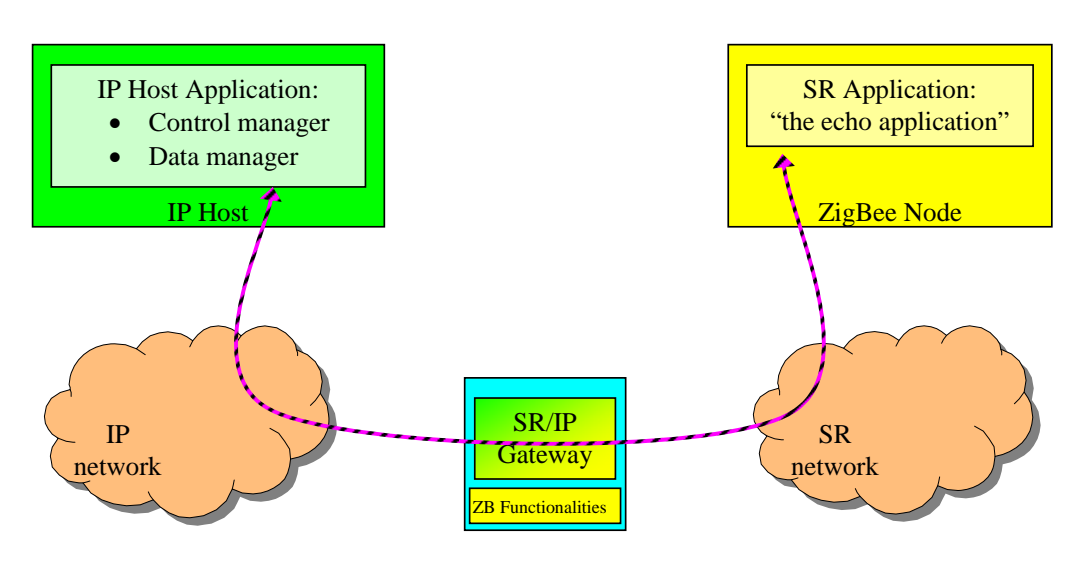

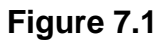

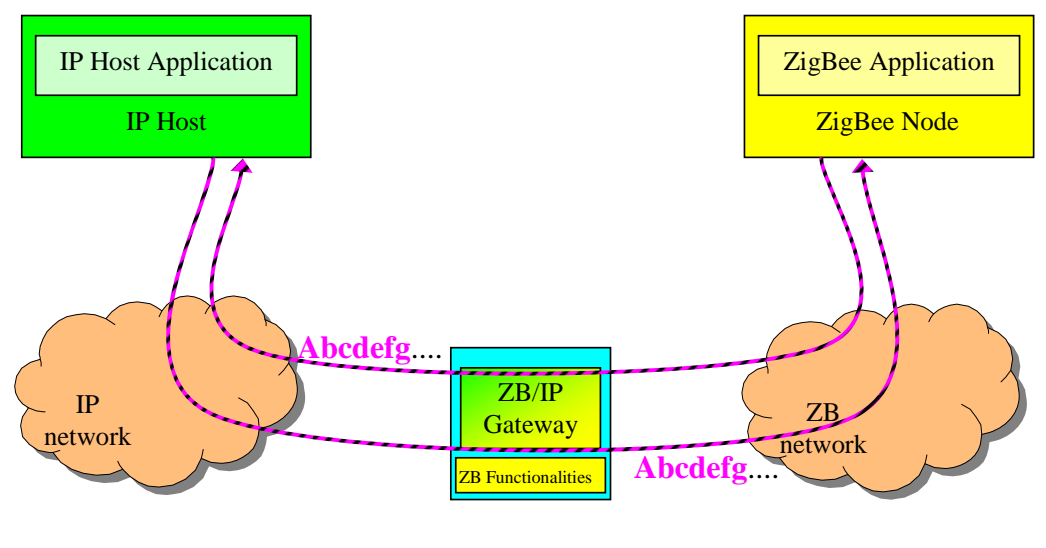

Figure7.2

Realizing this application is very easy if the following points are considered:

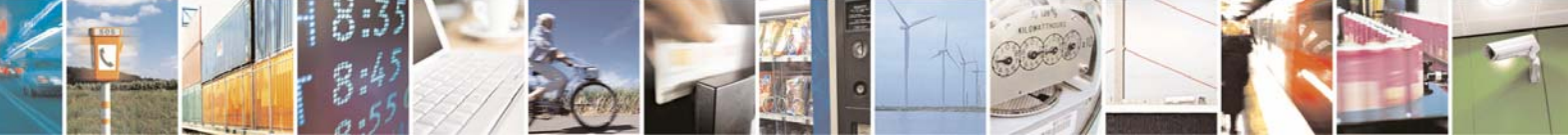

Reproduction forbidden without Telit Communications S.p.A. written authorization - All Rights Reserved

page 90 of 113

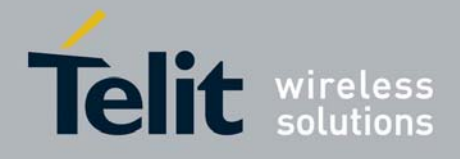

ZigBee:

- SR nodes have been load with a firmware version supporting the echo functionality
- The "Echo attribute" in the SR nodes where to use the echoing application has to be set to
- ON (see Appendix.4 for ZigBee modules)

MeshLite:

- Since the MeshLite does not allow any customized software, in order to implement the Echo feature the SR module needs to be connected through the serial port to an external CPU (Pc or embedded system) where the Echo application will be implemented. The external application shall read from serial port the incoming data (maximum 50 bytes) and then it will write all this data on the same serial port. A little example code is reported in Appendix.6 – Code example for Mesh Lite echo implementation

If previous listed points are achieved, the basic steps are:

- Turn on the SR nodes (at least the **GG863-SR** and one SR node).

- Add the nodes to the SR network (see Appendix.2 for ZigBee or Appendix.3 for MeshLite)

- If you are using ZigBee technology Set to ON the "Echo attribute" in the SR nodes (see Appendix.4)

- If you are using the MeshLite technology be sure that the external CPU has been connected to the SR Node and the external application is running.

Select the node in the list:

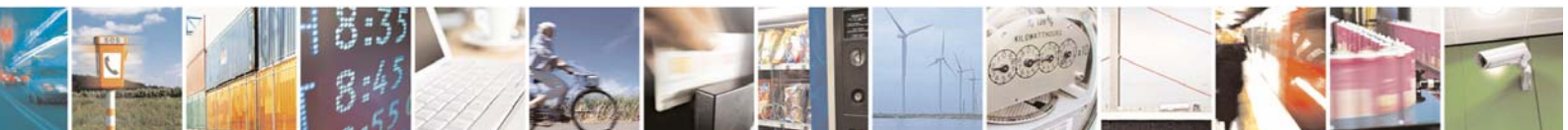

Reproduction forbidden without Telit Communications S.p.A. written authorization - All Rights Reserved

page 91 of 113

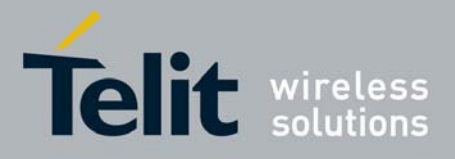

1vv0300836 Rev.2 - 05/05/2010

| Start                        | Node                    | MAC Address                | Port N       | Status         |
|------------------------------|-------------------------|----------------------------|--------------|----------------|
| Discovery                    | 31087<br>31088<br>31088 | Not Managed<br>Not Managed | 6001<br>6002 | Awake<br>Awake |
| Stop                         | 31065                   | Not Manageo                | 6003         | Awake          |
| Echo                         |                         |                            |              |                |
| Switch To<br>Command<br>Mode |                         |                            |              |                |
| Switch To<br>Data Mode       |                         |                            |              |                |
| Send<br>Command              |                         |                            |              |                |
| ZigBee                       |                         |                            |              |                |
| vleshLite                    |                         |                            |              |                |
|                              |                         |                            |              |                |
|                              |                         |                            |              |                |
| er                           |                         |                            |              |                |
| Enable Logging               |                         |                            |              |                |
| Folder                       |                         |                            |              |                |

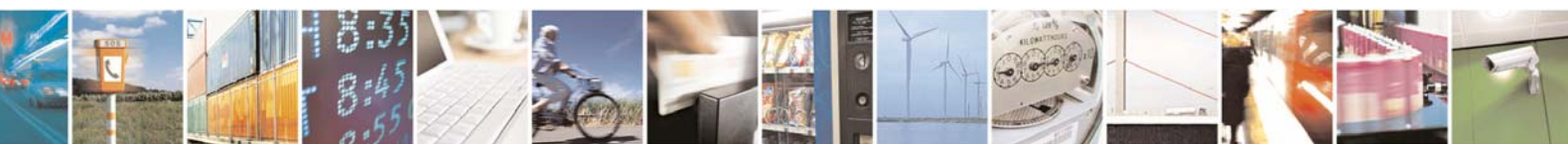

Reproduction forbidden without Telit Communications S.p.A. written authorization - All Rights Reserved

page 92 of 113

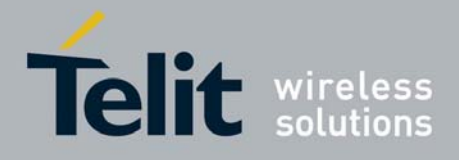

| Start                       | Node                    | MAC Address                               | Port N               | Status         |
|-----------------------------|-------------------------|-------------------------------------------|----------------------|----------------|
| Discovery                   | 31087<br>31088<br>31089 | Not Managed<br>Not Managed<br>Not Managed | 6001<br>6002<br>6003 | Awake<br>Awake |
| Stop                        |                         | Hormanagoa                                |                      |                |
| Echo                        |                         |                                           |                      |                |
| witch To<br>Command<br>Mode |                         |                                           |                      |                |
| witch To<br>ata Mode        |                         |                                           |                      |                |
| Send<br>Command             |                         |                                           |                      |                |
| ZigBee                      |                         |                                           |                      |                |
| teshLite                    |                         |                                           |                      |                |
|                             |                         |                                           |                      |                |
|                             |                         |                                           |                      |                |
| r                           |                         |                                           |                      |                |
| inable Logging              |                         |                                           |                      |                |
| Folder                      |                         |                                           |                      |                |

- Go to the Log Folder showed in the SRGatewayDemo :
- In that folder you will find the LogInput\_xx.bin and the LogOutput\_xx.bin: The LogOutput\_xx.bin contains the data sent by the IP Host to the SR node and the LogInput\_xx.bin contains the data sent by the node to the IP Host. xx stands for the Port Number of the selected Node. If the Echo Application runs correctly, the files will be identical.
- The Demo allows to use the Command Mode functionality described in § 4.3.2

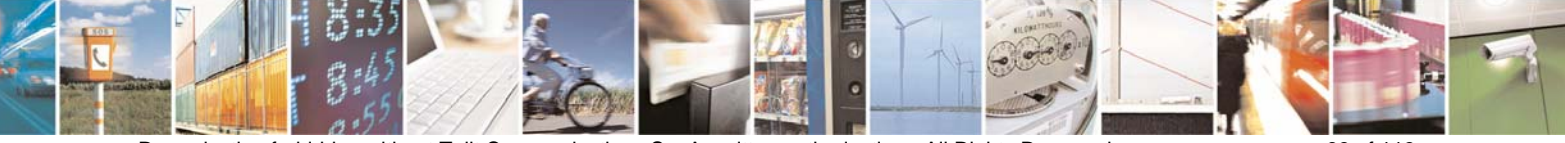

Reproduction forbidden without Telit Communications S.p.A. written authorization - All Rights Reserved

page 93 of 113

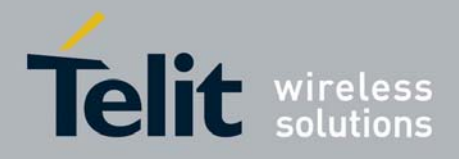

| Start                        | Node                    | MAC Address                               | Port N               | Status                  |
|------------------------------|-------------------------|-------------------------------------------|----------------------|-------------------------|
| Discovery                    | 31087<br>31088<br>31089 | Not Managed<br>Not Managed<br>Not Managed | 6001<br>6002<br>6003 | Awake<br>Awake<br>Awake |
| Stop                         |                         |                                           |                      |                         |
| Echo                         |                         |                                           |                      |                         |
| òwitch To<br>Command<br>Mode |                         |                                           |                      |                         |
| Switch To<br>Pata Mode       |                         |                                           |                      |                         |
| Send<br>Command              |                         |                                           |                      |                         |
| ZigBee                       |                         |                                           |                      |                         |
| (eshLite                     |                         |                                           |                      |                         |
|                              |                         |                                           |                      |                         |
|                              |                         |                                           |                      |                         |
| r ]                          |                         |                                           |                      |                         |
| <br>Inable Logging           |                         |                                           |                      |                         |
|                              |                         |                                           |                      |                         |

#### Click on Switch To Command Mode

If the command-mode is used, the IP Host could send specific commands to the SR node associated with each data pipe. Messages exchanged through these pipes shall be formatted according to the protocol used by Short Range technology.

Select the device and click on Send Command

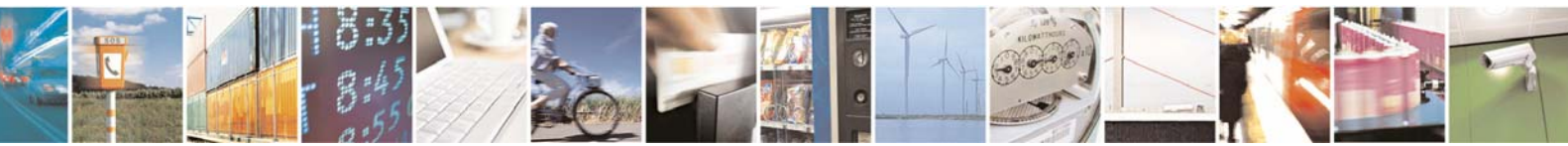

Reproduction forbidden without Telit Communications S.p.A. written authorization - All Rights Reserved

page 94 of 113

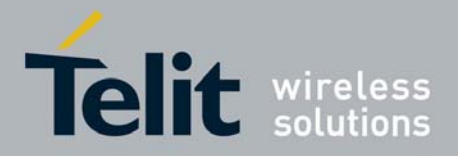

1vv0300836 Rev.2 - 05/05/2010

| 🖳 SendCmd |     |      |       | <b>_ </b> |
|-----------|-----|------|-------|-----------|
| TX        |     |      |       |           |
| RX        |     |      |       |           |
| Dec 🗌     | Hex | Send | Close |           |

• Check the format (Dec or Hex) in which write the command and then write a valid command to send to the SR node:

For example:

| 🖳 Sen | dCmd       |       |      |       |  |
|-------|------------|-------|------|-------|--|
| тх    | 05c26f7901 | 00    |      |       |  |
| RX    | 165        |       |      |       |  |
|       |            |       |      |       |  |
|       | 🔲 Dec      | ✓ Hex | Send | Close |  |
|       |            |       |      |       |  |

#### Click Send

• Wait few seconds for the response from the Device:

For example:

| 🖳 Send | ICmd         |                        |                    |      |       |  |
|--------|--------------|------------------------|--------------------|------|-------|--|
| тх     | 05c26f79010  | 10                     |                    |      |       |  |
| RX     | 6 F4 6F 79 0 | 0 0 E C3 0 11 16 0 0 0 | 4F 15 0 6F 79 0 EC |      |       |  |
|        | Dec          | ✓ Hex                  |                    | Send | Close |  |
|        |              |                        |                    |      |       |  |

Note: if after few seconds no response has been received it can be due to one of these reasons:

- Wrong command sent to SR Node
- No response expected
- At any moment is allowed to switch again to Normal Mode:

If the normal-mode is used, **GG863-SR** is completely transparent managing the pipes, which means that data messages flow in both directions as a raw bit stream.

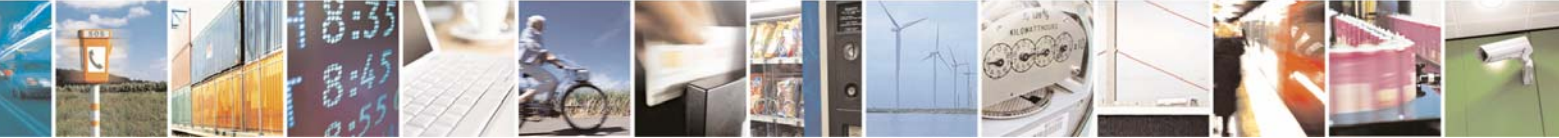

Reproduction forbidden without Telit Communications S.p.A. written authorization - All Rights Reserved

page 95 of 113

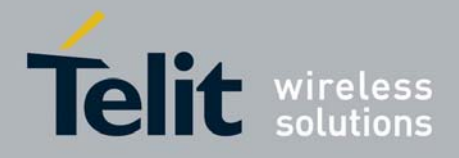

#### Click Switch To Data Mode

| Start                       | Node  | MAC Address | Port N | Status |
|-----------------------------|-------|-------------|--------|--------|
|                             | 31087 | Not Managed | 6001   | Awake  |
| Discovery                   | 31088 | Not Managed | 6002   | Awake  |
|                             | 31089 | Not Managed | 6003   | Awake  |
| Stop                        |       |             |        |        |
| Echo                        |       |             |        |        |
| Witch To<br>Command<br>Mode |       |             |        |        |
| Switch To<br>Lata Mode      |       |             |        |        |
| Send<br>Command             |       |             |        |        |
| ZigBee                      |       |             |        |        |
| feshLite                    |       |             |        |        |
|                             |       |             |        |        |
|                             |       |             |        |        |
|                             |       |             |        |        |
|                             | -     |             |        |        |
|                             |       |             |        |        |
| 7                           |       |             |        |        |
|                             | _     |             |        |        |
|                             | -     |             |        |        |
| nable Logging               |       |             |        |        |
|                             |       |             |        |        |

The button **Stop** allows stopping the running SR network only for ZigBee technology. This command shall be issued before creating a new SR Network with a Start Network Command.

Click Stop

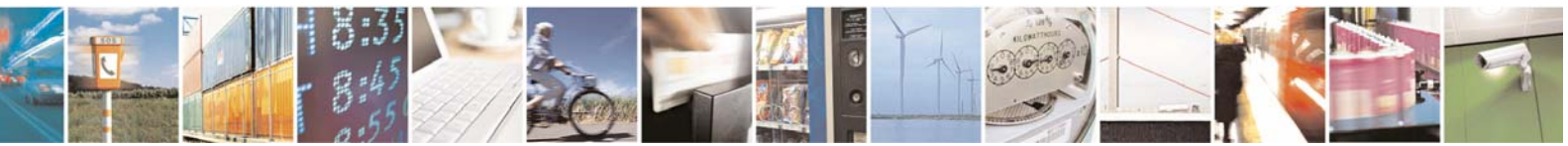

Reproduction forbidden without Telit Communications S.p.A. written authorization - All Rights Reserved

page 96 of 113

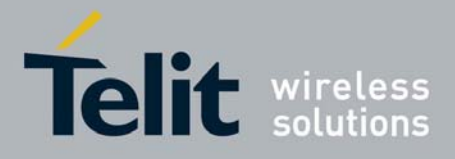

This operation requires some seconds. A pop-up shows the Stop Network response.

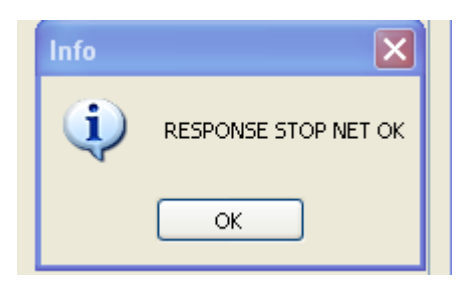

Now a new SR network can be started.

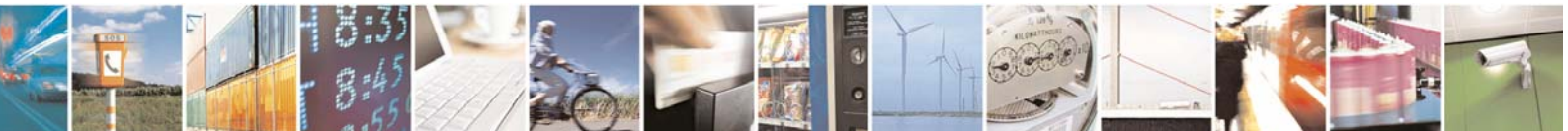

Reproduction forbidden without Telit Communications S.p.A. written authorization - All Rights Reserved

page 97 of 113

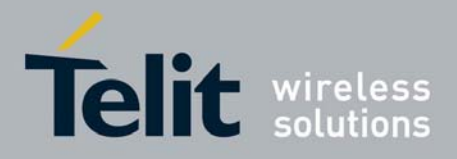

1vv0300836 Rev.2 - 05/05/2010

| 2 ZbGatewayDem               | 2                |               |
|------------------------------|------------------|---------------|
|                              |                  |               |
| Start                        | Node MAC Address | Port N Status |
| Discover                     |                  |               |
| Stop                         |                  |               |
| Echo                         |                  |               |
| Switch To<br>Command<br>Mode |                  |               |
| Switch To<br>Data Mode       |                  |               |
| Send<br>Command              |                  |               |
| ZigBee                       |                  |               |
| 🔿 MeshLite                   |                  |               |
|                              |                  |               |
|                              |                  |               |
|                              |                  |               |
|                              |                  |               |
| Enable Logging               |                  |               |
| Log Folder                   |                  |               |
| .C:\GatewayLog\Log           | 20090521_164219  |               |

At any moment you can see the version info about the **GG863-SR** in use: Click **Ver** 

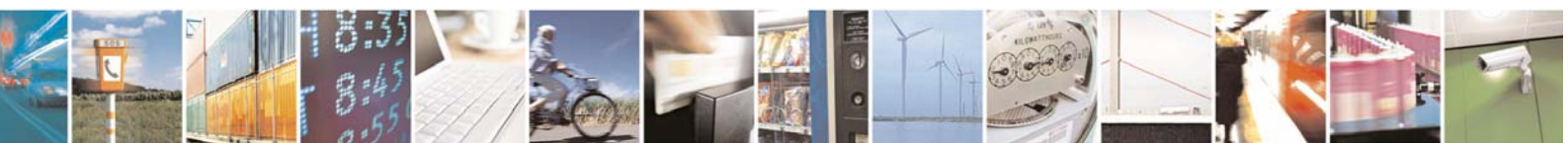

Reproduction forbidden without Telit Communications S.p.A. written authorization - All Rights Reserved

page 98 of 113

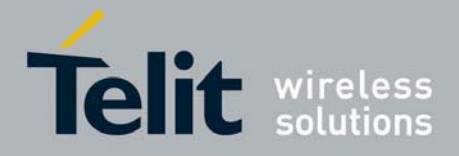

1vv0300836 Rev.2 - 05/05/2010

| SRGatewayDemo                |                   |               |
|------------------------------|-------------------|---------------|
| Start                        | Node MAC Address  | Port N Status |
| Discovery                    |                   |               |
| Stop                         |                   |               |
| Echo                         |                   |               |
| Switch To<br>Command<br>Mode |                   |               |
| Switch To<br>Data Mode       | Ver Info          |               |
| Send<br>Command              | <b>()</b> VER: 2C | 00.00_ZB      |
| ZigBee                       | ОК                |               |
| O MeshLite                   |                   |               |
|                              |                   |               |
|                              |                   |               |
|                              |                   |               |
| Ver                          |                   |               |
| Enable Logging               |                   |               |
| Log Folder                   | 20090517 102907   |               |
|                              | 20030617_102307   |               |

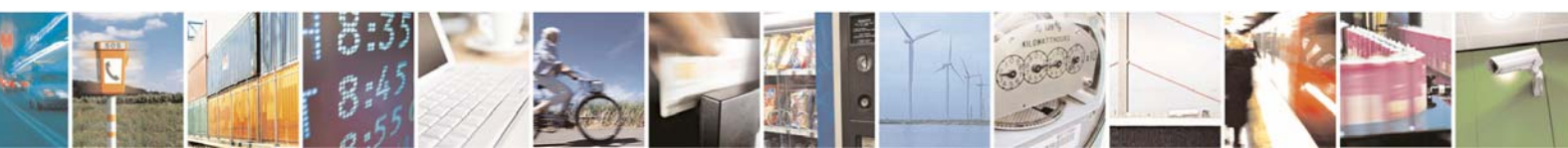

Reproduction forbidden without Telit Communications S.p.A. written authorization - All Rights Reserved

page 99 of 113

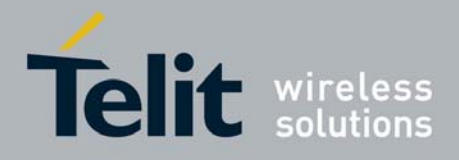

# 8 APPENDIX

### 8.1 Appendix.1 – Gateway Configuration

After the boot of the **GG863-SR** the user has to follow this Configuration Gateway phase to set the parameters needed to connect an IP Host to the **GG863-SR**.

- Turn on the GG863-SR and wait 20 seconds for the system to boot
- Connect the GG863-SR to the local PC
- In the local PC connected to the GG863-SR type the address:

http://192.168.121.3/cgi-bin/index.cgi

where 192.168.121.3 is one of the IP addresses of the GG863-SR.

| C PRODU   | JCT NAME Administration Panel - Windows Internet                  | Explorer 📃 🗖 🔀                 |
|-----------|-------------------------------------------------------------------|--------------------------------|
| 00        | <ul> <li>Image: http://192.168.121.3/cgi-bin/index.cgi</li> </ul> | 🖌 😽 🗶 Live Search              |
| File Edit | View Favorites Tools Help                                         |                                |
| *         | SPRODUCT NAME Administration Panel                                | 🚰 🔹 🗟 🔹 🖶 🖌 🔂 Page 🔹 🎯 Tools 🔹 |
|           |                                                                   |                                |

You can see the Home Page of the Web Administration Panel:

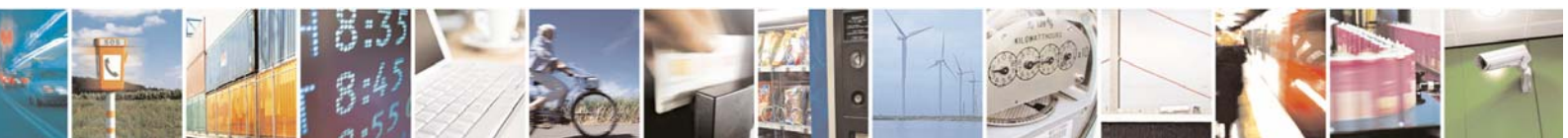

Reproduction forbidden without Telit Communications S.p.A. written authorization - All Rights Reserved

page 100 of 113

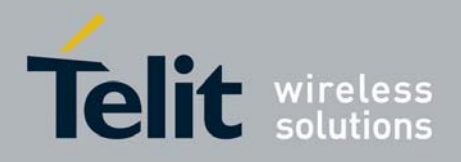

1vv0300836 Rev.2 - 05/05/2010

| PRODUCT NAME Adm                                                                           | istration Panel - Windows Internet Explorer                                                                |
|--------------------------------------------------------------------------------------------|----------------------------------------------------------------------------------------------------|
| 🕒 🕞 👻 🙋 http://19                                                                          | 168.121.3/cgi-bin/index.cgi 🖌 🖌 🔀 Live Search                                                              |
| File Edit View Favorite                                                                    | Tools Help                                                                                                 |
| 😤 🏘 🏾 🏉 PRODUCT NA                                                                         | E Administration Panel                                                                                     |
| GG86                                                                                       | 3-SR                                                                                                    |
| Menu                                                                                       | [General Information] [Help] [Contacts]                                                                    |
| <ul> <li>Home</li> <li>GSM</li> <li>Short Range</li> <li>Shell</li> <li>Actions</li> </ul> | PRO3 Web Administration Panel. Choose a menu voice from the left sidebar to navigate to browse the system. |
|                                                                                            | Telit @ 2008 - All rights reserved                                                                         |
|                                                                                            | 🔂 🙆 Internet 🕀 100% 💌                                                                                      |

#### 1. Set the IP Host parameters:

- Click on Short Range
- Click on [Server]

Fill the form in the following way:

- IP Host address: Remote Host IP Address
- Port: **4500**

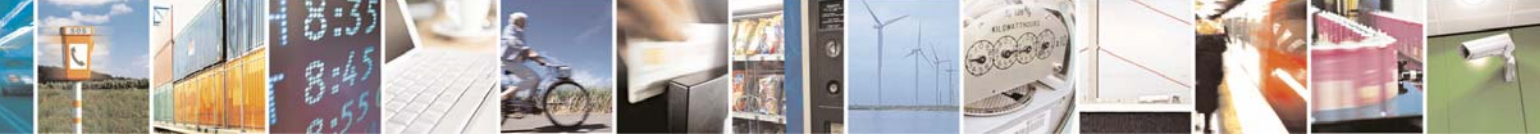

Reproduction forbidden without Telit Communications S.p.A. written authorization - All Rights Reserved

page 101 of 113

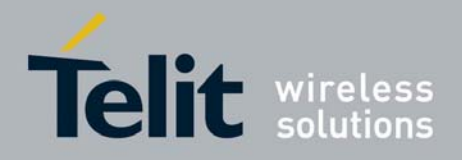

- Connection Type: TCP

| 🖉 PRODUCT NAME Admi                | inistration Panel - Windows Internet Explorer 📃 🗖 📐                 |  |  |  |  |  |
|------------------------------------|---------------------------------------------------------------------|--|--|--|--|--|
| 💽 🗸 🖉 http://213                   | 7.201.111.249/cgi-bin/zigbee.cgi?index=2&action=5 🔮 🗲 🗙 Live Search |  |  |  |  |  |
| File Edit View Favorite            | is Tools Help                                                       |  |  |  |  |  |
| 😤 🍄 🌈 PRODUCT NA                   | ME Administration Panel                                             |  |  |  |  |  |
| GG86                               | Sarsa                                                               |  |  |  |  |  |
| Telit @ 2008 - All rights reserved |                                                                     |  |  |  |  |  |
| <                                  |                                                                     |  |  |  |  |  |

Click **Submit**, wait until the Web Panel shows the message:

Parameter configuration was successful

- 2. Click on [Connection]
  - Connection: **REMOTE**

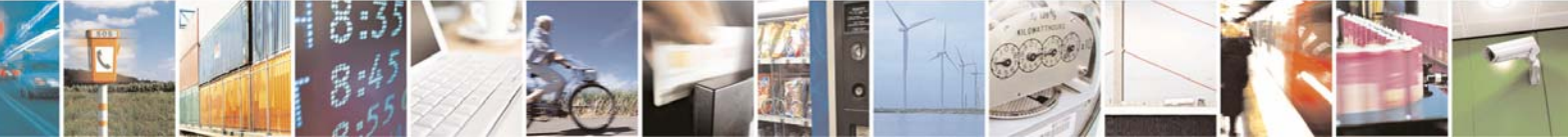

Reproduction forbidden without Telit Communications S.p.A. written authorization - All Rights Reserved

page 102 of 113

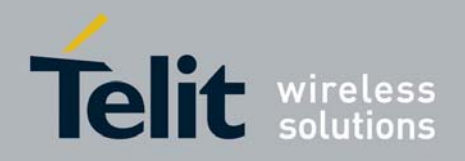

1vv0300836 Rev.2 - 05/05/2010

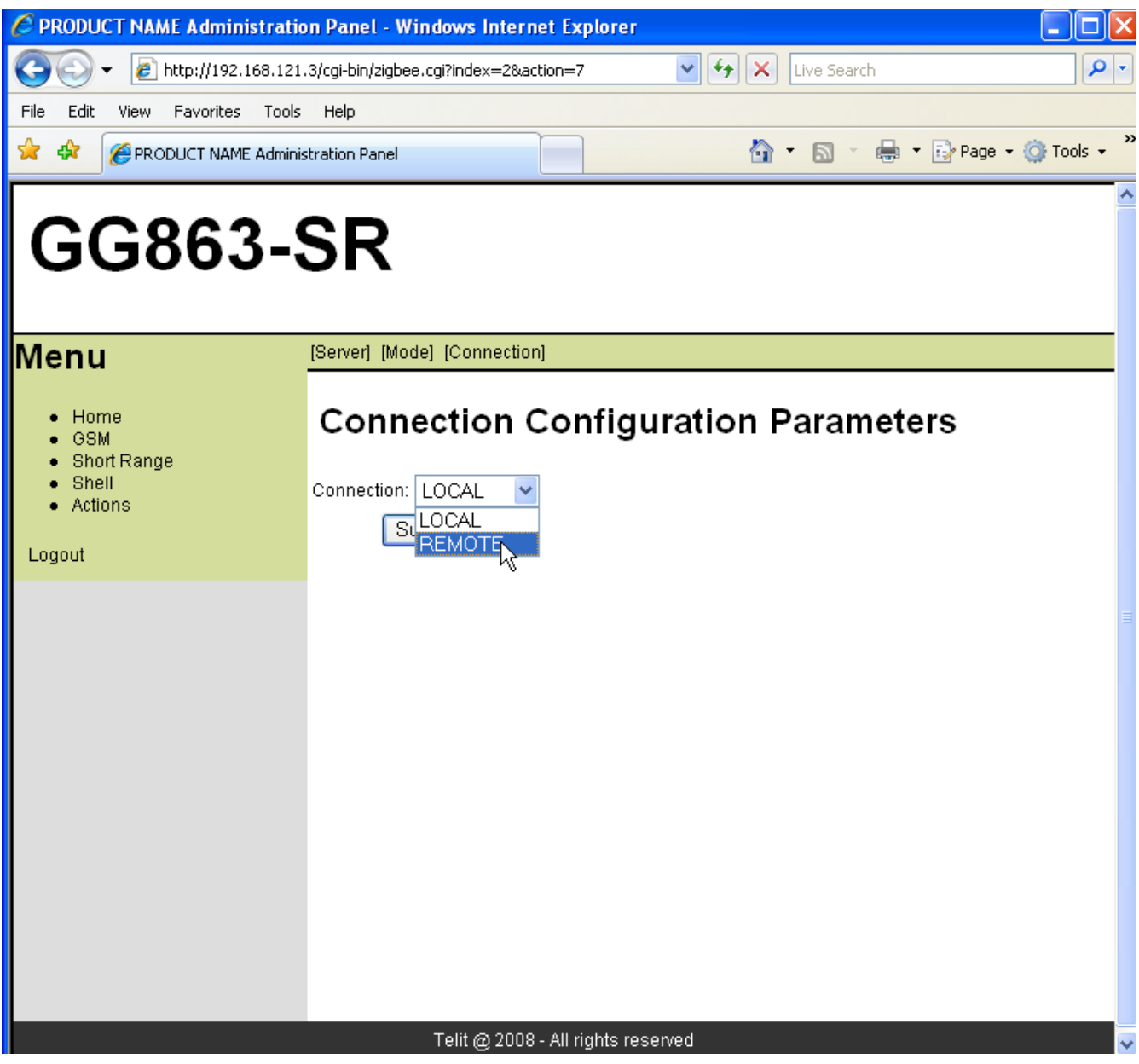

Click Submit, wait until the Web Panel shows the message:

Parameter configuration was successful

- 3. Click on [Mode]
- Automatic: YES

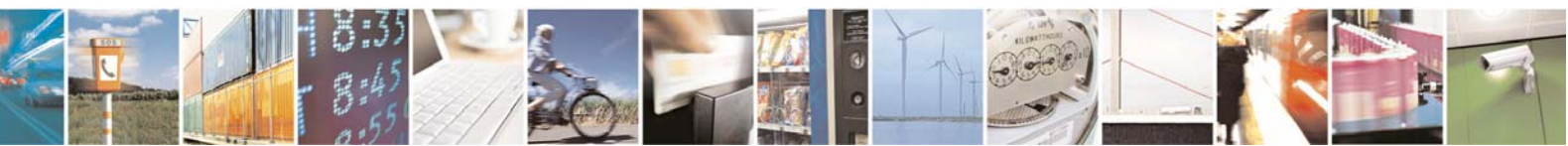

Reproduction forbidden without Telit Communications S.p.A. written authorization - All Rights Reserved

page 103 of 113

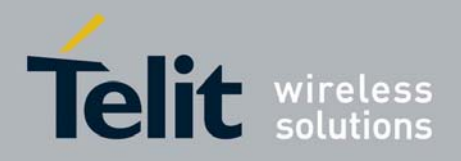

1vv0300836 Rev.2 - 05/05/2010

| PRODUCT NAME Administration                                                                       | n Panel - Windows Interne         | t Explorer    |             |                      |  |  |
|---------------------------------------------------------------------------------------------------|-----------------------------------|---------------|-------------|----------------------|--|--|
| 🔆 💽 🗸 🙋 http://192.168.121.3                                                                      | )/cgi-bin/zigbee.cgi?index=2&acti | on=6 🛛 🖌 🗙    | Live Search | <b>₽</b>             |  |  |
| File Edit View Favorites Tools                                                                    | Help                              |               |             |                      |  |  |
| 😤 🏟 🌈 PRODUCT NAME Administ                                                                       | ration Panel                      |               | • 🛛 • 🖶     | 🔹 🔂 Page 👻 🍈 Tools 👻 |  |  |
| GG863-8                                                                                           | SR                                |               |             |                      |  |  |
| Menu                                                                                              | [Server] [Mode] [Connection]      |               |             |                      |  |  |
| <ul> <li>Home</li> <li>GSM</li> <li>Short Range</li> <li>Shell</li> <li>Actions</li> </ul> Logout | Mode Configu                      | uration Param | eters       |                      |  |  |
| Telit @ 2008 - All rights reserved                                                                |                                   |               |             |                      |  |  |

Click **Submit**, wait until the Web Panel shows the message:

Parameter configuration was successful

- 4. Click on GSM:
- Click on [GPRS Settings]

Fill the form with APN

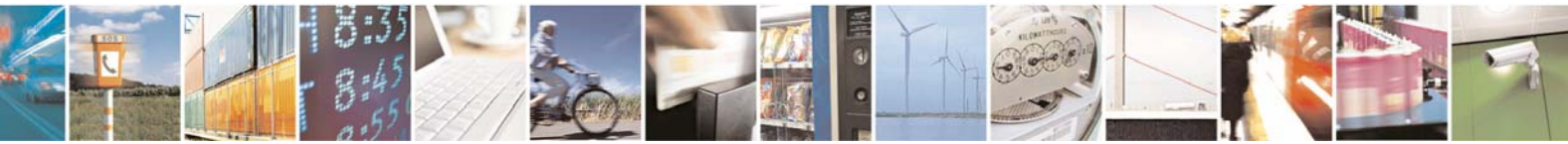

Reproduction forbidden without Telit Communications S.p.A. written authorization - All Rights Reserved

page 104 of 113

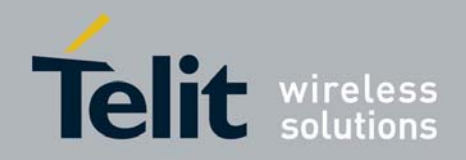

1vv0300836 Rev.2 - 05/05/2010

| 🖉 PRODUCT NAME Administrati                                                                                | on Panel - Windows Inte                  | rnet Explorer        |                |                        |
|----------------------------------------------------------------------------------------------------|------------------------------------------|----------------------|----------------|------------------------|
| 🚱 🗸 🙋 http://192.168.12                                                                                    | 1.3/cgi-bin/gsm.cgi?index=1&aa           | ction=1              | V 😽 🗙 Live Sea | arch 🖉                 |
| File Edit View Favorites Tool:                                                                             | s Help                                   |                      |                |                        |
| 😤 🏟 🏾 🏾 🏀 PRODUCT NAME Admin                                                                               | istration Panel                          |                      | <b>☆</b> • ⊠   | 🔹 🖶 🔻 🔂 Page 👻 🏠 Tools |
| GG863-                                                                                                    | SR                                       |                      |                |                        |
| Menu                                                                                                    | [GPRS Settings]                          |                      |                |                        |
| <ul> <li>Home</li> <li>GSM</li> <li>Short Range</li> <li>Shell</li> <li>Actions</li> <li>Logout</li> </ul> | GPRS Confi<br>APN: ibox.tim.it<br>Submit | iguration            | Parameters     | 5                      |
|                                                                                                    |                                          |                      |                |                        |
|                                                                                                    | Telit @ 20                               | 08 - All rights rese | rved           |                        |

Click **Submit**, wait until the Web Panel shows the message:

Parameter configuration was successful

- 5. Click on Actions:
  - a. Click on [Rebooting]
  - b. Rebooting: YES

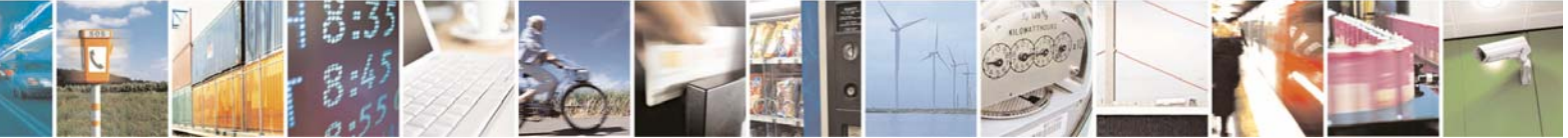

Reproduction forbidden without Telit Communications S.p.A. written authorization - All Rights Reserved

page 105 of 113

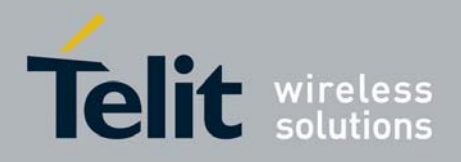

1vv0300836 Rev.2 - 05/05/2010

| C PRODUCT NAME Administra                                                                         | ition Panel - Windows Internet Explorer   |           |
|---------------------------------------------------------------------------------------------------|-------------------------------------------|-----------|
|                                                                                                   | 121.3/cgi-bin/zigbee.cgi?index=4&action=8 | <b>P</b>  |
| File Edit View Favorites To                                                                       | ols Help                                  |           |
| 😭 🏟 🏉 PRODUCT NAME Adm                                                                            | ninistration Panel                        | 💮 Tools 👻 |
| GG863-                                                                                            | -SR                                       |           |
| Menu                                                                                              | [Rebooting]                               |           |
| <ul> <li>Home</li> <li>GSM</li> <li>Short Range</li> <li>Shell</li> <li>Actions</li> </ul> Logout | <image/>                                  |           |
|                                                                                                   | Telit @ 2008 - All rights reserved        |           |

Click **Submit**, wait until the Web Panel shows the message:

Parameter configuration was successful

- Unplug the USB cable from the PC
- Wait 30 seconds
- plug the USB cable into the PC

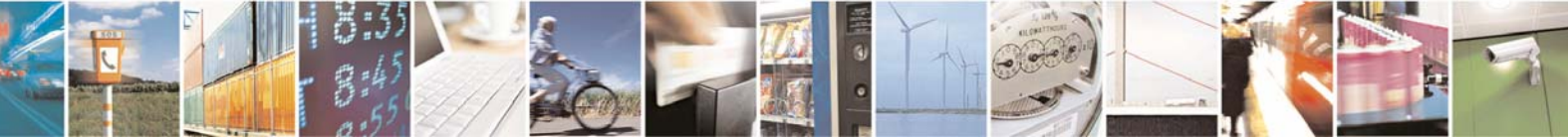

Reproduction forbidden without Telit Communications S.p.A. written authorization - All Rights Reserved

page 106 of 113

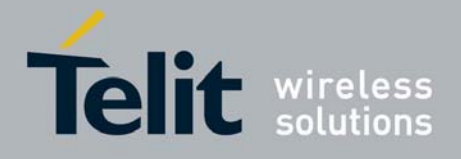

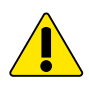

**Note**: After the use of the Demo described in this section, if you want to use the Local Configuration described in section 2.5 you have to use the Web Panel to set Connection  $\rightarrow$  LOCAL, to change the Sever IP and reboot the system.

### 8.2 Appendix.2 – How to add a new Zigbee node

To add a new TelitRF node to the ZigBee network created by the gateway, next steps shall be followed:

- 1. Switch on the ZigBee node and connect to its serial interface (serial configuration has to be 115200,8,1,N)
- Enter in command mode issuing the command: <sup>2B</sup> 2<sup>B</sup> 2<sup>B</sup>
   The device will respond: <sup>0D</sup>
- Send a Hard Reset Command: 02 10 00
   The device will not return any code, but it will exit from command mode.
- 4. Re-enter in command mode: 2B 2B 2B The device will respond: 0D
  5. Set the Extended PanID register:
  - 0B 12 C4 08 XX XX XX XX XX XX XX XX XX where XX XX XX XX XX XX XX is the Extended Pan ID used by the network. The device will respond: 03 13 00 C4
- 6. Set the Radio Channel register: 05 12 01 02 YY YY where YY YY is the Radio Channel used by the network The device will respond: 03 13 00 01
  7. Start the network:
- 01 16 The device will respond: 02 17 00

After these steps, the ZigBee node will be associated to the existing ZigBee network. If the IP Gateway Application is running, a Scan Network Responses (unsolicited) will be sent toward the remote IP host and a new device will appear in the main window. For further details about commands listed above refer to [12].

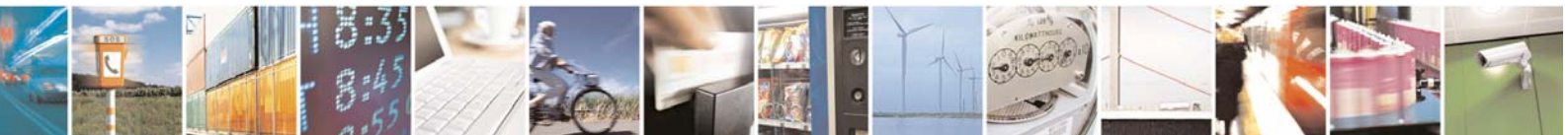

Reproduction forbidden without Telit Communications S.p.A. written authorization - All Rights Reserved

page 107 of 113

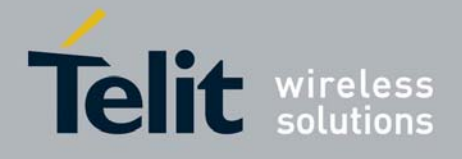

### 8.3 Appendix.3 – How to add a new Mesh Lite node

To add a new TelitRF node to the MeshLite network created by the gateway, next steps shall be followed:

- 1. Connect the module to the serial port
- 2. Switch on the module and before 500ms move the SwitchProg in "on" position
- 3. Set the Network Id (i.e.: 48) sending on the serial port the string "m00ATS310=48" followed by carriage return
- 4. If there are no problem the module replays with "OK" string to the previous command
- 5. If the user needs other configurations he can send other commands across the serial connection
- 6. Switch off the module and move the SwitchProg in "off" position
- 7. Switch on the module

For more details about the usage of Telit TinyOne modules refer to [5].

# 8.4 Appendix.4 – How to enable the "Echo" feature on Zigbee

Zigbee nods have the "Echo" feature disabled by default. In order to enable the "Echo" feature the following steps shall be followed:

- To set the "Echo attribute" to ON in the ZigBee node send the following command (no responses will be send back):
   10 F3 XX XX 31 31 02 00 06 00 01 05 04 00 01 00 00
   Where:
   XX XX = Dst Addr in LSB
- To Read the "Echo attribute" set in the SR node send the following command to the SR node: 0F F3 XX XX 31 31 02 00 05 00 01 00 04 00 00 00 where:

XX XX = Dst Addr in LSB

Where Dst Addr is the network address of the ZigBee node to enable for "Echo".

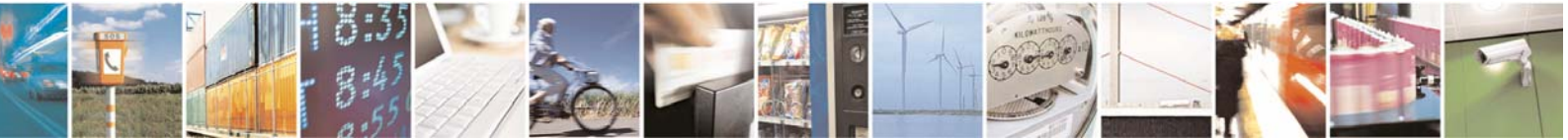

Reproduction forbidden without Telit Communications S.p.A. written authorization - All Rights Reserved

page 108 of 113
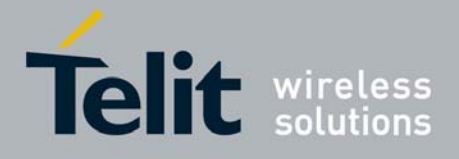

**GG863-SR Software User Guide** 1vv0300836 Rev.2 - 05/05/2010

Each command can be sent from the serial port of a generic node associated to the ZigBee network; the "Echo" feature set-up will be lost at the power-off, hence it should be re-enabled at the next power-on, if required.

## 8.5 Appendix.5 – How to send and receive raw data using MeshLite technology

As reported in [5], it is not possible to add any customized software on the Mesh Lite module. The only way to use these modules is to connect another "external CPU" to the serial port and then implement a custom protocol using Mesh Lite serial protocol features. As written in previous chapters, the Mesh Lite serial protocol has the following format:

| Byte Header | LSB Address | MSB address | PAYLOAD | CR |
|-------------|-------------|-------------|---------|----|
| 2           |             | ,,          |         |    |

In this format there is not any information about packet length or CRC, than the only way to recognize the end of packet is to wait for a carriage return character. For this reason the user shall not insert the '0x0D' as data into the data packet; if it will be necessary he shall implement and use a bit stuffing/destuffing algorithm to hide the '0x0D' character into the data stream packet, both when he sends data from gateway to end device and when he sends data from end device to gateway.

Due to Mesh Lite firmware some raccomandations are suggested to avoid loss of data:

- packet data maximum length  $\rightarrow$  250 bytes.
- To send more than 250 bytes it is recommended to split them in more packets of maximum 250 bytes size.
- Minimun delay between packets  $\rightarrow$  100ms.

Starting from these considerations, the user shall differentiate between the communication in normal-mode and command-mode.

## 8.5.1 Normal-mode

When the gateway is set in normal-mode, if the user want to send data to an end device he shall write on the socket only the data he want to send (using stuffing algorithm to hide 0x0D character). The carriage return at the end of data packet will be added by the gateway application. On the end device the following data stream will arrive:

0x65 | 0xFF | 0xFF | USER STREAM | 0x0D

- 0x65 is the Data type packet
- 0xFF and 0xFF are the two address bytes of the sender (coordinator)
- 0x0D is the end of packet byte

If the user software has to reply or send data to the gateway, it shall encapsulate the answer into a Mesh Lite data packet (using stuffing algorithm to hide 0x0D character) in the following way: 0x65 | 0xFF | 0xFF | DATA\_FOR\_COORDINATOR | 0x0D

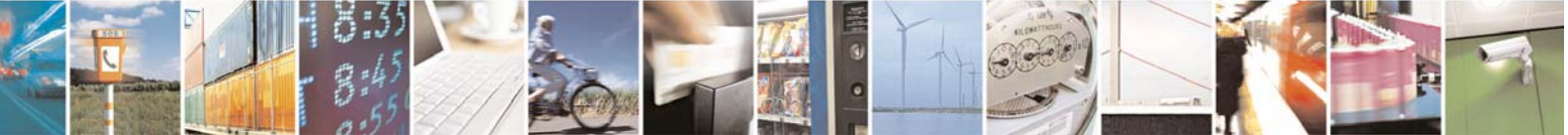

Reproduction forbidden without Telit Communications S.p.A. written authorization - All Rights Reserved

page 109 of 113

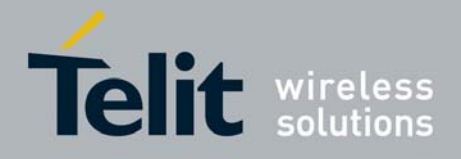

```
GG863-SR Software User Guide
1vv0300836 Rev.2 - 05/05/2010
```

- 0x65 is the Data type packet
- 0xFF and 0xFF are the two address bytes of the recipient (coordinator)
- 0x0D is the end of packet byte

## 8.5.2 Command-mode

When the user wants to use the gateway in command-mode the rules of data sending from end device to the coordinator are the same of the normal-mode. The communication changes when the data are sent by the user from the gateway to the end devices. In this working mode the gateway application does not apply any control on the data stream sent by the user across the socket. The user shall send on the socket a complete Mesh Lite packet; his task will be to encapsulate data into a Mesh Lite packet and if it will be necessary he will use a stuffing algorithm.

## 8.6 Appendix.6 – Code example for Mesh Lite echo implementation

In the following lines is reported a code example used on a Linux platform connected to a Mesh Lite module.

```
#define SERIAL NAME "/dev/ttyS1"
#define BUFFER_SIZE 60
static int i320penSerial(char *port)
  /* Function for opening serial port */
 int fd;
  struct termios options;
  fd = open(port, O_RDWR | O_NOCTTY);
  if (fd < 0)
  {
    return -1;
  }
  else
  {
    fcntl(fd, F_SETFL, 0);
    tcgetattr(fd, &options);
    /* Set Baud Rate */
    cfsetispeed( &options, B19200);
    cfsetospeed( &options, B19200);
    // Set the Character size
    options.c_cflag &= ~CSIZE; /* Mask the character size bits */
    options.c_cflag |= CS8; /* Select 8 data bits */
```

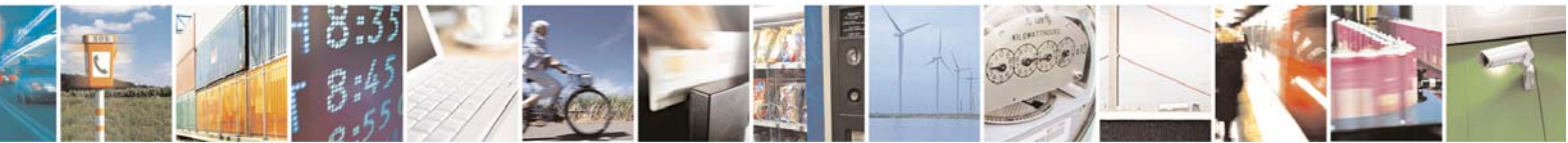

page 110 of 113

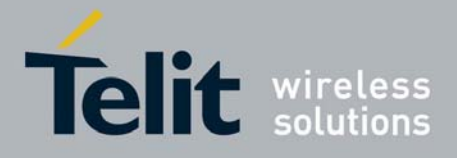

**GG863-SR Software User Guide** 1vv0300836 Rev.2 - 05/05/2010

```
// Set parity - No Parity (8N1)
    options.c_cflag &= ~PARENB;
    options.c_cflag &= ~CSTOPB;
    options.c_cflag &= ~CSIZE;
    options.c_cflag |= CS8;
    // Disable Hardware flowcontrol
    //options.c_cflag &= ~CRTSCTS; // if supported
    //Enable HW FlowControl
    options.c_cflag |= CRTSCTS; // if supported
    //Enable Raw Input
    options.c_lflag &= ~(ICANON | ECHO | ECHOE | ISIG);
    //Disable Software Flow control
    options.c_iflag &= ~(IXON | IXOFF | IXANY);
    //Disable newline/carriage return conversion
    options.c_iflag &= ~(ICRNL | INLCR | IGNCR);
    //Chose raw (not processed) output
    options.c_oflag &= ~OPOST;
    //Opzioni aggiunte per far funzionare la select() !!!
    options.c_iflag |= IGNBRK;
    options.c_cflag |= (CLOCAL | CREAD | CS8 | HUPCL);
    options.c_cflag |= B19200;
    //Opzioni aggiunte per far funzionare la select() !!!
    tcflush(fd, TCIOFLUSH);
    if (tcsetattr(fd, TCSANOW, & options) == -1)
     printf ("Error with tcsetattr = %s\n", strerror ( errno ) );
   return (fd);
 }
}
int SerialInit(int *pi32Fd, char *pu8Dev)
{
 unsigned char u8single = 0x00;
 unsigned char u8Ret;
 if (pi32Fd == NULL)
  {
   return -1;
  }
  *pi32Fd = i320penSerial(pu8Dev);
  if (*pi32Fd <= 0)
  ł
   return -1;
```

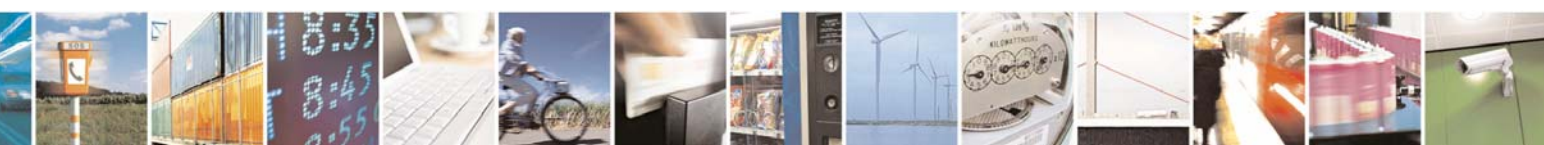

Reproduction forbidden without Telit Communications S.p.A. written authorization - All Rights Reserved

page 111 of 113

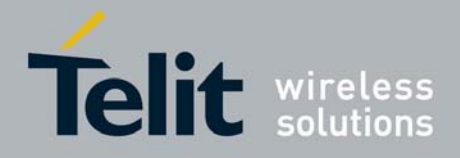

**GG863-SR Software User Guide** 1vv0300836 Rev.2 - 05/05/2010

```
}
  /*Workaround Problem on Mesh Module Serial*/
 u8Ret = write(*pi32Fd, &u8single, 1);
 tcflush(*pi32Fd, TCIOFLUSH);
 return 0;
}
int i32ReceiveData(int i32Fd, unsigned char *pu8Buffer, unsigned
                                                                          int
u32Length)
ł
 int i32ByteRcv = 0;
 fd set rfds;
 struct timeval tv;
 tv.tv sec = 1;
 tv.tv\_usec = 0;
 int sel = 0;
 FD ZERO(&rfds);
 FD_SET(i32Fd, &rfds);
 sel = select((i32Fd + 1), &rfds, NULL, NULL, &tv);
 if(sel > 0)
  ł
   if((FD_ISSET(i32Fd, &rfds)))
    ł
     i32ByteRcv = read(i32Fd, pu8Buffer, u32Length);
   }
  }
 return i32ByteRcv;
}
int i32SendData(int i32Fd, unsigned char *pu8Buffer, unsigned int u32Length)
{
 int i32ByteSent;
 i32ByteSent = write (i32Fd, pu8Buffer, u32Length);
 return i32ByteSent;
}
void vCloseSerial(int i32Fd)
{
 close(i32Fd);
}
char boolean;
void exitFunction(int sig)
```

Reproduction forbidden without Telit Communications S.p.A. written authorization - All Rights Reserved

page 112 of 113

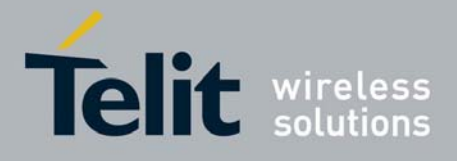

```
GG863-SR Software User Guide
1vv0300836 Rev.2 - 05/05/2010
```

```
printf("Received end application signal\n");
 boolean = 0;
}
int main()
{
 int fd;
 int ret;
 unsigned char rcvBuff[BUFFER_SIZE];
 ret = SerialInit(&fd, SERIAL_NAME);
 if (ret <0)
  {
   printf("Error: open serial port\n");
   printf("Error Code %d: %s\n", errno, strerror(errno));
    return -1;
  }
 signal(SIGINT, exitFunction);
 boolean = 1;
 while(boolean)
  {
    memset(rcvBuff, 0, BUFFER_SIZE);
   ret = i32ReceiveData(fd, rcvBuff, BUFFER_SIZE);
    if (ret > 0)
    {
     printf("Received %d bytes\n", ret);
     i32SendData(fd, rcvBuff, ret);
     printf("Sent %d bytes\n", ret);
    }
 }
 vCloseSerial(fd);
 printf("Application terminated\n");
 return 0;
}
```

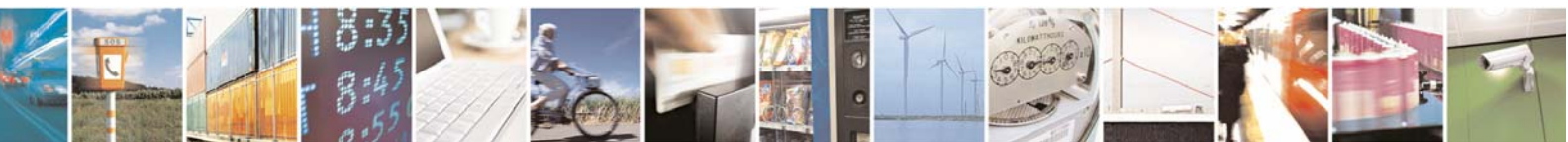

Reproduction forbidden without Telit Communications S.p.A. written authorization - All Rights Reserved

page 113 of 113